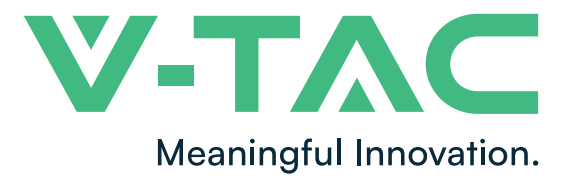

WEEE Number: 80133970

# **INSTRUCTION MANUAL**

HYBRID INVERTER

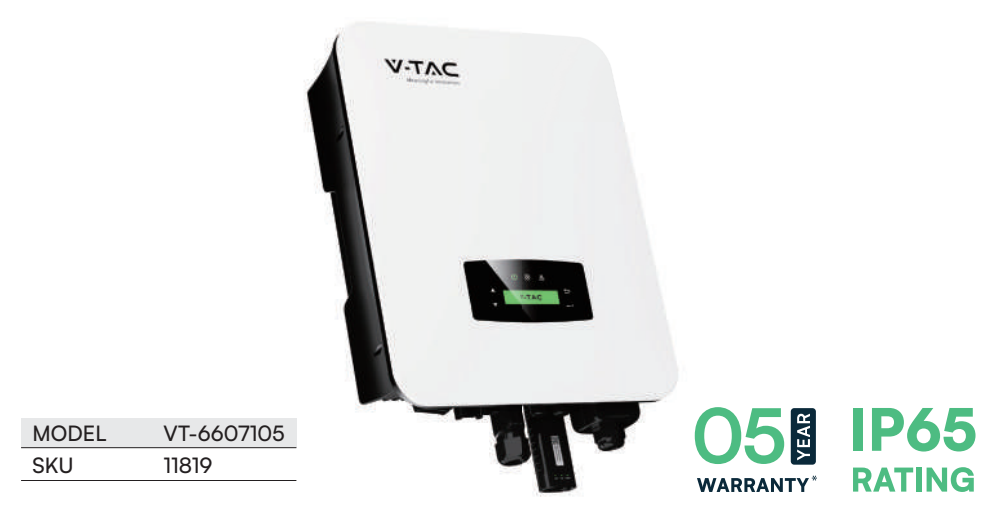

# INTRODUCTION

Thank you for selecting and buying V-TAC product. V-TAC will serve you the best. Please read these instructions carefully before starting the installation and keep this manual handy for future reference. If you have any another query, please contact our dealer or local vendor from whom you have purchased the product. They are trained and ready to serve you at the best. The warranty is valid for 5 years from the date of purchase. The warranty does not apply to damage caused by incorrect installation or abnormal wear and tear. The company gives no warranty against damage to any surface due to incorrect removal and installation of the product. This product is warranted for manufacturing defects only.

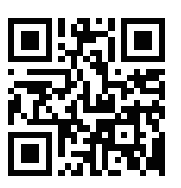

# MULTI-LANGUAGE MANUAL QR CODE

Please scan the QR code to access the manual in multiple languages.

IN CASE OF ANY QUERY/ISSUE WITH THE PRODUCT, PLEASE REACH OUT TO US AT: SUPPORT@V-TAC.EU FOR MORE PRODUCTS RANGE, INQUIRY PLEASE CONTACT OUR DISTRIBUTOR OR NEAREST DEALERS. V-TAC EUROPE LTD. BULGARIA, PLOVDIV 4000, BUL.L.KARAVELOW 9B

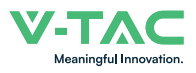

# Contents

| 1. About This Manual           | 1<br>1<br>1 |
|--------------------------------|-------------|
| 2. Safety & Symbols            | 1           |
| 2.1 Safety Precautions         | 1<br>2      |
| 3. Introduction                | 3           |
| 3.1 Basic Instruction          | 3           |
| 3.2 Operation Modes            | 3           |
| 3.2.1 Self-Use                 | 3           |
| 3.2.2 Time of Use              | 4           |
| 3.2.3 Selling First            | 6           |
| 3.2.4 Back-Up                  | 6           |
| 4. Installation                | 7           |
| 4.1 Pre-installation           | 7           |
| 4.1.1 Unpacking & Package List | 7           |
| 4.1.2 Product Overview         | 8           |
| 4.1.3 Mounting Location        | 9           |
| 4.2 Mounting                   | 11          |
| 4.3 Electrical Connection      | 12          |
| 4.3.1 PV Connection            | 13          |
| 4.3.2 Battery Connection.      | 14          |
| 4.3.2.1 BAT-CAN/RS485          | 17          |
| 4.3.2.2 BAT-NTC                | 17          |
| 4.3.3 Multi Inverter Parallel  | 18          |
| 4.3.4 AC Connection            | 19          |
| 4.3.5 CT or Meter Connection   | 21          |
| 4.4 Communication Connection   | 23          |
| 4.5 Earth Connection           | 24          |

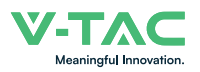

| 5 Operation                                        |
|----------------------------------------------------|
| 5. Operation                                       |
| 5.1 Control Panel                                  |
| 5.2 Menu Overview                                  |
| 5.3 Control Panel                                  |
| 5.3.1 Time & Date                                  |
| 5.3.2 Safety                                       |
| 5.3.3 Lithium Battery                              |
| 5.3.4 PV Mode                                      |
| 5.3.5 Lead Acid                                    |
| 5.3.6 Energy Management System (EMS Param)         |
| 5.3.7 Timing of Use                                |
| 5.3.8 AC Charging                                  |
| 5.3.9 Forced Charging                              |
| 5.3.10 Forced Discharging                          |
| 5.3.11 Protection Parameters                       |
| 5.3.12 Multi-machine in Parallel                   |
| 5.3.13 Diesel Generator Setting (Diese1 Gen Param) |
|                                                    |
| 6. Power ON/OFF                                    |
| 6.1 Power ON                                       |
| 6.2 Power OFF                                      |
| 6.3 Restart                                        |
|                                                    |
| 7. Maintenance & Trouble Shooting                  |
| 7.1 Maintenance                                    |
| 7.2 Trouble Shooting                               |
| 5                                                  |
| 8. Specifications                                  |

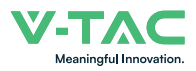

# **1.About This Manual**

# 1.1 Scope of Validity

This manual mainly describes the product information, guidelines for installation, operation, maintenance and troubleshooting. And this manual applies to VTAC Single Phase Hybrid Inverter.

VT-6607105

Please keep this manual available all the time in case of any emergency.

# 1.2 Target Group

This manual is for qualified personnel. The tasks described in this manual must only be performed by qualified personnel.

# 2.Safety & Symbols

# 2.1 Safety Precautions

1. All work on the inverter must be carried out by qualified electricians.

2. The PV panels and inverter must be connected to the ground.

3. Do not touch the inverter cover until 5 minutes after disconnecting both DC and AC power supply.

4. Do not touch the inverter enclosure when operating, keep away from materials that may be affected by high temperatures.

5. Please ensure that the used device and any relevant accessories are disposed of in accordance with applicable regulations.

VTAC inverter should be placed upwards and handled with care in delivery. Pay attention to waterproof. Do not expose the inverter directly to water, rain, snow or spray.

7. Alternative uses, modifications to the inverter not recommended. The warranty can become void if the inverter was tampered with or if the installation is not in accordance with the relevant installation instructions.

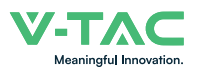

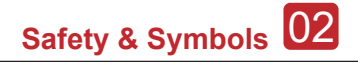

# 2.2 Explanations of Symbols

VTAC inverter strictly comply with relevant safety standards. Please read and follow all the instructions and cautions during installation, operation and maintenance.

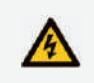

Danger of electric shock The inverter contains fatal DC and AC power. All work on the inverter must be carried out by qualified personnel only.

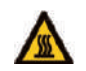

Beware of hot surface The inverter's housing may reach uncomfortably hot 60°C (140°F) under high power operation. Do not touch the inverter enclosure when operation.

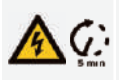

Residual power discharge Do not open the inverter cover until 5 minutes after disconnection both DC and AC power supply.

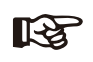

Important notes Read all instructions carefully. Failure to follow these instructions, warnings and precautions may lead to device malfunction or damage.

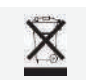

Do not dispose of this device with the normal domestic waste.

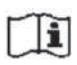

Refer to manual before service.

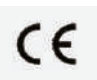

CE mark

The inverter complies with the requirements of the applicable CE guidelines.

**3** Introduction

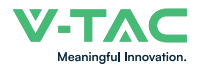

# 3. Introduction

# 3.1 Basic Instruction

The VTAC hybrid inverters are designed to increase energy independence for homeowners. Energy management is based on time-of-use and demand charge rate structures, significantly reduce the amount of energy purchased from the public grid and optimize self-consumption.

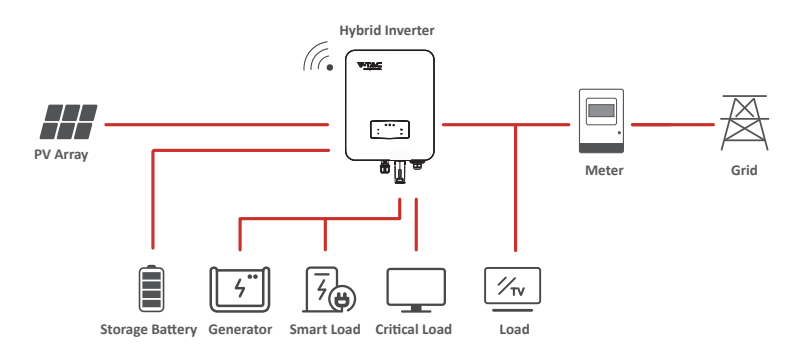

# 3.2 Operation Modes

# 3.2.1 Self-Use

The Self-Use mode is for the regions with low feed-in tariff and high electricity prices. The energy produced by the PV system is used to optimize self-consumption needs. The excess energy is used to recharge the batteries, any remaining excess is then exported to the grid.

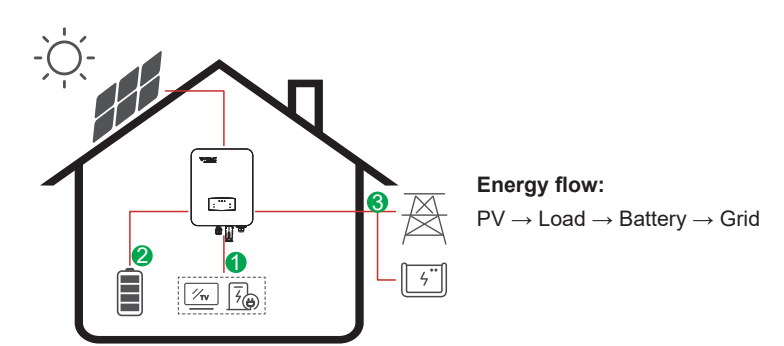

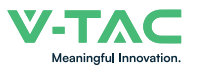

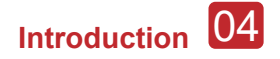

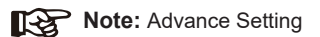

When select 0 W under P\_Feed menu, the inverter will export zero energy to the grid.

When select xx W under P\_Feed menu, the inverter will export customized energy to the grid.

# 3.2.2 Time of Use

The Time of Use mode is designed to reward customers who do their part to reduce demand on the electric grid, particularly during peak usage periods. Use most of your electricity from PV energy and during off-peak time periods, and you could significantly lower your monthly bill.

#### A. Charge Setting

#### PV Charge Mode

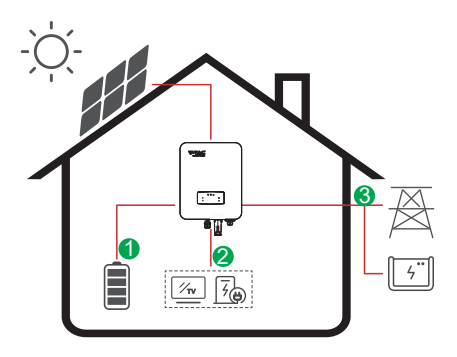

4 periods of time charge setting. Energy flow:  $PV \rightarrow Battery \rightarrow Load \rightarrow Grid$ 

#### AC Charge Mode

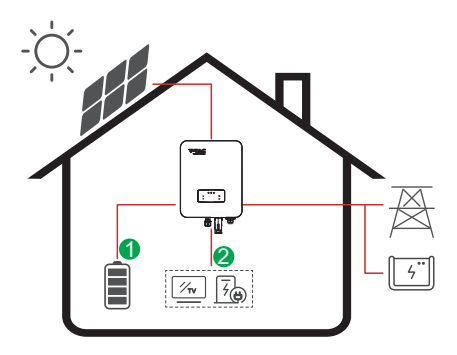

4 periods of time charge setting.

#### Energy flow:

1-5

 $\mathsf{PV} \text{ and } \mathsf{Grid} \to \mathsf{Battery} \to \mathsf{Load}$ 

#### Note:

After select AC charge, when PV have no sufficient power, AC will also charge the battery.

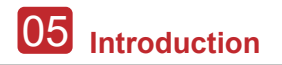

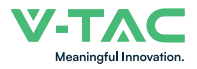

#### B. Discharge

4 periods of time discharge setting

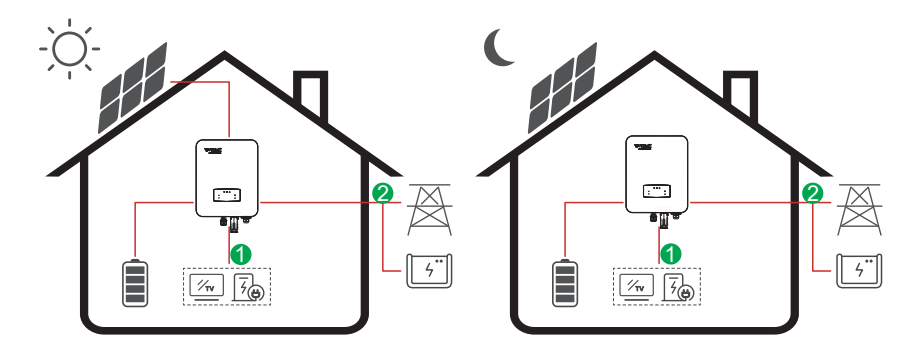

**Energy flow:** Battery and  $PV \rightarrow Load \rightarrow Grid$ 

#### C. Forbidden Discharge

4 periods of time discharge setting, the battery will be charged firstly.

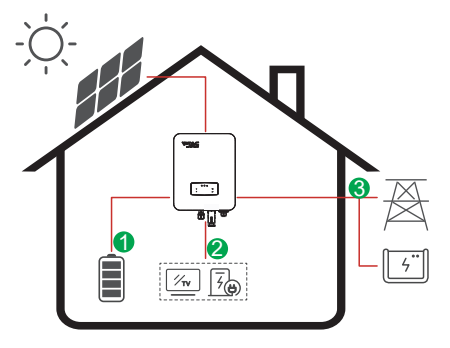

Energy flow:  $PV \rightarrow Battery \rightarrow Load \rightarrow Grid$ 

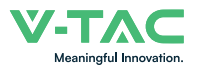

## 3.2.3 Selling First

The Selling First mode is suitable for the regions with high feed-in tariff.

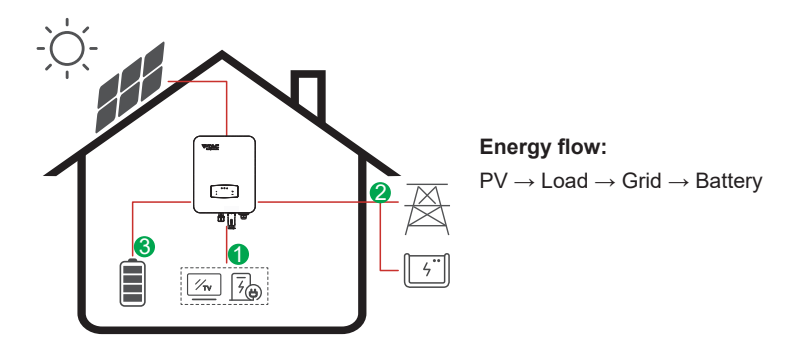

## 3.2.4 Back-Up

When the grid fails, the system will automatically switch to Back-Up mode. The back-up loads can be supplied by both PV and battery energy.

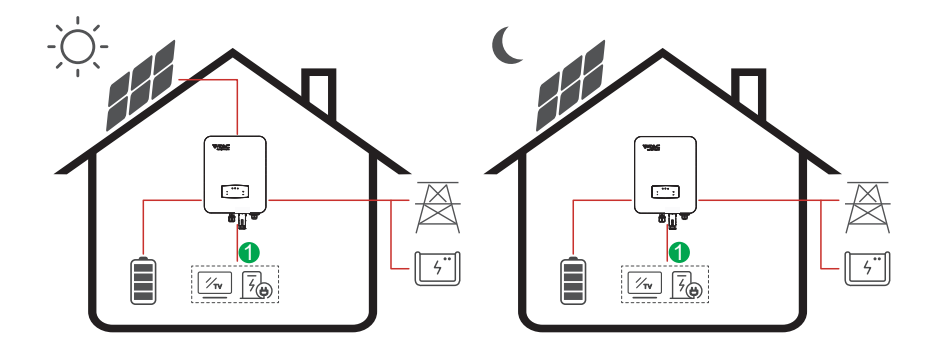

**Energy flow:** PV and Battery  $\rightarrow$  Load

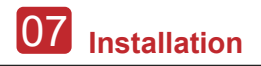

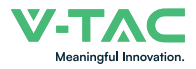

# 4. Installation

# 4.1 Pre-installation

# 4.1.1 Unpacking & Package List

#### Unpacking

On receiving the inverter, please check to make sure the packing and all components are not missing or damaged. Please contact your dealer directly for supports if there is any damage or missing components.

#### Package List

Open the package, please check the packing list shown as below.

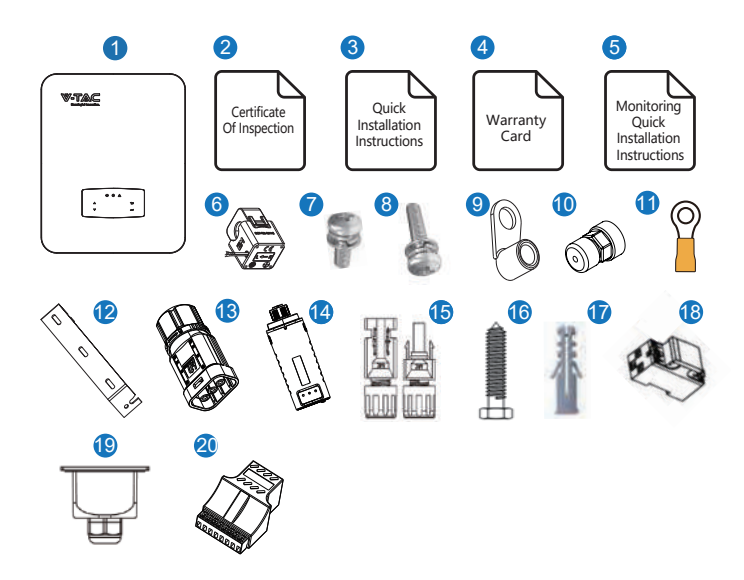

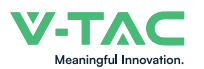

| No. | Qty | Items                                      | No. | Qty | Items                   |
|-----|-----|--------------------------------------------|-----|-----|-------------------------|
| 1   | 1   | Hybrid Inverter                            | 11  | 1   | Grounding Terminal      |
| 2   | 1   | Certificate Of Inspection                  | 12  | 1   | Wall Mounting Bracket   |
| 3   | 1   | Quick Installation Instructions            | 13  | 1   | Battery Connector       |
| 4   | 1   | Warranty Card                              | 14  | 1   | Monitor Module          |
| 5   | 1   | Monitoring Quick Installation Instructions | 15  | 2   | DC Connector            |
| 6   | 1   | СТ                                         | 16  | 3   | Mounting Bracket Screw  |
| 7   | 4   | AC Wiring Cover Screw                      | 17  | 3   | Plastic Expansion Tube  |
| 8   | 1   | Security Screw                             | 18  | 1   | Smart Meter (Opitional) |
| 9   | 4   | AC Wiring Terminal                         | 19  | 1   | AC Waterproof Cover     |
| 10  | 2   | Communication Connectors                   | 20  | 1   | Communication Adapter   |

# 4.1.2 Product Overview

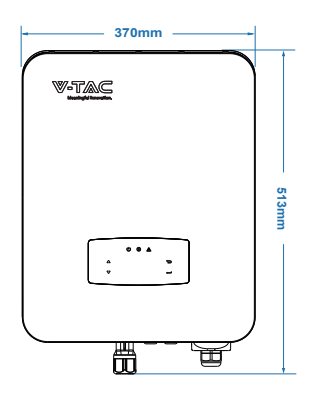

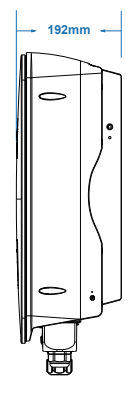

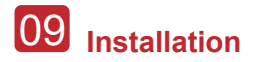

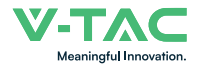

#### **Inverter Terminals**

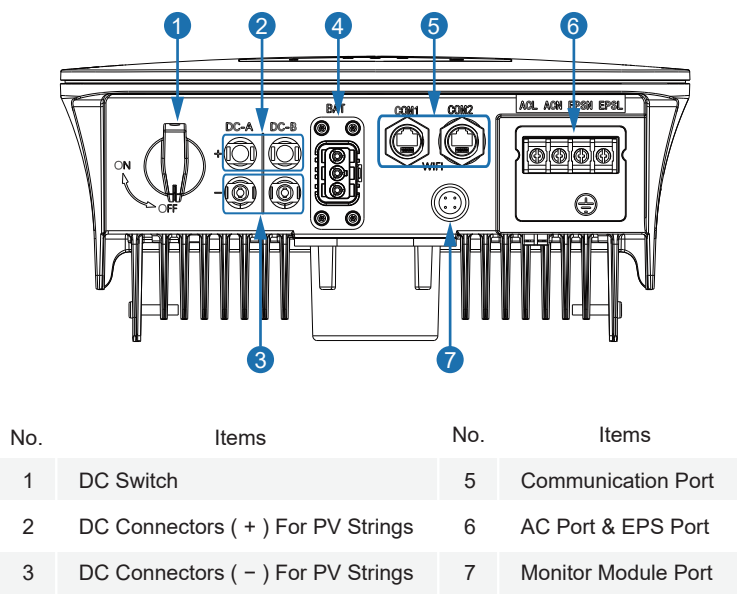

4 Battery Port

# 4.1.3 Mounting Location

The inverters are designed for indoor and outdoor installation (IP65), to increase the safety, performance and lifespan of the inverter, please select the mounting location carefully based on the following rules:

• The inverter should be installed on a solid surface, far from flammable or corrosion materials, where is suitable for inverter's weight and dimensions.

- The ambient temperature should be within -25  ${\rm C}$   $\sim$  60  ${\rm C}$  (between -13  $^{\circ}F$  and 140  $^{\circ}F).$ 

• The installation of inverter should be protected under shelter. Do not expose the inverter to direct sunlight, water, rain, snow, spray lightning, etc.

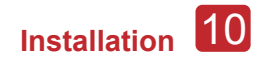

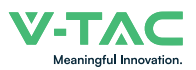

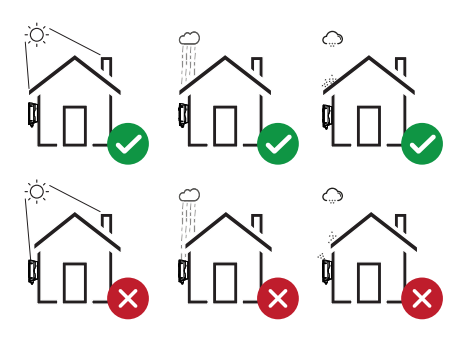

• The inverter should be installed vertically on the wall, or lean back on plane with a limited tilted angle. Please refer to below picture.

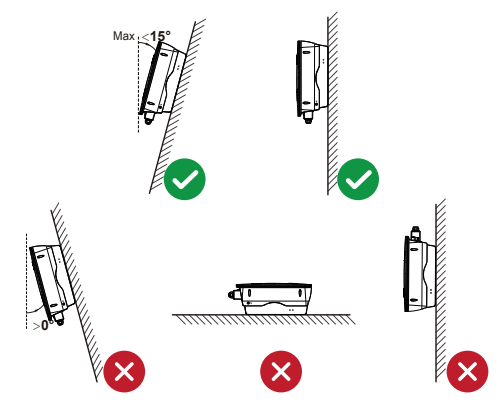

• Leave the enough space around inverter, easy for accessing to the inverter, connection points and maintenance.

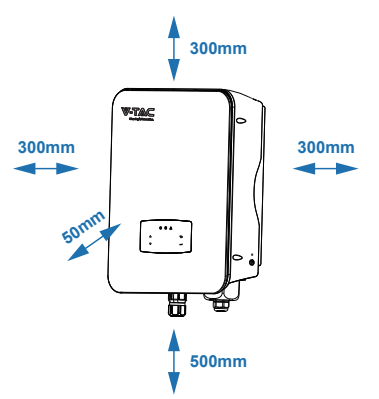

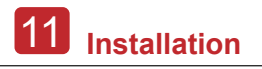

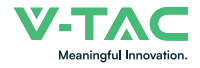

# 4.2 Mounting

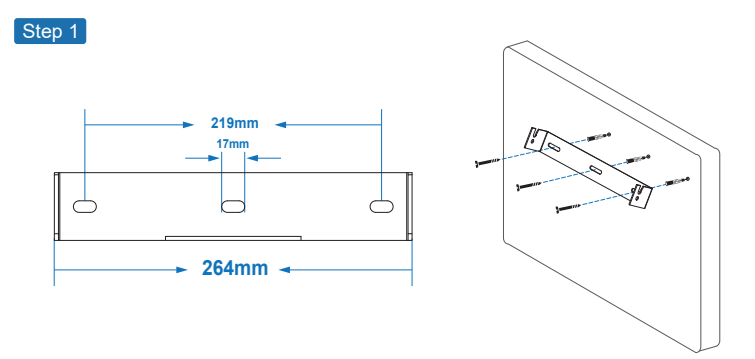

Step 2

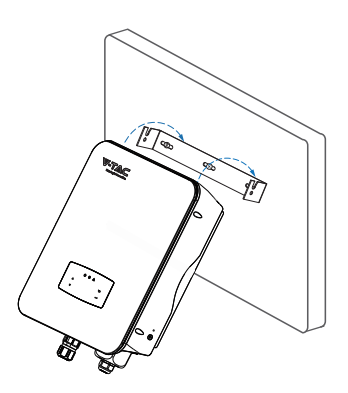

Step 3

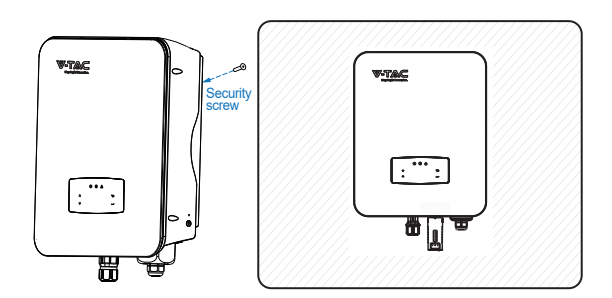

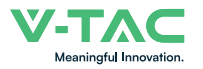

# **4.3 Electrical Connection**

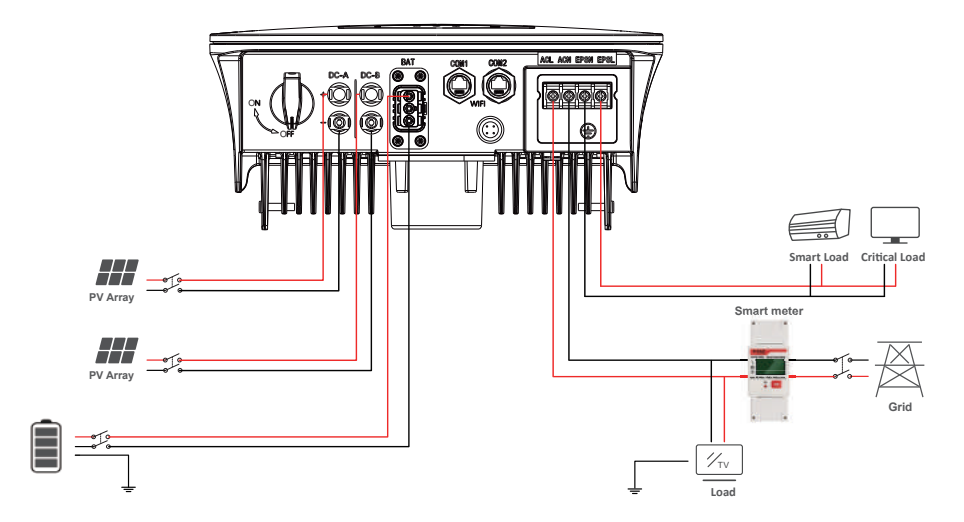

**Communication Adapter pin assignment** 

|          | No. | COM1        | COM2       |
|----------|-----|-------------|------------|
|          | 1   | NTC+        | Meter 485A |
|          | 2   | NTC-        | Meter 485B |
|          | 3   | Dry Contact | BAT 485A   |
| 12345678 | 4   | Dry Contact | BAT CANH   |
|          | 5   | DRM         | BAT CANL   |
|          | 6   | DRM         | BAT 485B   |
|          | 7   | 485A        | CTU        |
|          | 8   | 485B        | CTN        |

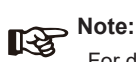

For diesel generators or multi-machine parallel use, please contact the manufacturer, and provide installation and operation instructions separately.

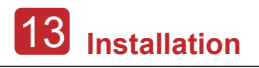

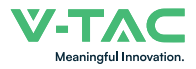

## 4.3.1 PV Connection

The hybrid inverter has two MPPT channels, can be connected with two strings of PV panels. Please make sure below requirements are followed before connecting PV panels and strings to the inverter:

• The open-circuit voltage and short-circuit current of PV string should not exceed the reasonable range of the inverters.

- The isolation resistance between PV string and ground should exceed 300 k $\Omega$ .
- The polarity of PV strings are correct.
- · Use the DC plugs in the accessory.
- The lightning protector should be equipped between PV string and inverter.
- Disconnect all of the PV (DC) switch during wiring.

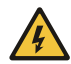

#### Warning:

The fatal high voltage may on the DC side, please comply with electric safety when connecting.

Please make sure the correct polarity of the cable connected with inverter, otherwise inverter could be damaged.

Step 1

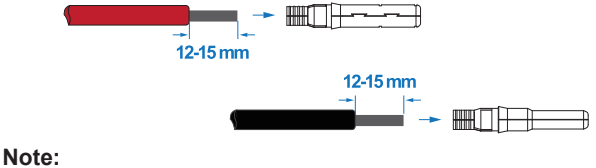

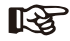

PV cable suggestion Cross-section 4mm<sup>2</sup>

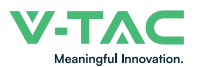

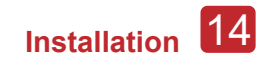

Step 2

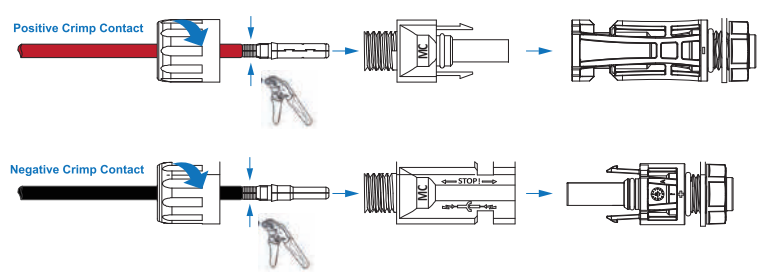

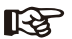

#### Note:

Please use PV connector crimper to pinch the point of the arrow.

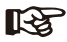

#### Note:

You'll hear click sound when the connector assembly is correct.

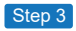

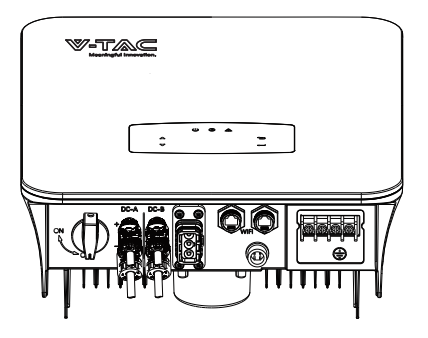

## 4.3.2 Battery Connection

Hybrid inverters are compatible with lithium battery. For lead acid battery or batteries with other brands, please confirm with local distributor or VTAC for technical support.

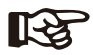

#### Note:

Set battery type and manufacturer, please refer to Chapter 5.3. BMS(Battery Management System)communication is needed between inverter and battery.

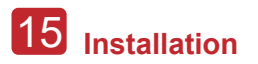

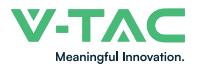

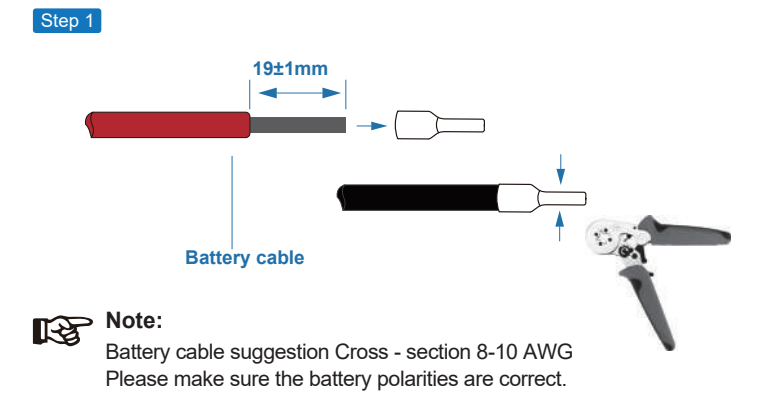

Step 2

Pass the crimped battery harness through the waterproof connector and the cover.

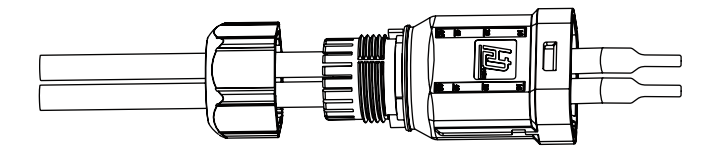

Step 3

Insert the wire harness into the terminals according to "+" and "-" polarity, make the insulated terminals parallel with the terminals , the crimping screw torque is 2.0±0.1N.m

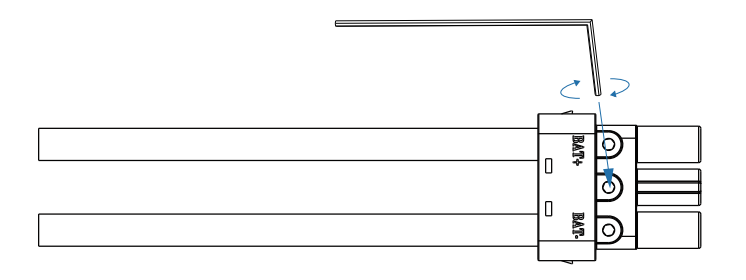

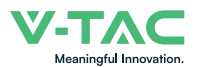

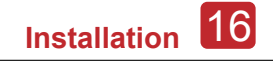

Step 4

A "click" sound will be heard when the connector assembly is correct.

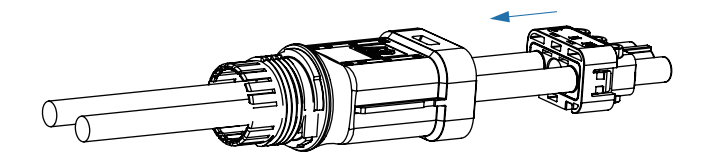

#### Step 5

Use an open-end wrench to tighten the waterproof lock.

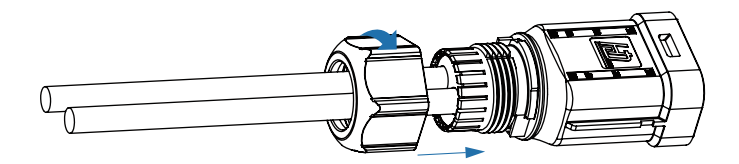

#### Step 6

Insert the battery connector into the inverter, if hear a "click", it means the battery connection is finished.

| <b>₩-Т</b> АС   |   |
|-----------------|---|
| ÷ • • • • • • • |   |
|                 | 1 |
|                 | Į |

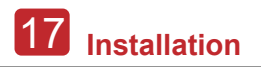

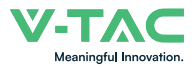

4.3.2.1 BAT-CAN/RS485

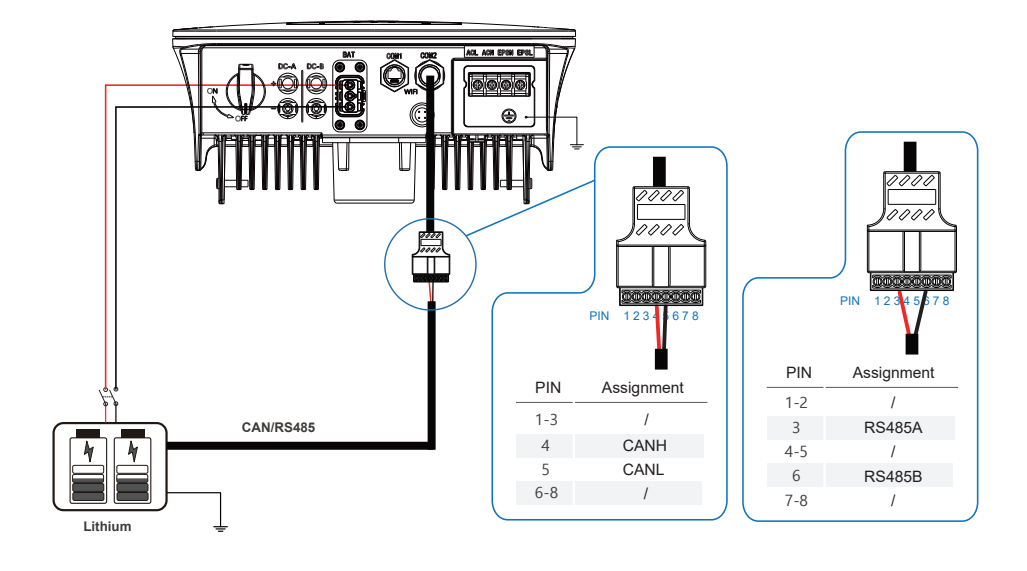

4.3.2.2 BAT-NTC

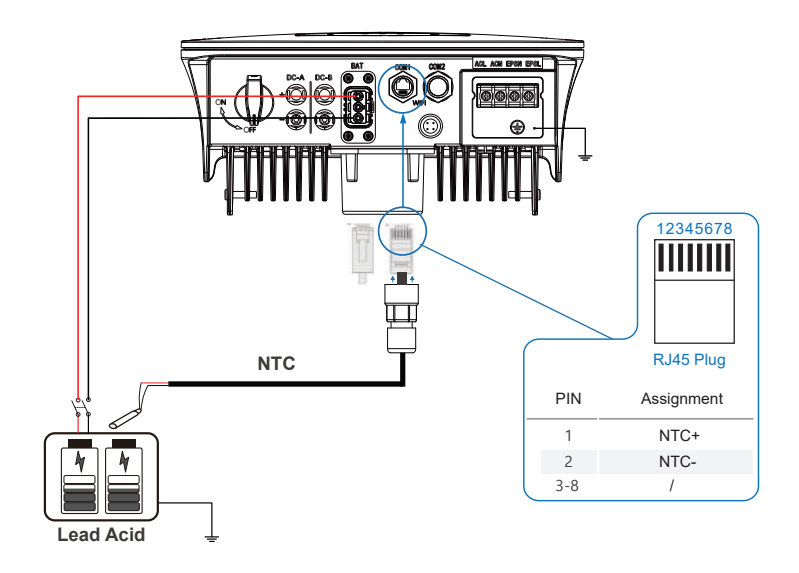

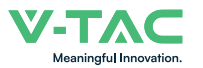

# 4.3.3 Multi Inverter Parallel

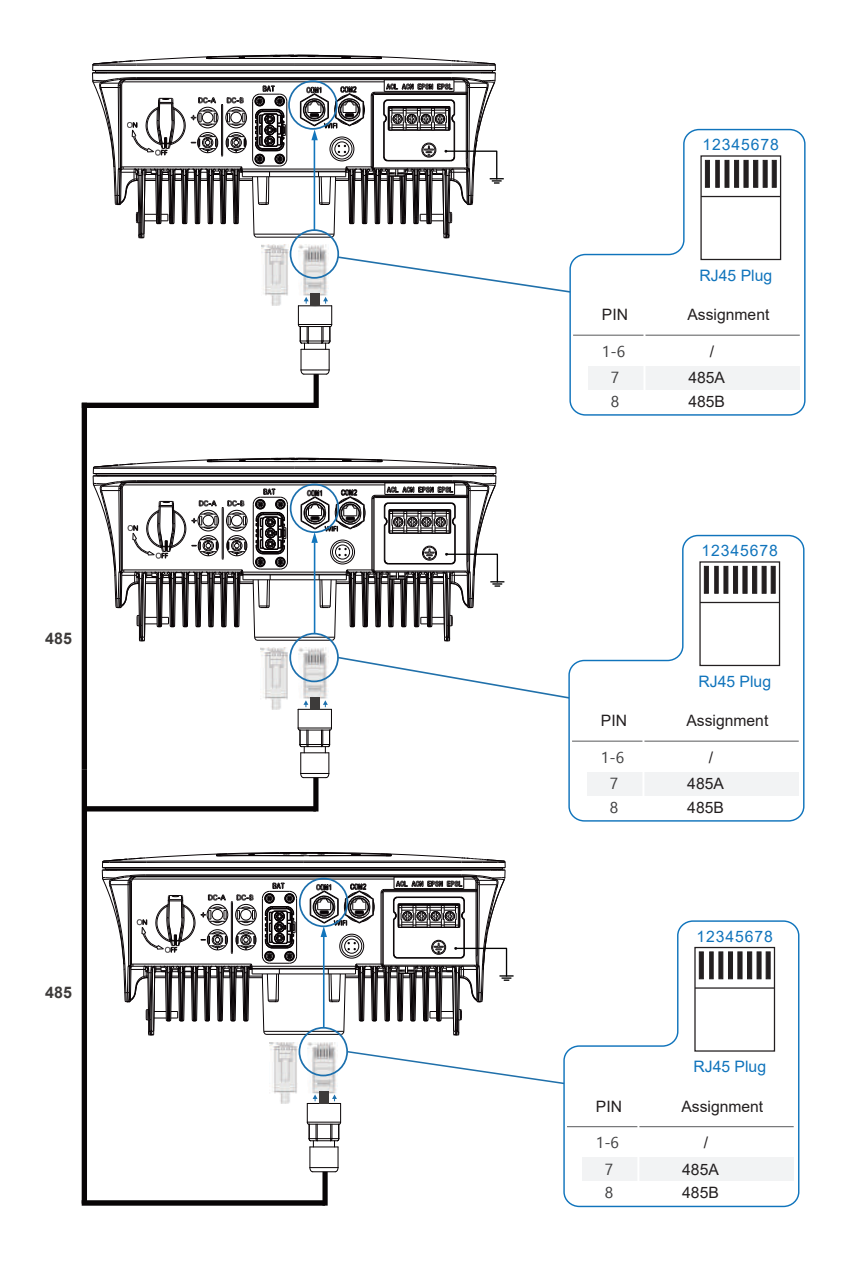

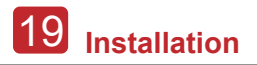

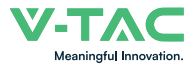

### 4.3.4 AC Connection

The AC terminal contains "GRID" and "EPS", GRID for load, and EPS for emergency load.

Before connecting, a separate AC breaker between individual inverter and AC input power is necessary. This will ensure the inverter be securely disconnected during maintenance and fully protected from current of AC input.

An extra AC breaker is needed for On-Grid connection to be isolated from grid when necessary. Below are requirements for the On-Grid AC-breaker.

|    | Inverter Model                             | AC breaker specification    |  |  |  |
|----|--------------------------------------------|-----------------------------|--|--|--|
|    | VT-6607105                                 | 63A/200V/230V AC breaker    |  |  |  |
| RF | <b>Note:</b><br>Qualified electrician will | be required for the wiring. |  |  |  |

| Model      | Wire Size | $\textbf{Cable}~(\textbf{mm}^{\textbf{2}})$ | Torque value |
|------------|-----------|---------------------------------------------|--------------|
| VT-6607105 | 8-10AWG   | 4-6                                         | 1.2N·m       |

#### Please follow steps for AC connection

· Connect DC protector or breaker first before connecting.

• emove insulation sleeve 11mm(0.5 inch) length, unscrew the bolts, insert the AC input wires according to polarities indicated on the terminal block and tighten the terminal screws.

Step 1

[-9

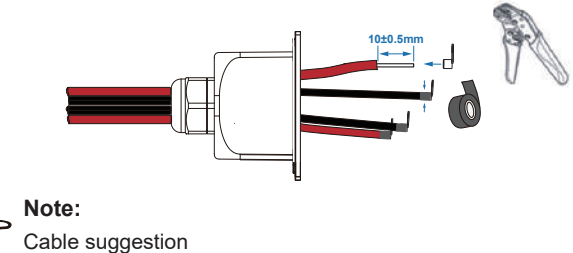

Cross-section 8-10AWG

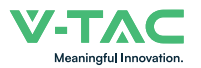

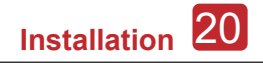

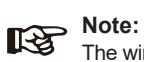

The wiring terminals should be wrapped with insulation tape, otherwise it will cause a short circuit and damage the inverter.

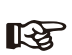

#### Note:

The Max. power load connects to EPS port should not exceed the inverter's EPS Max. output power range.

#### Step 2

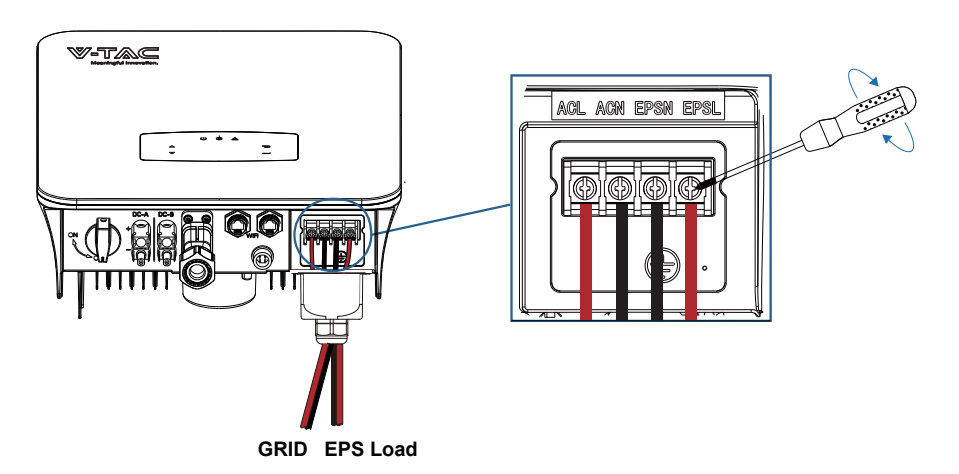

Step 3

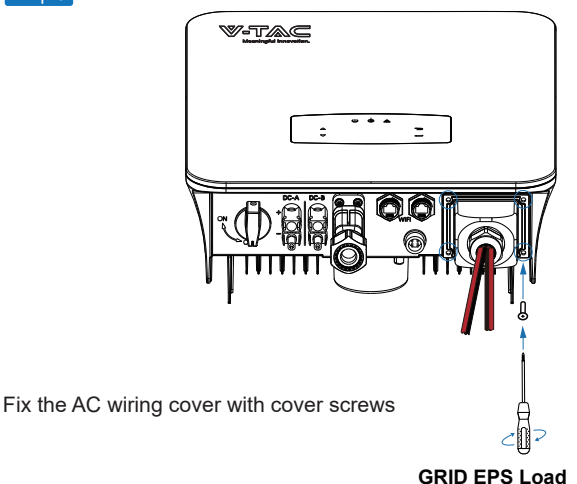

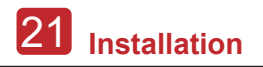

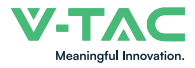

## 4.3.5 CT or Meter Connection

Meter and a current sensor(CT for short below) are used to detect current power direction of the local load and the grid. The output control function of the inverters will be activated based on the detected data.

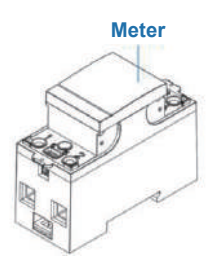

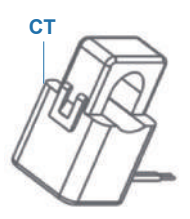

#### Install the CT

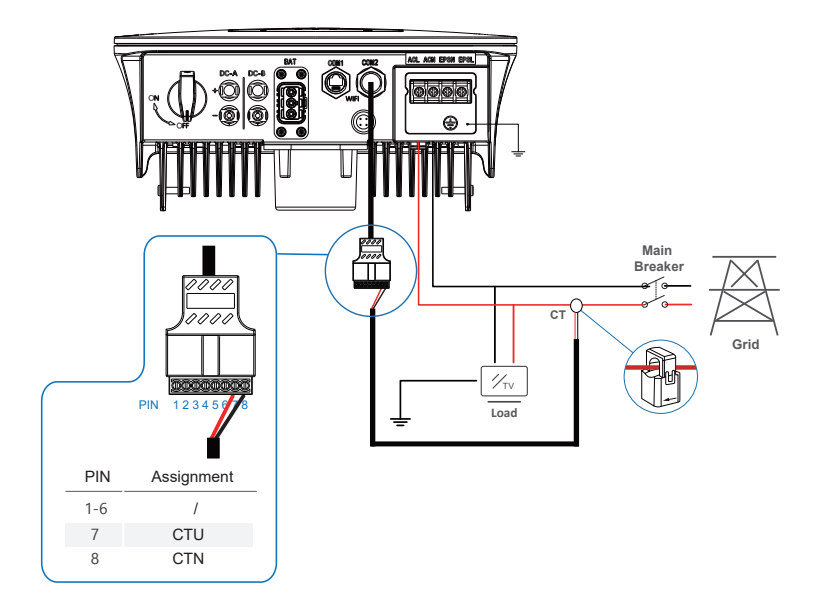

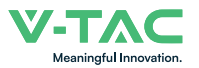

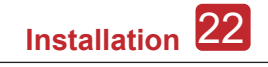

#### **Install the Meter**

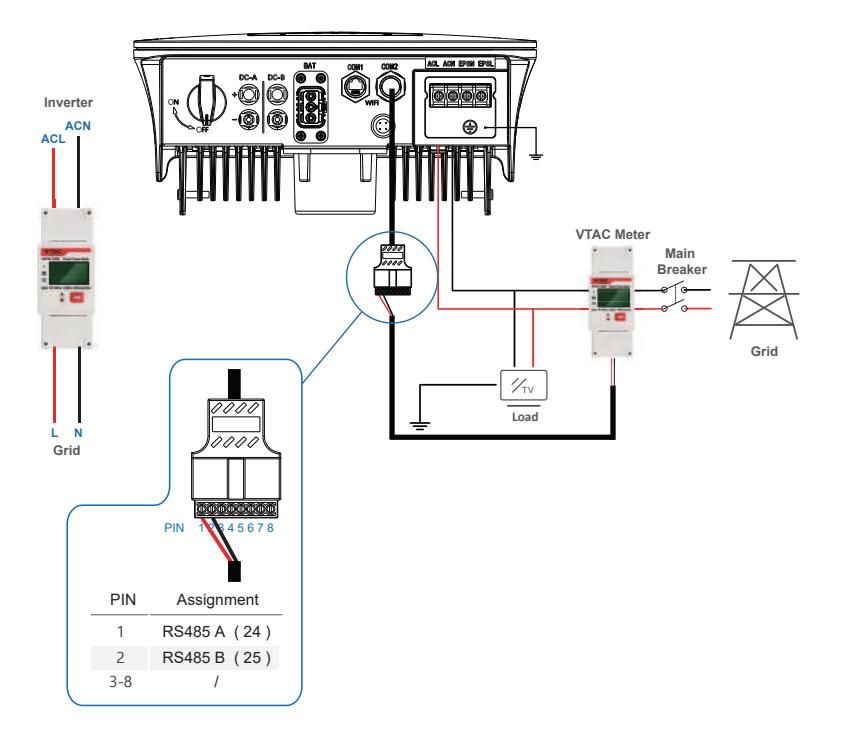

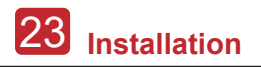

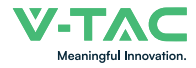

# 4.4 Communication Connection

The monitoring module could transmit the data to the cloud server, and display the data on the PC, tablet and smart-phone.

#### Install the WIFI / Ethernet / GPRS / RS485 Communication

WIFI / Ethernet / GPRS / RS485 communication is applicable to the inverter. Please refer to "Communication Configuration Instruction" for detailed instruction.

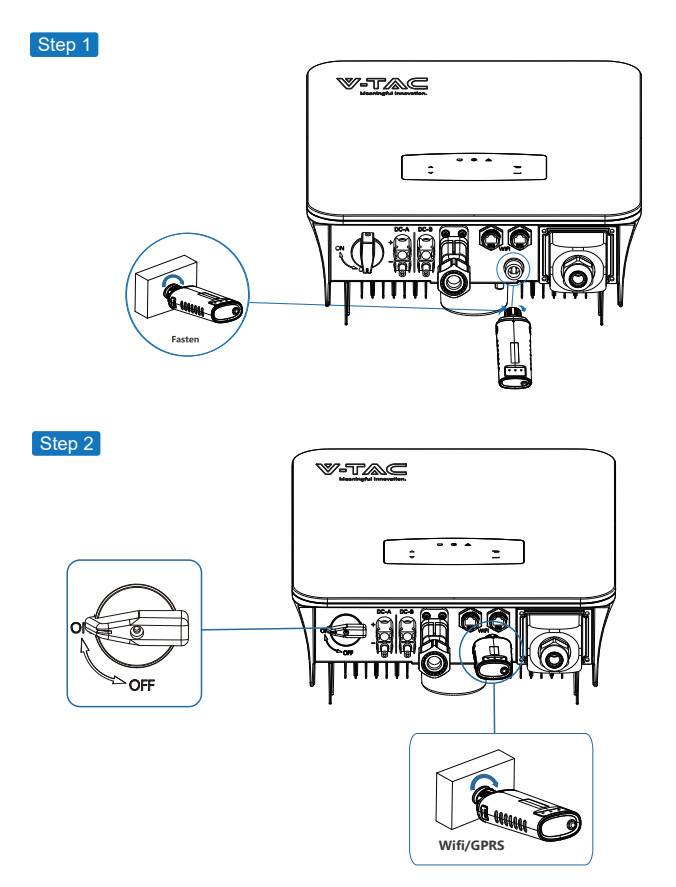

Turn on the DC switch and AC circuit breaker, and wait until the LED indicator on the monitoring module flashes, indicating that the monitoring module is successfully connected.

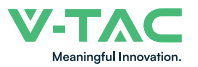

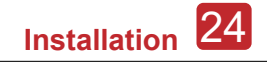

# 4.5 Earth Connection

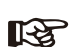

#### Note:

A second protective earth (PE) terminal should be connected to the inverter. This prevents electric shock if the original protective PE wire fails.

Step 1

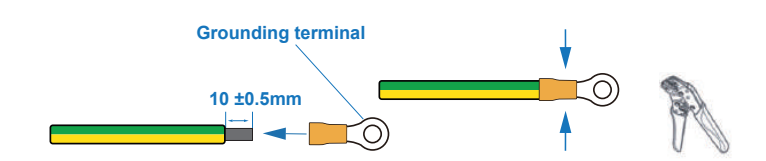

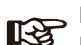

S Note:

Earth cable PE suggestion: Cross-section (Copper) 4-6mm<sup>2</sup> / 10AWG

Step 2

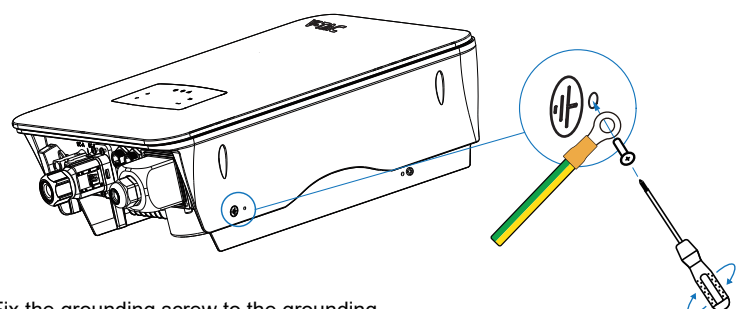

Fix the grounding screw to the grounding connection of the machine housing.

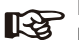

Note:

Make sure the earth cables on the inverter and solar panel frame are separately.

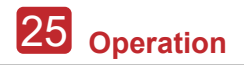

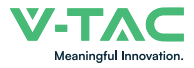

# 5. Operation

# **5.1 Control Panel**

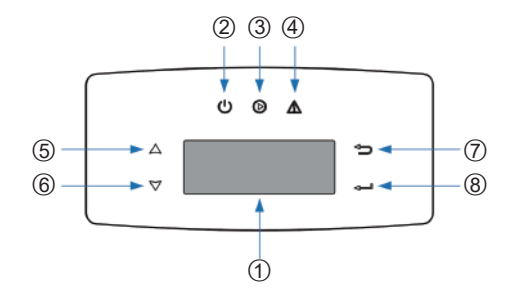

| No. | Items               | No. | Items              |
|-----|---------------------|-----|--------------------|
| 1   | LCD Display         | 5   | UP Touch Button    |
| 2   | POWER LED Indicator | 6   | DOWN Touch Button  |
| 3   | GRID LED Indicator  | 7   | BACK Touch Button  |
| 4   | FAULT LED Indicator | 8   | ENTER Touch Button |

Note: Hold UP/DOWN button can be rolling quickly.

| Sign  | Power | Color | Explanation                       |
|-------|-------|-------|-----------------------------------|
| DOWED | ON    | Green | The inverter is stand-by          |
| POWER | OFF   | =     | The inverter is power off         |
| 0.010 | ON    | Green | The inverter is feeding power     |
| GRID  | OFF   |       | The inverter is not feeding power |
|       | ON    | Red   | Fault occurred                    |
| FAULI | OFF   |       | No fault                          |

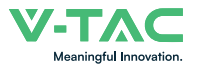

# 5.2 Menu Overview

5kW hybrid inverter has a LCD for clearly operating, and menu of the LCD can be presented as following:

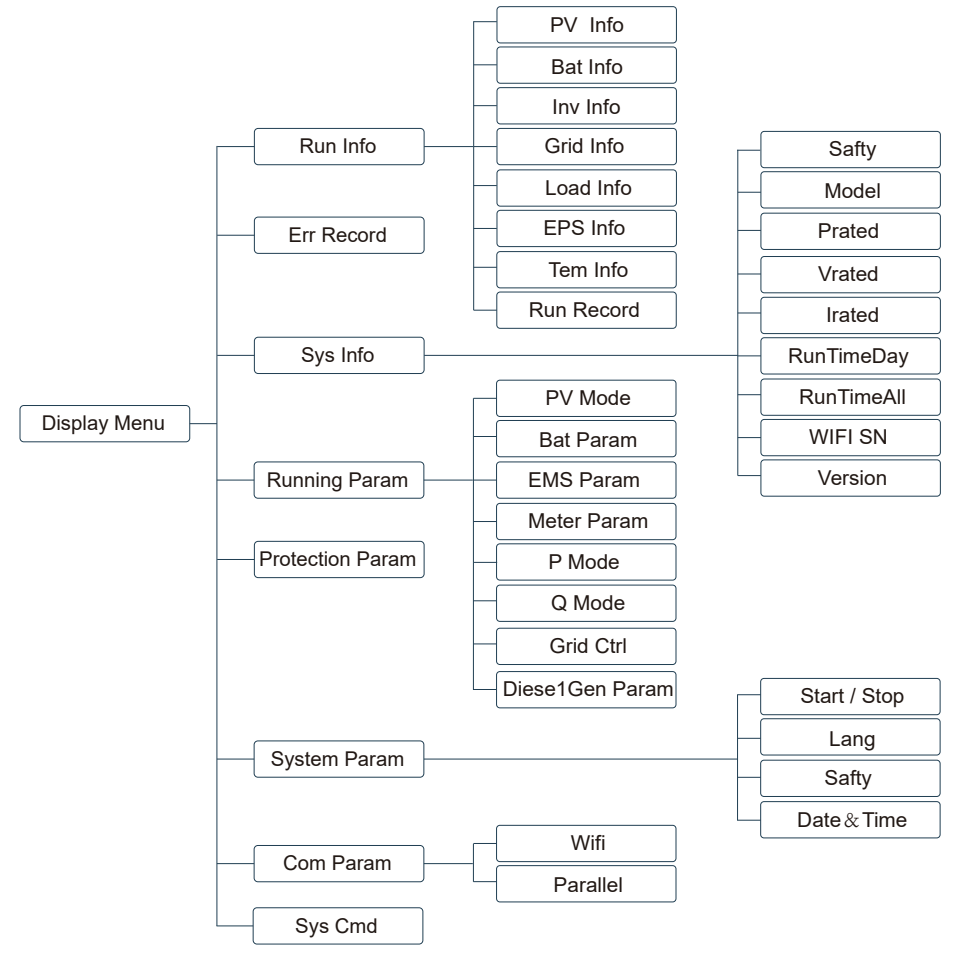

# 5.3 Inverter Setting

The setting is for 5kW Hybrid inverter. Any doubts, please contact distributor for more details.

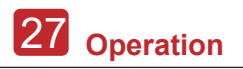

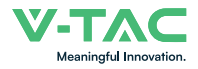

# 5.3.1 Time & Date

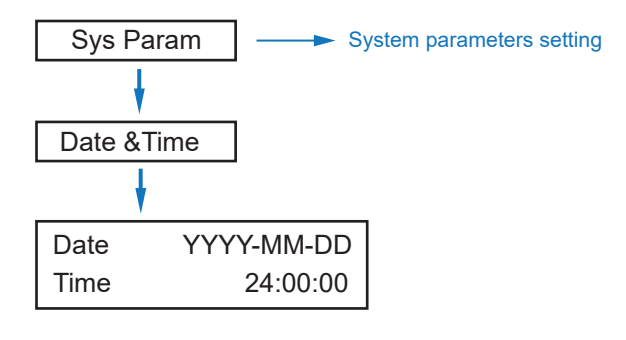

### 5.3.2 Safety

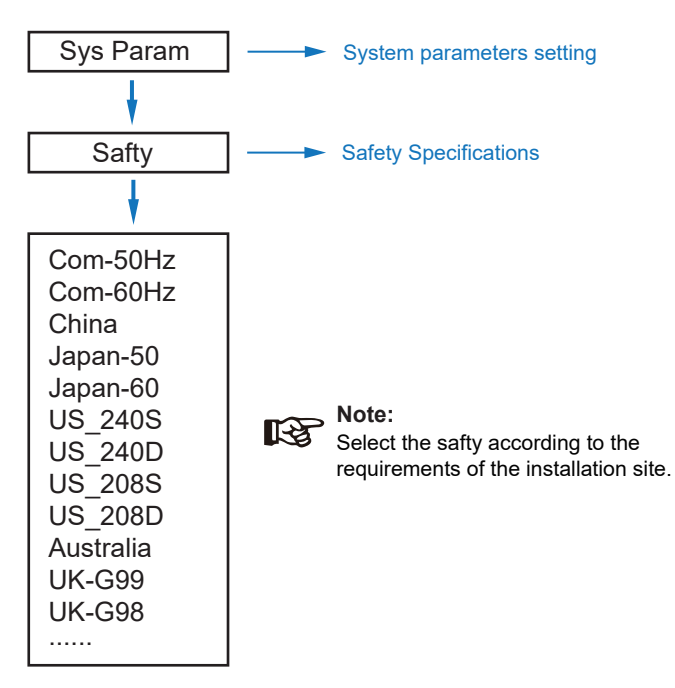

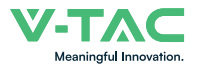

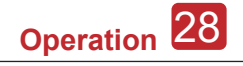

# 5.3.3 Lithium Battery

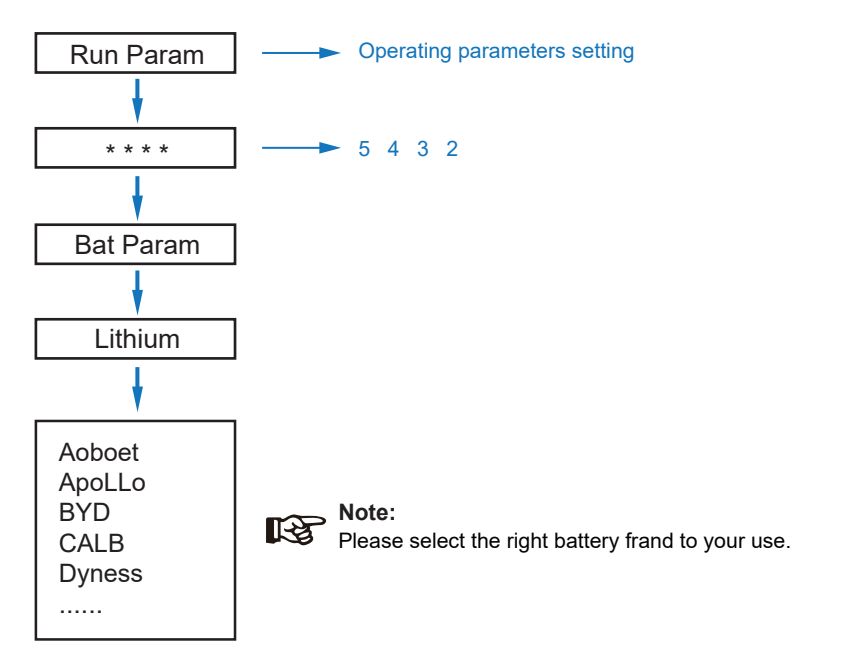

#### 5.3.4 PV Mode

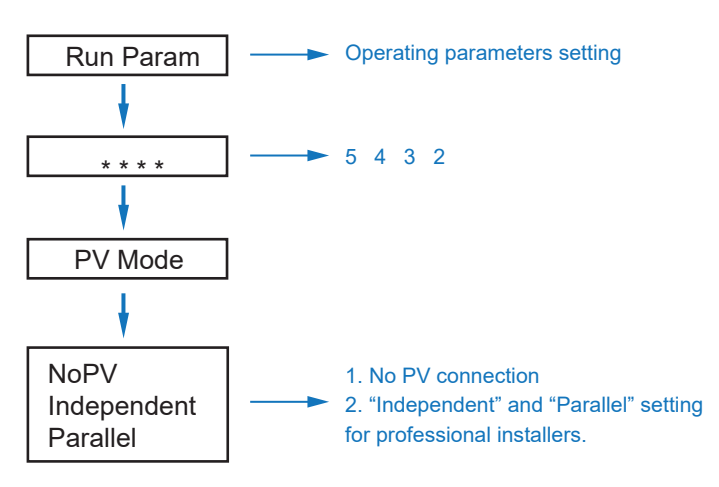

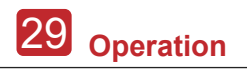

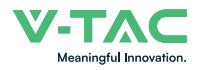

5.3.5 Lead Acid

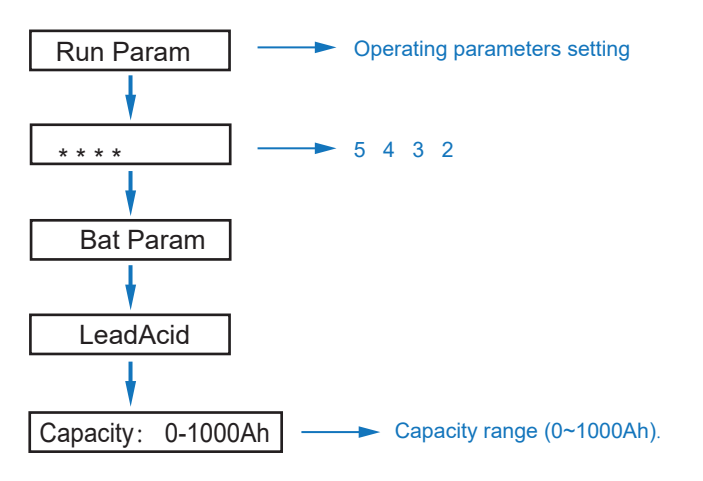

# 5.3.6 Energy Management System (EMS Param)

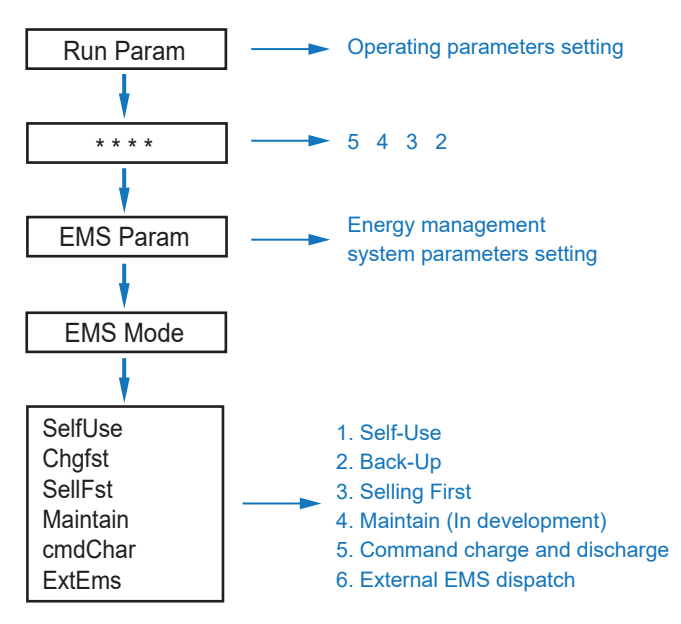

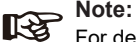

For detailed introduction of each mode, please refer to chapter 3.2 of the user manual.

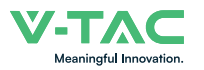

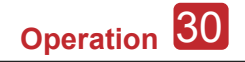

## 5.3.7 Time of Use

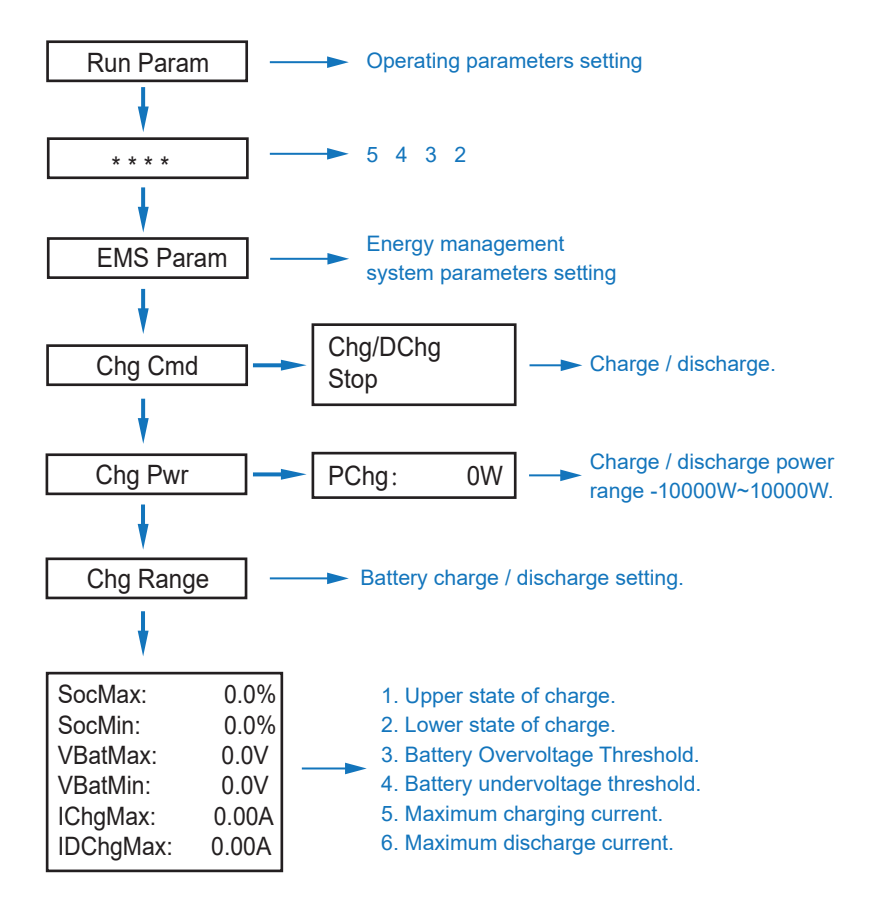

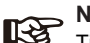

#### Note:

Timed charge and discharge need to complete the three settings of "Chg Cmd", "Chg Pwr" and "Chg Range", otherwise it will not work properly.

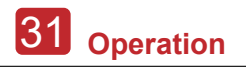

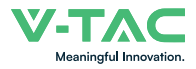

# 5.3.8 AC Charging

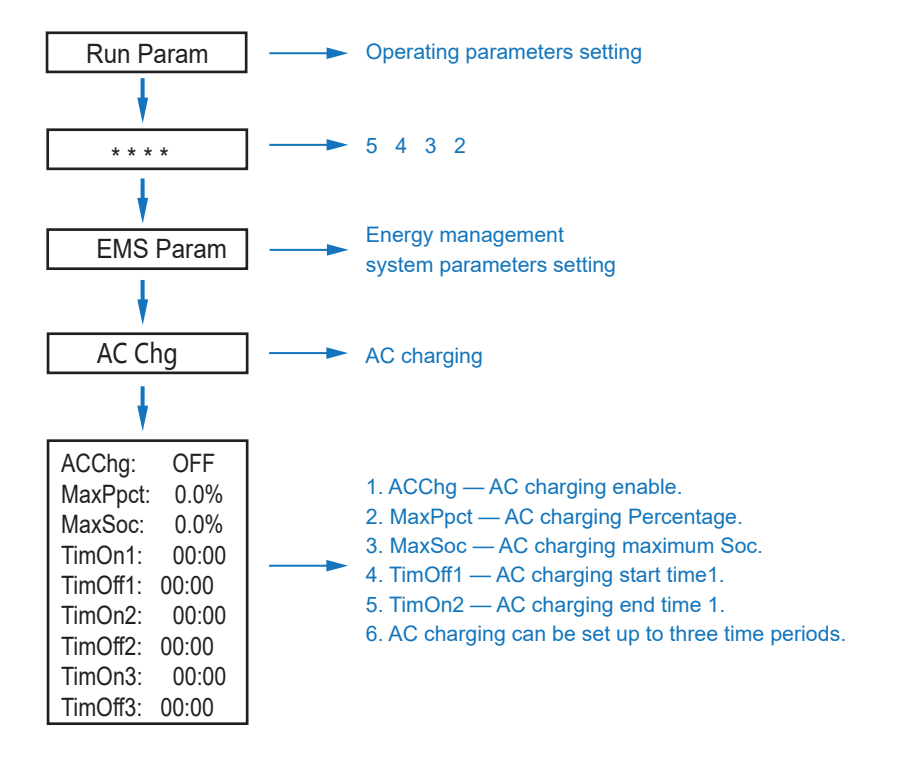

# 5.3.9 Forced Charging

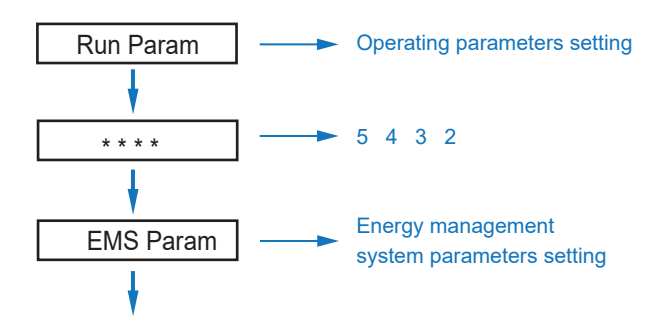

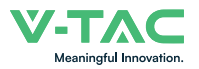

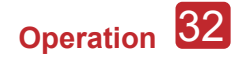

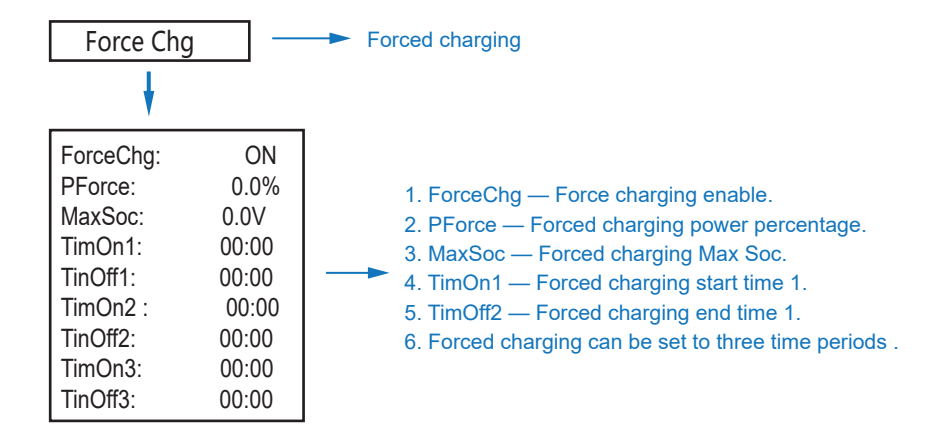

# 5.3.10 Forced Discharging

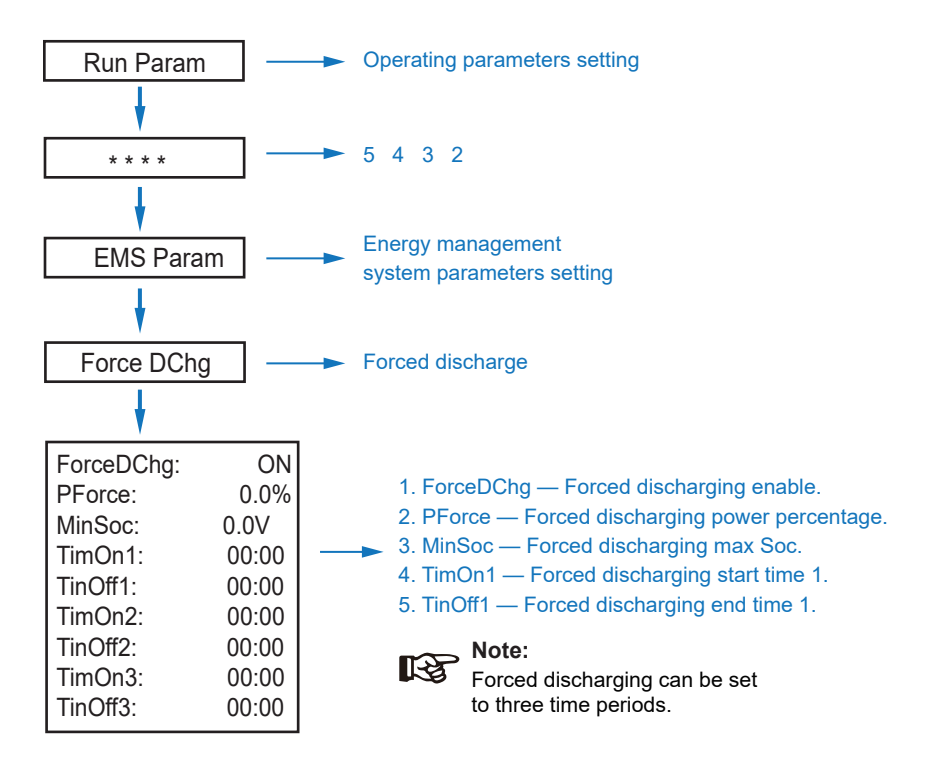

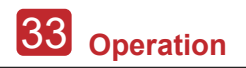

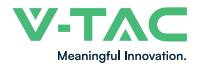

## 5.3.11 Protection Parameters

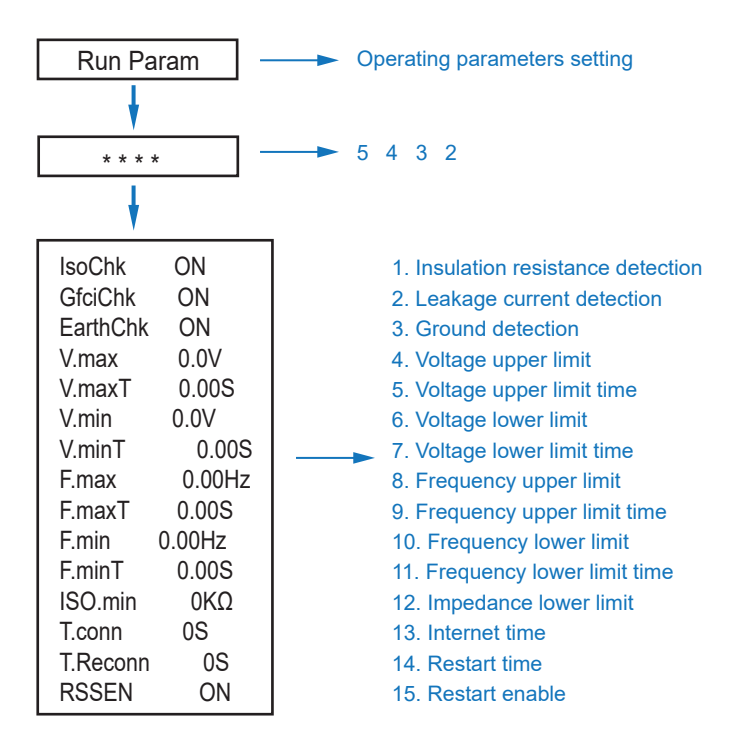

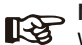

Note:

When modifying parameters, you need to pay attention to the unit.
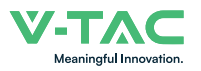

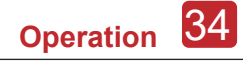

### 5.3.12 Multi-machine in Parallel

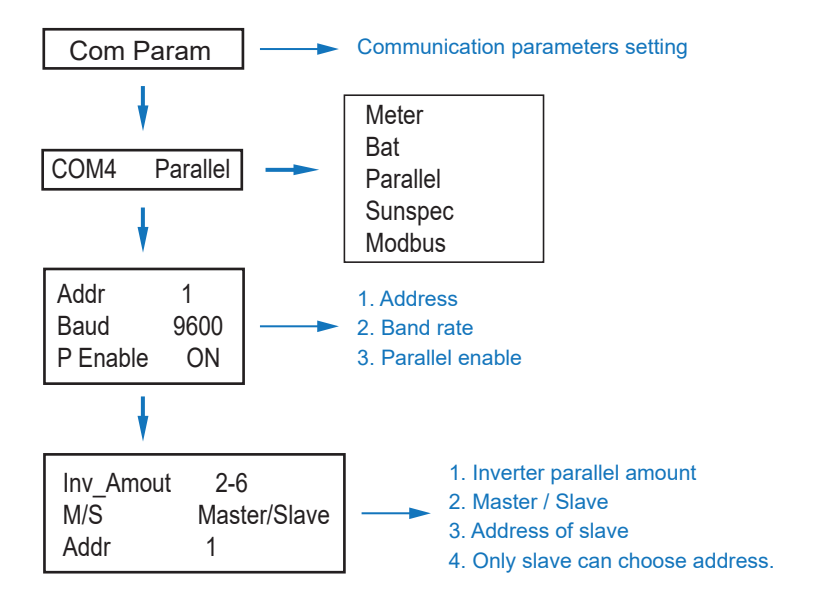

### 5.3.14 Diesel Generator Setting (Diese1 Gen Param)

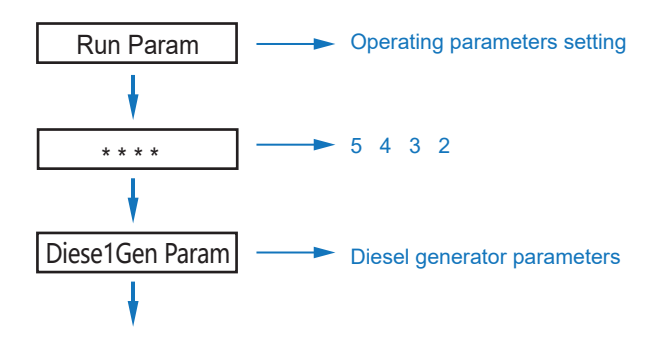

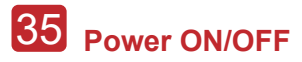

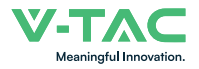

| Diese1Gen GenE<br>TimeCtr1Em<br>TimeDelay<br>StarSoc<br>EndSoc<br>TimOn1<br>TimOff1<br>TimOff1<br>TimOn2<br>TimOff2<br>TimOn3 | in ON<br>ON<br>20.0%<br>80.0%<br>00:00<br>00:00<br>00:00<br>00:00<br>00:00 | <br><ol> <li>Diese1Gen GenEn — Diesel generator enable</li> <li>TimeCtr1Em — Time control enable.</li> <li>TimeDelay — Delay time of diesel generator<br/>start working.</li> <li>StarSoc — Battery power percentage when<br/>diesel generator start charging the battery.</li> <li>EndSoc — Battery power percentage when<br/>diesel generator stop charging the battery.</li> <li>TimOn1 — Diesel generator start time 1.</li> <li>TimOff1 — Diesel generator off time 2.</li> </ol> |
|----------------------------------------------------------------------------------------------------|----------------------------------------------------------------------------|----------------------------------------------------------------------------------------------------|
| TimOff3                                                                                                    | 00:00                                                                      |                                                                                                    |

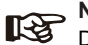

Note:

Diesel generator enable and time control enabled must be on, other wise the diesel generator can not be started.

## 6. Power ON/OFF

Please check the following requirements before testing:

- Installation location is suitable according to Chapter 4.1.3.
- All electrical wires are connected tightly, including PV modules, battery and AC side(Such as the grid side, EPS side, Gen side).
- Earth line and Smart meter/CT line are connected.
- 5kW hybrid inverters should be set according to the required local grid standard.
- More information please contact with VTAC or distributors.

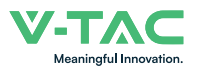

## 6.1 Power ON

• Turn on DC switch.

• After LCD lighting, hybrid inverter should be set following Chapter 5.3 at the first time.

• When inverter running under normal mode, Running indicator will light up(Ref. to Chapter 5.1).

## 6.2 Power OFF

• Turn off DC switch ( in hybrid inverter) and all extra-breaker.

Note: Hybrid inverter should be restarted after 5 minutes.

## 6.3 Restart

Restart Hybrid inverter, please follow steps as below:

- · Shutdown the inverter Ref. to Chapter6.2.
- Start the inverter Ref. to Chapter 6.1.

## 7. Maintenance & Trouble Shooting

## 7.1 Maintenance

Periodically maintenance are necessary, please follow steps as below.

- · PV connection: twice a year
- · AC connection(Grid and EPS) : twice a year
- · Battery connection: twice a year
- · Earth connection: twice a year
- · Heat sink: clean with dry towel once a year

## 7.2 Trouble Shooting

The fault messages are displayed when fault occurs, please check trouble shooting table and find related solutions.

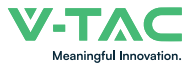

### Fault Code and Trouble Shooting

| Type of Fault | Code | Name              | Description                                                    | Recommend Solution                                                                                                    |
|---------------|------|-------------------|----------------------------------------------------------------|----------------------------------------------------------------------------------------------------|
|               | A01  | PvConnectFault    | PV connection type<br>different from setup                     | Check PV modules connection     Check PV Mode setup Ref. Chapter 5.3.                                                                                                    |
|               | A02  | lsoFault          | ISO check among PV<br>panels/ wires and ground<br>is abnormal. | <ul> <li>Check PV modules wires, those wires<br/>are soaked or damaged, and then carry<br/>out rectification.</li> <li>if the fault occurs continuously and<br/>frequently, please ask help for local<br/>distributors.</li> </ul> |
|               | A03  | PvAfciFault       | PV current arcing                                              | <ul> <li>Check PV modules wires and connectors broken or loose connect, and then carry out rectification.</li> <li>If the fault occurs continuously and frequently, please ask help for local distributors.</li> </ul>             |
|               | A04  | Pv1OverVoltFault  | -<br>-<br>-<br>- PV Voltage over                               |                                                                                                    |
|               | A05  | Pv2OverVoltFault  |                                                                |                                                                                                    |
| PV Fault      | A06  | Pv3OverVoltFault  |                                                                |                                                                                                    |
|               | A07  | Pv4OverVoltFault  |                                                                |                                                                                                    |
|               | A08  | Pv5OverVoltFault  |                                                                |                                                                                                    |
|               | A09  | Pv6OverVoltFault  |                                                                | • Reconfiguration of PV strings, reduce the PV number of a PV string to reducing                                                                                                    |
|               | A10  | Pv7OverVoltFault  |                                                                | <ul><li>inverter PV input voltage.</li><li>Suggestion that contacting with local</li></ul>                                                                                                    |
|               | A11  | Pv8OverVoltFault  |                                                                | distributors.                                                                                                    |
|               | A12  | Pv9OverVoltFault  |                                                                |                                                                                                    |
|               | A13  | Pv10OverVoltFault |                                                                |                                                                                                    |
|               | A14  | Pv11OverVoltFault |                                                                |                                                                                                    |
|               | A15  | Pv12OverVoltFault |                                                                |                                                                                                    |
|               | A16  | PV1ReverseFault   |                                                                |                                                                                                    |
| -             | A17  | PV2ReverseFault   |                                                                | Check PV(+) and PV(-) Connect                                                                                                    |
|               | A18  | PV3ReverseFault   | PV(+) and $PV(-)$ reversed                                     | whether reversed or not.<br>• If reversed, make correction.                                                                                                    |
|               | A19  | PV4ReverseFault   | Connection                                                     | ,                                                                                                    |
|               | A20  | PV5ReverseFault   |                                                                |                                                                                                    |
|               | A21  | PV6ReverseFault   |                                                                |                                                                                                    |

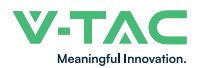

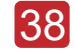

| Type of Fault | Code | Name              | Description                            | Recommend Solution                                                                                                    |
|---------------|------|-------------------|----------------------------------------|----------------------------------------------------------------------------------------------------|
|               | A22  | PV7ReverseFault   |                                        |                                                                                                    |
|               | A23  | PV8ReverseFault   |                                        |                                                                                                    |
| -             | A24  | PV9ReverseFault   |                                        |                                                                                                    |
|               | A25  | PV10ReverseFault  |                                        |                                                                                                    |
|               | A26  | PV11ReverseFault  |                                        |                                                                                                    |
|               | A27  | PV12ReverseFault  |                                        |                                                                                                    |
|               | A33  | Pv1AbnormalFault  |                                        |                                                                                                    |
|               | A34  | Pv2AbnormalFault  |                                        |                                                                                                    |
|               | A35  | Pv3AbnormalFault  |                                        |                                                                                                    |
|               | A36  | Pv4AbnormalFault  |                                        |                                                                                                    |
|               | A37  | Pv5AbnormalFault  |                                        |                                                                                                    |
|               | A38  | Pv6AbnormalFault  |                                        |                                                                                                    |
|               | A39  | Pv7AbnormalFault  | PV(+) and PV(-) reversed<br>Connection |                                                                                                    |
|               | A40  | Pv8AbnormalFault  |                                        |                                                                                                    |
| PV Fault      | A41  | Pv9AbnormalFault  |                                        |                                                                                                    |
|               | A42  | Pv10AbnormalFault |                                        |                                                                                                    |
|               | A43  | Pv11AbnormalFault |                                        | <ul> <li>Check PV modules partial occlusion or<br/>cells damaged.</li> <li>Check PV module wires and<br/>connectors broken or loose connect,<br/>then repair it.</li> </ul> |
|               | A44  | Pv12AbnormalFault |                                        |                                                                                                    |
|               | A45  | Pv13AbnormalFault |                                        |                                                                                                    |
|               | A46  | Pv14AbnormalFault |                                        |                                                                                                    |
|               | A47  | Pv15AbnormalFault |                                        |                                                                                                    |
|               | A48  | Pv16AbnormalFault |                                        |                                                                                                    |
|               | A49  | Pv17AbnormalFault |                                        |                                                                                                    |
|               | A50  | Pv18AbnormalFault |                                        |                                                                                                    |
|               | A51  | Pv19AbnormalFault |                                        |                                                                                                    |
|               | A52  | Pv20AbnormalFault |                                        |                                                                                                    |
|               | A53  | Pv21AbnormalFault |                                        |                                                                                                    |
|               | A54  | Pv22AbnormalFault |                                        |                                                                                                    |
|               | A55  | Pv23AbnormalFault |                                        |                                                                                                    |
|               | A56  | Pv24AbnormalFault |                                        |                                                                                                    |

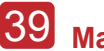

# 39 Maintenance&Trouble Shooting

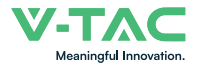

| Type of Fault | Code | Name                  | Description                          | Recommend Solution                                                                                                    |
|---------------|------|-----------------------|--------------------------------------|----------------------------------------------------------------------------------------------------|
|               | B01  | PcsBatOverVoltFault   |                                      | Check inverters connected battery lines     and connectors broken or loose connect                                                                                                    |
|               | B02  | PcsBatUnderVoltFault  | Battery voltage over or under        | <ul> <li>Carry out rectification if broken or<br/>loose.</li> <li>Checking battery voltage is abnormal</li> </ul>                                                                                                    |
|               | B03  | PcsBatInsOverVoltFaul |                                      | or not, then maintenance or change new battery.                                                                                                    |
|               | B04  | PcsBatReversedFault   | Bat. (+) and Bat. (-) are reversed.  | Check Bat.(+) and Bat.(-)connect<br>reversed or not.     Make correction If reversed.                                                                                                    |
|               | B05  | PcsBatConnectFault    | Battery wires loose                  | <ul> <li>Check battery wires and connectors<br/>damage or loose connect.</li> <li>Carry out rectification if break.</li> </ul>                                                                                                    |
|               | B06  | PcsBatComFault        | Battery communication<br>abnormal    | <ul> <li>Check battery side communication<br/>wires damage or loose connect, and<br/>then carry out rectification.</li> <li>Check battery is off or other abnormal,<br/>then Mastertenance battery or change<br/>new battery.</li> </ul> |
|               | B07  | PcsBatTempSensorOpen  | Battery temperature                  | Check battery temperature sensor and                                                                                                    |
|               | B08  | PcsBatTempSensorShort | sensor abnormal                      | rectification or change new one.                                                                                                    |
| Battery Fault | B09  | BmsBatSystemFault     |                                      |                                                                                                    |
|               | B10  | BmsBatVolOverFault    |                                      |                                                                                                    |
|               | B11  | BmsBatVolUnderFault   |                                      |                                                                                                    |
|               | B12  | BmsCellVolOverFault   |                                      |                                                                                                    |
|               | B13  | BmsCellVolUnderFault  |                                      |                                                                                                    |
|               | B14  | BmsCellVolUnbanceFau  |                                      |                                                                                                    |
|               | B15  | BatChgCurOverFault    |                                      | If specific fault high temperature or low<br>temperature, then should change battery<br>installed environment temperature.     Bestart battery maybe can working as                                                                      |
|               | B16  | BatDChgCurOverFault   | All these faults will be             |                                                                                                    |
|               | B17  | BatTemperatureOverFa  | detected or reported by battery BMS. | normal.<br>• If this fault occurs continuously and                                                                                                    |
|               | B18  | BatTemperatureUnderF  |                                      | frequently, please ask help for local distributors.                                                                                                    |
|               | B19  | CelTemperatureOverFa  |                                      |                                                                                                    |
|               | B20  | CelTemperatureUnderF  |                                      |                                                                                                    |
|               | B21  | BatlsoFault           |                                      |                                                                                                    |
|               | B22  | BatSocLowFault        |                                      |                                                                                                    |
|               | B23  | BmsInterComFault      |                                      |                                                                                                    |
|               | B24  | BatRelayFault         |                                      |                                                                                                    |

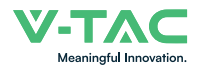

| Type of Fault | Code | Name                   | Description                        | Recommend Solution                                                                                                    |
|---------------|------|------------------------|------------------------------------|----------------------------------------------------------------------------------------------------|
|               | B25  | BatPreChaFault         |                                    |                                                                                                    |
|               | B26  | BmsBatChgMosFault      |                                    |                                                                                                    |
|               | B27  | BmsBatDChgMosFault     |                                    |                                                                                                    |
|               | B28  | BMSVolOVFault          |                                    |                                                                                                    |
|               | B29  | BMSVolLFault           |                                    |                                                                                                    |
|               | B30  | VolLockOpenFault       |                                    |                                                                                                    |
|               | B31  | VolLockShortFault      |                                    |                                                                                                    |
|               | B32  | ChgRefOVFault          |                                    |                                                                                                    |
|               | C01  | GridLossFault          | Grid lost (islanding)              | <ul> <li>Inverter will restart automatically when<br/>the grid return to normal.</li> <li>Check inverter connected with grid<br/>connectors and cable normal or not.</li> </ul>                                                           |
| Battery Fault | C02  | GridUnbalanVoltFault   | Grid Voltage unbalanced.           | <ul> <li>The inverter will restart automatically when the grid three phase return to normal.</li> <li>Check inverter connected with the grid connectors and wires normal or not.connectors and cable normal or not.</li> </ul>            |
|               | C03  | GridInstOverVoltFault  | Grid instantaneous<br>voltage over | <ul> <li>The inverter will restart automatically when the grid three phase return to normal.</li> <li>Contact with local distributor or required grid company adjust protection parameters.</li> </ul>                                    |
|               | C04  | Grid10MinOverVoltFault | Grid voltage Over by<br>10 Minutes | <ul> <li>The inverter will restart automatically<br/>when the grid three phase return to<br/>normal.</li> <li>Contact with local distributor or<br/>required grid company adjust 10 minutes<br/>protection voltage parameters.</li> </ul> |
|               | C05  | GridOverVoltFault      | Grid voltage over                  |                                                                                                    |
|               | C06  | GridUnderVoltFault     | Grid voltage under                 | The inverter will restart automatically<br>when the grid three phase return to<br>normal.                                                                                                    |
|               | C07  | GridLineOverVoltFault  | Grid line voltage over             | Contact with local distributor or<br>required grid company adjust voltage<br>protection parameters.                                                                                                    |
|               | C08  | GridLineUnderVoltFault | Grid line voltage under            |                                                                                                    |
|               | C09  | GridOverFreqFault      | Grid Frequency over                | <ul> <li>The inverter will restart automatically<br/>when the grid three phase return to<br/>normal.</li> </ul>                                                                                                    |
|               | C10  | GridUnderFreqFault     | Grid Frequency under               | Contact with local distributor or<br>required grid company adjust frequency<br>protection parameters.                                                                                                    |

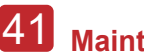

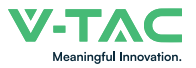

| Type of Fault  | Code | Name                | Description                                                     | Recommend Solution                                                                                                    |
|----------------|------|---------------------|-----------------------------------------------------------------|----------------------------------------------------------------------------------------------------|
| Off-grid Fault | D01  | UpsOverPowerFault   | 0ff-grid load over                                              | <ul> <li>Reduce loads.</li> <li>If sometimes overload, it can be ignored, when generation power enough can be recovery.</li> <li>If those faults occurs continuously and frequently, please ask help for local distributors.</li> </ul> |
|                | D02  | GridConflictFault   | Grid connected to Back-up terminal                              | Check the off-grid port connection correct, disconnect both off-grid and grid ports.                                                                                                    |
|                | D03  | GenOverVoltFault    | GenOverVoltFault                                                | Adjust generator running parameters.                                                                                                    |
|                | D04  | GenUnderVoltFault   | GenUnderVoltFault                                               | make the output voltage, frequency in allowed range.                                                                                                    |
|                | D05  | GenOverFreqFault    | GenOverFreqFault                                                | • If this fault occurs continuously and frequently, please ask help for local                                                                                                    |
|                | D06  | GenUnderFreqFault   | GenUnderFreqFault                                               | distributors.                                                                                                    |
|                | E01  | Pv1HwOverCurrFault  |                                                                 |                                                                                                    |
|                | E02  | Pv2HwOverCurrFault  | PV current over, triggered<br>by hardware protection<br>circuit |                                                                                                    |
|                | E03  | Pv3HwOverCurrFault  |                                                                 |                                                                                                    |
|                | E04  | Pv4HwOverCurrFault  |                                                                 |                                                                                                    |
|                | E05  | Pv5HwOverCurrFault  |                                                                 | • Power off then restart (Pof Chapter?)                                                                                                    |
|                | E06  | Pv6HwOverCurrFault  |                                                                 | If those faults occurs continuously and frequently please ask help for local                                                                                                    |
|                | E07  | Pv7HwOverCurrFault  |                                                                 | distributors.                                                                                                    |
|                | E08  | Pv8HwOverCurrFault  |                                                                 |                                                                                                    |
|                | E09  | Pv9HwOverCurrFault  |                                                                 |                                                                                                    |
| DC Fault       | E10  | Pv10HwOverCurrFault |                                                                 |                                                                                                    |
|                | E11  | Pv11HwOverCurrFault |                                                                 |                                                                                                    |
|                | E12  | Pv12HwOverCurrFault |                                                                 |                                                                                                    |
|                | E13  | Pv1SwOverCurrFault  |                                                                 |                                                                                                    |
|                | E14  | Pv2SwOverCurrFault  |                                                                 |                                                                                                    |
|                | E15  | Pv3SwOverCurrFault  |                                                                 |                                                                                                    |
|                | E16  | Pv4SwOverCurrFault  | PV current over, triggered                                      | Power off, power on then restart.     If those faults occurs continuously and                                                                                                    |
|                | E17  | Pv5SwOverCurrFault  | by Software logic.                                              | frequently, please ask help for local                                                                                                    |
|                | E18  | Pv6SwOverCurrFault  |                                                                 |                                                                                                    |
|                | E19  | Pv7SwOverCurrFault  |                                                                 |                                                                                                    |
|                | E20  | Pv8SwOverCurrFault  |                                                                 |                                                                                                    |

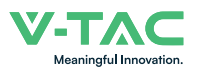

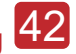

| Type of Fault | Code | Name                            | Description                                | Recommend Solution                                                                                                    |
|---------------|------|---------------------------------|--------------------------------------------|----------------------------------------------------------------------------------------------------|
|               | E21  | Pv9SwOverCurrFault              |                                            |                                                                                                    |
|               | E22  | Pv10SwOverCurrFault             |                                            |                                                                                                    |
|               | E23  | Pv11SwOverCurrFault             |                                            |                                                                                                    |
|               | E24  | Pv12SwOverCurrFault             |                                            |                                                                                                    |
|               | E33  | Boost1SelfCheck(boost)Fault     |                                            |                                                                                                    |
|               | E34  | Boost2SelfCheck(boost)Fault     |                                            |                                                                                                    |
|               | E35  | Boost3SelfCheck(boost)Fault     |                                            |                                                                                                    |
|               | E36  | Boost4SelfCheck(boost)Fault     |                                            |                                                                                                    |
|               | E37  | Boost5SelfCheck(boost)Fault     |                                            |                                                                                                    |
|               | E38  | Boost6SelfCheck(boost)Fault     | PV boost circuit abnormal                  | <ul><li>Power off, then restart (Ref. Chapter8).</li><li>If those faults continuously and</li></ul>                                                        |
|               | E39  | Boost7SelfCheck(boost)Fault     | when sen checking                          | frequently, please ask help for local distributors.                                                                                                    |
|               | E40  | Boost8SelfCheck(boost)Fault     |                                            |                                                                                                    |
| DC Fault      | E41  | Boost9SelfCheck(boost)Fault     |                                            |                                                                                                    |
|               | E42  | Boost10SelfCheck(boost)Fault    |                                            |                                                                                                    |
|               | E43  | Boost11SelfCheck(boost)Fault    |                                            |                                                                                                    |
|               | E44  | Boost12SelfCheck(boost)Fault    |                                            |                                                                                                    |
|               | E45  | BusHwOverVoltFault              | Bus voltage over                           | <ul> <li>Power off, then restart (Ref. Chapter8).</li> <li>If those faults continuously and frequently, please ask help for local distributors.</li> </ul> |
|               | E46  | BusHwOverHalfVoltFault          |                                            |                                                                                                    |
|               | E47  | BusSwOverVoltFault              |                                            |                                                                                                    |
|               | E48  | BusSwOverHalfVoltFault          |                                            |                                                                                                    |
|               | E49  | BusSwUnderVoltFault             | Bus voltage under as running               |                                                                                                    |
|               | E50  | BusUnbalancedFault              | DC Bus voltage unbalanced                  |                                                                                                    |
|               | E51  | BusBalBridgeHwOver-<br>CurFault | Rue Controller ourrent over                | Power off, then restart (Ref. Chapter8).     If those faults continuously and frequently, please ask help for local                                        |
|               | E52  | BusBalBridgeSwOver-<br>CurFault | Bus Controller current over                |                                                                                                    |
|               | E53  | BusBalBridgeSelf-<br>CheckFault | Bus Controller abnormal when self checking | distributors.                                                                                                    |
|               | E54  | BDCHwOverCurrFault              | BiDC surrent over                          |                                                                                                    |
|               | E55  | BDCSwOverCurrFault              |                                            | Power off, then restart (Ref. Chapter8).                                                                                                    |
|               | E56  | BDCSelfCheckFault               | BiDC abnormal as self checking             | <ul> <li>If those faults continuously and<br/>frequently, please ask help for local</li> </ul>                                                             |
|               | E57  | BDCSwOverVoltFault              | BiDC voltage over                          | distributors.                                                                                                    |
|               | E58  | TransHwOverCurrFault            | BiDC current over                          |                                                                                                    |

## 43 Maintenance&Trouble Shooting

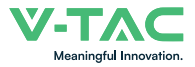

| Type of Fault | Code | Name                 | Description                                      | Recommend Solution                                                                                                    |
|---------------|------|----------------------|--------------------------------------------------|----------------------------------------------------------------------------------------------------|
|               | E59  | BDCFuseFault         | BiDC fuse broken                                 | • Change fuse.                                                                                                    |
|               | E60  | BDCRelayFault        | BiDC relay abnormal                              | <ul> <li>Power off, then restart (Ref. Chapter8).</li> <li>If those faults continuously and frequently, please ask help for local distributors.</li> </ul>                                                                                                   |
|               | F01  | HwOverFault          | All over current/ voltage by protection hardware |                                                                                                    |
|               | F02  | InvHwOverCurrFault   | Ac over current by protection hardware           | Power off, then restart (Ref. Chapter8).     If those faults occurs continuously and frequently, please ask help for local distributors                                                                                                    |
|               | F03  | InvROverCurrFault    | R phase current over                             |                                                                                                    |
|               | F04  | InvSOverCurrFault    | S phase current over                             |                                                                                                    |
|               | F05  | InvTOverCurrFault    | T phase current over                             |                                                                                                    |
|               | F06  | GridUnbalanCurrFault | On-grid current unbalanced                       |                                                                                                    |
|               | F07  | DcInjOverCurrFault   | DC injection current over                        |                                                                                                    |
| AC Fault      | F08  | AcOverLeakCurrFault  | Ac side leakage current over                     | <ul> <li>Check AC insulation and ground wires connect ground is well or not, then repair it.</li> <li>Power off, then restart (Ref. Chapter8)</li> <li>If those fault occurs continuously and frequently, please ask help for local distributors.</li> </ul> |
|               | F09  | PLLFault             | PLL abnormal                                     |                                                                                                    |
|               | F10  | GridRelayFault       | Grid relay abnormal                              | • Power off, then restart (Ref. Chapter8).                                                                                                    |
|               | F11  | UpsRelayFault        | Ups relay abnormal                               | <ul> <li>If those fault occurs continuously and<br/>frequently, please ask help for local</li> </ul>                                                                                                    |
|               | F12  | GenRelayFault        | Generator relay abnormal                         | distributors.                                                                                                    |
|               | F13  | Relay4Fault          | Relay4 abnormal                                  |                                                                                                    |
|               | F14  | UpsROverCurrFault    |                                                  | <ul> <li>When off-grid the load start impulse<br/>current is over, reduce the start impulse<br/>current load.</li> <li>Power off, then restart (Ref. Chapter8).</li> <li>If those fault occurs continuously and</li> </ul>                                   |
|               | F15  | UpsSOverCurrFault    | Off-grid output current over                     |                                                                                                    |
|               | F16  | UpsTOverCurrFault    |                                                  | frequently, please ask help for local distributors.                                                                                                    |
|               | F17  | GenROverCurrFault    |                                                  |                                                                                                    |
|               | F18  | GenSOverCurrFault    | Generator current over                           | <ul> <li>Check generator output voltage,<br/>frequency is stability, and adjust<br/>generator.</li> </ul>                                                                                                    |
|               | F19  | GenTOverCurrFault    |                                                  | <ul> <li>Power off, then restart(Ref. Chapter8).</li> <li>If those fault occurs continuously and</li> </ul>                                                                                                    |
|               | F20  | GenReversePowerFault | Active power injected to generator               | frequently, please ask help for local distributors.                                                                                                    |

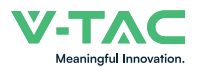

| Type of Fault | Code | Name                  | Description                        | Recommend Solution                                                                                                    |
|---------------|------|-----------------------|------------------------------------|----------------------------------------------------------------------------------------------------|
|               | F21  | UpsOverVoltFault      | Off-grid output voltage over       |                                                                                                    |
|               | F22  | UpsUnderVoltFault     | or under                           |                                                                                                    |
| AC Fault      | F23  | UpsOverFreqFault      | Off-grid output frequency          | <ul> <li>Power off, then restart (Ref. Chapter8).</li> <li>If those faults occurs continuously and<br/>frequently placed calls have been for least</li> </ul>             |
|               | F24  | UpsUnderFreqFault     | over or under                      | distributors.                                                                                                    |
|               | F25  | DcInjOverVoltFault    | Off-grid DC injection voltage over |                                                                                                    |
|               | G01  | PV1CurAdChanFault     |                                    |                                                                                                    |
|               | G02  | PV2CurAdChanFault     |                                    |                                                                                                    |
|               | G03  | PV3CurAdChanFault     |                                    |                                                                                                    |
|               | G04  | PV4CurAdChanFault     |                                    |                                                                                                    |
|               | G05  | PV5CurAdChanFault     |                                    |                                                                                                    |
|               | G06  | PV6CurAdChanFault     |                                    |                                                                                                    |
|               | G07  | PV7CurAdChanFault     |                                    |                                                                                                    |
|               | G08  | PV8CurAdChanFault     |                                    |                                                                                                    |
|               | G09  | PV9CurAdChanFault     |                                    |                                                                                                    |
|               | G10  | PV10CurAdChanFault    |                                    |                                                                                                    |
|               | G11  | PV11CurAdChanFault    | Sampling hardware<br>abnormal      |                                                                                                    |
| System Fault  | G12  | PV12CurAdChanFault    |                                    | <ul> <li>Power off, then restart (Ref. Chapter8).</li> <li>If those faults occurs continuously and<br/>frequently, please ask help for local<br/>distributors.</li> </ul> |
| oystem r aut  | G13  | BDCCurrAdChanFault    |                                    |                                                                                                    |
|               | G14  | TransCurAdChanFault   |                                    |                                                                                                    |
|               | G15  | BalBrigCurAdChanFault |                                    |                                                                                                    |
|               | G16  | RInvCurAdChanFault    |                                    |                                                                                                    |
|               | G17  | SInvCurAdChanFault    |                                    |                                                                                                    |
|               | G18  | TInvCurAdChanFault    |                                    |                                                                                                    |
|               | G19  | RInvDciAdChanFault    |                                    |                                                                                                    |
|               | G20  | SInvDciAdChanFault    |                                    |                                                                                                    |
|               | G21  | TInvDciAdChanFault    |                                    |                                                                                                    |
|               | G22  | LeakCurAdChanFault    |                                    |                                                                                                    |
|               | G23  | VoltRefAdChanFault    |                                    |                                                                                                    |
|               | G24  | UpsRCurAdChanFault    |                                    |                                                                                                    |

## 45 Maintenance&Trouble Shooting

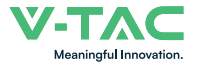

| Type of Fault  | Code | Name                   | Description                                                           | Recommend Solution                                                                                                    |
|----------------|------|------------------------|-----------------------------------------------------------------------|----------------------------------------------------------------------------------------------------|
|                | G25  | UpsSCurAdChanFault     |                                                                       |                                                                                                    |
|                | G26  | UpsTCurAdChanFault     |                                                                       |                                                                                                    |
|                | G27  | GenRCurAdChanFault     |                                                                       |                                                                                                    |
|                | G28  | GenSCurAdChanFault     |                                                                       |                                                                                                    |
|                | G29  | GenTCurAdChanFault     |                                                                       |                                                                                                    |
|                | G30  | UpsRDcvAdChanFault     |                                                                       |                                                                                                    |
|                | G31  | UpsSDcvAdChanFault     |                                                                       |                                                                                                    |
|                | G32  | UpsTDcvAdChanFault     |                                                                       |                                                                                                    |
|                | G37  | TempAdChanFault        | All temperature sensors abnormal                                      |                                                                                                    |
|                | G38  | VoltAdConflictFault    | The sample value of PV,<br>battery and BUS voltage<br>inconsistent    | Power off, then restart (Ref. Chapter8).     If those faults occurs continuously and                                                                                                    |
| System Fault   | G39  | CPUAdConflictFault     | The sample value between<br>master CPU and slaver<br>CPU inconsistent | frequently, please ask help for local distributors.                                                                                                    |
|                | G40  | PowerCalcConflictFault | Power value between PV,<br>battery and AC output<br>inconsistent      |                                                                                                    |
|                | G41  | EnvirOverTempFault     | Installation environment                                              |                                                                                                    |
|                | G42  | EnvirLowTempFault      | temperature over or low                                               |                                                                                                    |
|                | G43  | CoolingOverTempFault   | Cooling temperature over<br>or low                                    | <ul> <li>Change or improve the installation<br/>environment temperature, make running<br/>temperature suitable.</li> <li>Power off, then restart (Ref. Chapter8).</li> <li>If those faults occurs continuously and<br/>frequently, please ask help for local<br/>distributors.</li> </ul> |
|                | G44  | CoolingLowTempFault    |                                                                       |                                                                                                    |
|                | G45  | OverTemp3Fault         | _                                                                     |                                                                                                    |
|                | G46  | LowTemp3Fault          | remperatures over or low                                              |                                                                                                    |
|                | G47  | CpuOverTempFault       | CPU temperature over                                                  |                                                                                                    |
| G              | G48  | ModelConflictFault     | Version conflict with inverter                                        | <ul> <li>Power off, then restart (Ref. Chapter8).</li> <li>If those faults occurs continuously and<br/>frequently, please ask help for local<br/>distributors.</li> </ul>                                                                                                    |
|                | l01  | InterFanWarning        |                                                                       | • Remove foreign matter logged in fan                                                                                                    |
| Inner Warnning | 102  | ExterFanWarning        | Fan abnormal                                                          | • If those faults occurs continuously and frequently, please ask help for local distributors                                                                                                    |
|                | 103  | Fan3Warning            |                                                                       | distributors.                                                                                                    |

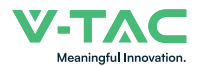

| Type of Fault       | Code | Name                          | Description                                                                              | Recommend Solution                                                                                                    |
|---------------------|------|-------------------------------|------------------------------------------------------------------------------------------|----------------------------------------------------------------------------------------------------|
|                     | 104  | EnvirTempAdChan-<br>Warning   |                                                                                          | • The warnings are not matter influence.                                                                                                    |
|                     | 105  | CoolingTempAdChan-<br>Warning | Some temperature sensors abnormal                                                        | <ul> <li>Power off, then restart (Ref. Chapter8).</li> <li>If those faults occurs continuously and<br/>frequently, please ask help for local</li> </ul>                                                                                                    |
|                     | 106  | Temp3AdChanWarning            |                                                                                          | distributors.                                                                                                    |
|                     | 107  | ExtFlashComWarning            | Flash abnormal                                                                           |                                                                                                    |
| Inner Warnning      | 108  | EepromComWarning              | Eeprom abnormal                                                                          |                                                                                                    |
|                     | 109  | SlaveComWarning               | Communication between<br>slaver CPU and master<br>CPU abnormal                           | <ul> <li>Power off, then restart (Ref. Chapter8).</li> <li>If this those faults continuously and<br/>frequently, please ask help for local<br/>distributors.</li> </ul>                                                                                                    |
|                     | I10  | HmiComWarning                 | HMI abnormal                                                                             |                                                                                                    |
|                     | I11  | FreqCalcConflictWarning       | Frequency value abnormal                                                                 |                                                                                                    |
|                     | 112  | UnsetModel                    | Running model is not initial                                                             | Contact with local distributor.                                                                                                    |
|                     | J01  | MeterComWarning               | Meter/CT abnormal                                                                        | <ul> <li>Check the smart meter model, connection or connectors are correct, any loose.</li> <li>if abnormal, repair or change.</li> <li>Power off, then restart (Ref. Chapter8).</li> <li>If those faults occurs continuously and frequently, please ask help for local distributors.</li> </ul>                              |
|                     | J02  | MeterConnectWarning           | Wires connecting type of meter wrong                                                     | <ul> <li>Check Meter/CT connection, installed place, and installed direction.</li> <li>if abnormal, re-installation.</li> <li>Power off, then restart (Ref. Chapter8).</li> <li>If this those faults continuously and frequently, please ask help for local distributors.</li> </ul>                                          |
| Outside<br>Warnning | J03  | SohWarning                    | Battery SOH low                                                                          | Contact with Battery manufacturer.                                                                                                    |
|                     | J04  | GndAbnormalWarning            | Earth impedance over by cable loose and so on                                            | <ul> <li>Check earth line connection or earth connecting impedance.</li> <li>if abnormal, then adjust it.</li> <li>Power off, then restart (Ref. Chapter8).</li> <li>If this those faults continuously and frequently, please ask help for local distributors.</li> </ul>                                                     |
|                     | J05  | ParallelComWarning            | Communication between<br>master inverter and slaver<br>ones abnormal in parallel<br>mode | <ul> <li>Check parallel connect communi-<br/>cation wires damage, connectors loose,<br/>connect port correct or not.</li> <li>if not, then adjust it.</li> <li>Power off, then restart (Ref. Chapter8).</li> <li>If this those faults continuously and<br/>frequently, please ask help for local<br/>distributors.</li> </ul> |

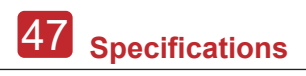

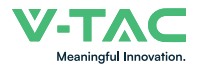

## 8. Specifications

| PV Input                              | VT-6607105                                                                                           |
|---------------------------------------|----------------------------------------------------------------------------------------------------|
| Max. Input Power (kW)                 | 7.5                                                                                                  |
| Max. PV Voltage (V)                   | 550                                                                                                  |
| MPPT Range (V)                        | 80 - 500                                                                                             |
| Full MPPT Range (V)                   | 150 - 500                                                                                            |
| Normal Voltage (V)                    | 360                                                                                                  |
| Startup Voltage (V)                   | 100                                                                                                  |
| Max. Input Current (A)                | 18.5 x 2                                                                                             |
| Max. Short Current (A)                | 26 x 2                                                                                               |
| No. of MPP Tracker / No. of PV String | 2/2                                                                                                  |
| Battery Port                          |                                                                                                    |
| Max. Charge/Discharge Power (kW)      | 4.8                                                                                                  |
| Max. Charge/Discharge Current (A)     | 80                                                                                                   |
| Battery Normal Voltage (V)            | 51.2                                                                                                 |
| Battery Voltage Range (V)             | 40 - 60                                                                                              |
| Battery Type                          | Li-ion / Lead-acid etc.                                                                              |
| AC Grid                               |                                                                                                    |
| Max Continuous Current (A)            | 23.0                                                                                                 |
| Max Continuous Power (kVA)            | 5.0                                                                                                  |
| Nominal Grid Current(A)               | 22.8/21.8                                                                                            |
| Nominal Grid Voltage (V)              | 198 to 242 @ 220 / 207 to 253 @ 230                                                                  |
| Nominal Grid Frequency (Hz)           | 50 / 60                                                                                              |
| Power Factor                          | 0.999 (Adjustable from 0.8 overexcited to 0.8 underexcited)                                          |
| Current THD (%)                       | <3                                                                                                   |
| AC Load Output                        | VT-6607105                                                                                           |
| Max Continuous Current (A)            | 23.0                                                                                                 |
| Max Continuous Power (kVA)            | 5.0                                                                                                  |
| Max Peak Current (A) (10min)          | 34.1 / 32.7                                                                                          |
| Max Peak Power (kVA) (10min)          | 7.5                                                                                                  |
| Nominal AC Current (A)                | 22.8/21.8                                                                                            |
| Nominal AC Voltage L-N (V)            | 220 / 230                                                                                            |
| Nominal AC Frequency (Hz)             | 50 / 60                                                                                              |
| Switching Time (s)                    | Seamless                                                                                             |
| Voltage THD (%)                       | < 3                                                                                                  |
| Efficiency                            |                                                                                                    |
| CEC Efficiency (%)                    | 97.0                                                                                                 |
| Max. Efficiency (%)                   | 97.6                                                                                                 |
| PV to Bat. Efficiency (%)             | 98.1                                                                                                 |
| Bat. between AC Efficiency (%)        | 96.8                                                                                                 |
| Protection                            | VT-6607105                                                                                           |
| PV Reverse Polarity Protection        | Yes                                                                                                  |
| Over Current/Voltage Protection       | Yes                                                                                                  |
| Anti-Islanding Protection             | Yes                                                                                                  |
| AC Short Circuit Protection           | Yes                                                                                                  |
| Residual Current Detection            | Yes                                                                                                  |
| Ground Fault Monitoring               | Yes                                                                                                  |
| Insulation Resister Detection         | Yes                                                                                                  |
| PV Arc Detection                      | Yes                                                                                                  |
| Enclosure Protect Level               | IP65 / NEMA4X                                                                                        |
| General Data                          | VT-6607105                                                                                           |
| Dimensions (L x W x H, mm)            | 513 x 370 x 192                                                                                      |
| Weight (kg)                           | 17                                                                                                   |
| Topology                              | Transformerless                                                                                      |
| Cooling                               | Intelligent Fan                                                                                      |
| Relatively Humidity                   | 0 - 100 %                                                                                            |
| Operating Temperature Range (°C)      | - 25 to 60                                                                                           |
| Operating Altitude (m)                | < 4000                                                                                               |
| Noise Emission (dB)                   | < 25                                                                                                 |
| Standby Consumption (W)               | < 10                                                                                                 |
| wounting                              | Wall Bracket                                                                                         |
| Display & Communication with RSD      | SUNSPEC                                                                                              |
| Contification & Approvale             | LCD, LED, K5485, CAN, WI-FI, GPKS, 4G                                                                |
| EMC                                   | NK597, G98/G99, EN50549-1, C10/C11, AS 4777, VDE-AK-N4105, VDE0126, IEC62040, IEC62109-1, IEC62109-2 |
| LIVIC                                 | EN61000-6-3                                                                                          |

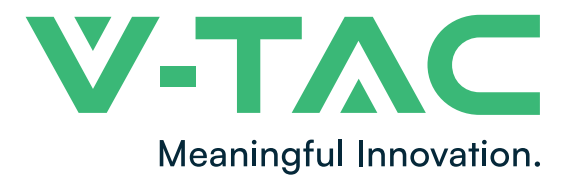

WEEE Number: 80133970

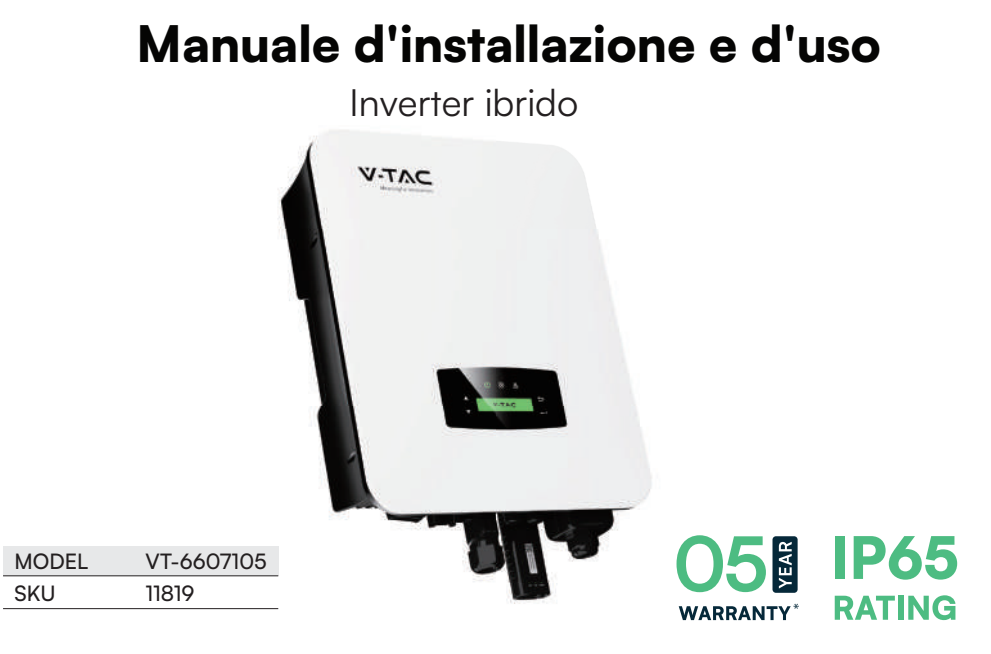

## **INTRODUZIONE E GARANZIA**

Grazie per aver selezionato e acquistato il prodotto V-TAC. V-TAC ti servirà al meglio. Leggi attentamente queste istruzioni prima di iniziare l'installazione e tieni questo manuale a portata di mano per riferimento futuro. Se hai altre domande, contatta il nostro rivenditore o venditore locale presso il quale hai acquistato il prodotto. Sono preparati e pronti a servirti al meglio. La garanzia è valida per 5 anni dalla data di acquisto. La garanzia non si applica ai danni causati da un'installazione scorretta o da un'usura anomala. L'azienda non offre alcuna garanzia contro i danni a qualsiasi superficie dovuti alla rimozione e installazione scorretta del prodotto. Questo prodotto è garantito solo per difetti di fabbricazione.

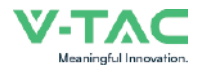

## Sommario

| <ol> <li>Informazioni sul presente manuale</li> <li>1.1 Ambito di applicazione</li> <li>1.2 Destinatari</li></ol>                                                                                                    | ······ 1<br>····· 1<br>····· 1                                                                            |
|----------------------------------------------------------------------------------------------------|----------------------------------------------------------------------------------------------------|
| 2. Sicurezza e simboli                                                                                                    | 1                                                                                                    |
| 2.1 Precauzioni di sicurezza                                                                                                    |                                                                                                    |
| 2.2 Spiegazione dei simboli                                                                                                    | 2                                                                                                    |
| 3. Introduzione.                                                                                                    | 3                                                                                                    |
| 3.1 Istruzioni di base                                                                                                    |                                                                                                    |
| 3.2 Modalità di funzionamento                                                                                                    |                                                                                                    |
| 3.2.1 Autoconsumo                                                                                                    |                                                                                                    |
| 3.2.2 Tempo di consumo                                                                                                    | 4                                                                                                    |
| 3.2.3 Prima la vendita                                                                                                    | 6                                                                                                    |
| 3.2.4 Riserva di energia                                                                                                    | 6                                                                                                    |
|                                                                                                    |                                                                                                    |
| 4. Installazione.                                                                                                    | 7                                                                                                    |
| 4. Installazione.         4.1 Prima dell'installazione                                                                                                    | ·····7<br>·····7                                                                                          |
| <ul> <li>4. Installazione</li> <li>4.1 Prima dell'installazione</li></ul>                                                                                                    | ••••••7<br>•••••7<br>•••••7                                                                               |
| <ul> <li>4. Installazione.</li> <li>4.1 Prima dell'installazione</li></ul>                                                                                                    | ·····7<br>·····7<br>e7                                                                                    |
| <ul> <li>4. Installazione.</li> <li>4.1 Prima dell'installazione</li></ul>                                                                                                    | ·····7<br>····7<br>e7<br>····8<br>····9                                                                   |
| <ul> <li>4. Installazione.</li> <li>4.1 Prima dell'installazione</li> <li>4.1.1 Disimballaggio ed elenco delle parti contenute all'interno della confezione</li> <li>4.1.2 Presentazione del prodotto</li> <li>4.1.3 Posizione di installazione</li> <li>4.2 Installazione</li> </ul>                                                                                                    | ······7<br>e7<br>e7<br>8<br>                                                                              |
| <ul> <li>4. Installazione.</li> <li>4.1 Prima dell'installazione</li> <li>4.1.1 Disimballaggio ed elenco delle parti contenute all'interno della confezione</li> <li>4.1.2 Presentazione del prodotto</li> <li>4.1.3 Posizione di installazione</li> <li>4.2 Installazione</li> <li>4.3 Collegamento elettrico</li> </ul>                                                                                                    | ······7<br>•····7<br>•····7<br>•····7<br>•···7<br>8<br>····7<br>···8<br>···9<br>····11<br>···12           |
| <ul> <li>4. Installazione.</li> <li>4.1 Prima dell'installazione</li></ul>                                                                                                    | 7<br>7<br>8<br>9<br>11<br>12<br>13                                                                        |
| <ul> <li>4. Installazione.</li> <li>4.1 Prima dell'installazione</li></ul>                                                                                                    | 7<br>7<br>8<br>9<br>11<br>12<br>13<br>14                                                                  |
| <ul> <li>4. Installazione.</li> <li>4.1 Prima dell'installazione</li> <li>4.1.1 Disimballaggio ed elenco delle parti contenute all'interno della confezione</li> <li>4.1.2 Presentazione del prodotto.</li> <li>4.1.3 Posizione di installazione.</li> <li>4.2 Installazione</li> <li>4.3 Collegamento elettrico</li></ul>                                                                                                    | 7<br>7<br>                                                                                                |
| <ul> <li>4. Installazione.</li> <li>4.1 Prima dell'installazione</li> <li>4.1.1 Disimballaggio ed elenco delle parti contenute all'interno della confezione</li> <li>4.1.2 Presentazione del prodotto.</li> <li>4.1.3 Posizione di installazione.</li> <li>4.2 Installazione</li> <li>4.3 Collegamento elettrico</li> <li>4.3.1 Collegamento del fotovoltaico.</li> <li>4.3.2 Collegamento della batteria.</li> <li>4.3.2.1 BATTERIA-CAN/RS485</li> <li>4.3.2.2 BATTERIA-NTC</li> </ul>                                                                                                    | 7<br>7<br>7<br>                                                                                           |
| <ul> <li>4. Installazione.</li> <li>4.1 Prima dell'installazione</li> <li>4.1.1 Disimballaggio ed elenco delle parti contenute all'interno della confezione</li> <li>4.1.2 Presentazione del prodotto.</li> <li>4.1.3 Posizione di installazione.</li> <li>4.2 Installazione</li> <li>4.3 Collegamento elettrico</li> <li>4.3.1 Collegamento del fotovoltaico.</li> <li>4.3.2 Collegamento della batteria</li> <li>4.3.2.1 BATTERIA-CAN/RS485</li> <li>4.3.2.2 BATTERIA-NTC</li> <li>4.3.3 Collegamento di più inverter in parallelo</li> </ul>                                                                                                    | 7<br>7<br>7<br>                                                                                           |
| <ul> <li>4. Installazione.</li> <li>4.1 Prima dell'installazione</li> <li>4.1 Disimballaggio ed elenco delle parti contenute all'interno della confezione</li> <li>4.1.2 Presentazione del prodotto.</li> <li>4.1.3 Posizione di installazione.</li> <li>4.2 Installazione</li> <li>4.3 Collegamento elettrico</li> <li>4.3.1 Collegamento del fotovoltaico.</li> <li>4.3.2 Collegamento della batteria</li> <li>4.3.2.1 BATTERIA-CAN/RS485</li> <li>4.3.2.2 BATTERIA-NTC</li> <li>4.3.3 Collegamento di più inverter in parallelo</li> <li>4.3.4 Collegamento CA (corrente alternata).</li> </ul>                                                                                                    | 7<br>7<br>7<br>8<br>7<br>8<br>7<br>8<br>7<br>11<br>12<br>12<br>13<br>14<br>14<br>17<br>17<br>17<br>17<br> |
| <ul> <li>4. Installazione.</li> <li>4.1 Prima dell'installazione</li> <li>4.1 Disimballaggio ed elenco delle parti contenute all'interno della confezione</li> <li>4.1.2 Presentazione del prodotto.</li> <li>4.1.3 Posizione di installazione.</li> <li>4.2 Installazione</li> <li>4.3 Collegamento elettrico</li> <li>4.3.1 Collegamento del fotovoltaico.</li> <li>4.3.2 Collegamento della batteria</li> <li>4.3.2.1 BATTERIA-CAN/RS485</li> <li>4.3.2.2 BATTERIA-NTC</li> <li>4.3.3 Collegamento di più inverter in parallelo</li> <li>4.3.4 Collegamento CA (corrente alternata).</li> <li>4.3.5 Collegamento del sensore di corrente o del contatore.</li> </ul>                                                | 7<br>7<br>7<br>                                                                                           |
| <ul> <li>4. Installazione.</li> <li>4.1 Prima dell'installazione</li> <li>4.1 Disimballaggio ed elenco delle parti contenute all'interno della confezione</li> <li>4.1.2 Presentazione del prodotto.</li> <li>4.1.3 Posizione di installazione.</li> <li>4.2 Installazione</li> <li>4.3 Collegamento elettrico</li> <li>4.3.1 Collegamento del fotovoltaico.</li> <li>4.3.2 Collegamento della batteria</li> <li>4.3.2.1 BATTERIA-CAN/RS485</li> <li>4.3.2.2 BATTERIA-NTC</li> <li>4.3.3 Collegamento di più inverter in parallelo</li> <li>4.3.4 Collegamento CA (corrente alternata).</li> <li>4.3.5 Collegamento del sensore di corrente o del contatore.</li> <li>4.4 Collegamento della comunicazione.</li> </ul> | 7<br>7<br>                                                                                                |

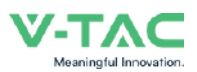

| 5. Funzionamento                                             |    |
|--------------------------------------------------------------|----|
| 5.1 Pannello di controllo                                    |    |
| 5.2 Informazioni generali sul menu                           |    |
| 5.3 Impostazioni dell'inverter                               |    |
| 5.3.1 Ora e data                                             |    |
| 5.3.2 Sicurezza                                              |    |
| 5.3.3 Batteria al litio                                      |    |
| 5.3.4 Modalità fotovoltaica                                  |    |
| 5.3.5 Batteria al piombo-acido                               |    |
| 5.3.6 Sistema di gestione dell'energia (parametro EMS)       |    |
| 5.3.7 Tempo di consumo                                       |    |
| 5.3.8 Carica in CA (corrente alternata)                      |    |
| 5.3.9 Carica forzata                                         |    |
| 5.3.10 Scarica forzata                                       |    |
| 5.3.11 Parametri di protezione                               |    |
| 5.3.12 Collegamento in parallelo di più dispositivi          |    |
| 5.3.13 Impostazione del generatore diesel (Diese1 Gen Param) |    |
|                                                              |    |
| 6. Attivazione e disattivazione                              | 35 |
| 6.1 Attivazione                                              |    |
| 6.2 Disattivazione                                           |    |
| 6.3 Riavvio                                                  |    |
|                                                              | 00 |
| 7. Manutenzione e risoluzione dei problemi                   |    |
| 7.1 Manutenzione                                             |    |
| 7 2 Risoluzione dei problemi                                 | 36 |
| · · - · · · · · · · · · · · · · · · · ·                      |    |
| 8. Specifiche tecniche                                       | 47 |
|                                                              |    |

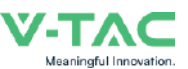

## 1. Informazioni sul presente manuale

## 1.1 Ambito di applicazione

Il presente manuale descrive principalmente le informazioni sul prodotto, le istruzioni per l'installazione, il funzionamento, la manutenzione e la risoluzione dei problemi. Il manuale si riferisce all'inverter ibrido monofase della VTAC.

#### VT-6607105

Si prega di tenere sempre a disposizione il presente manuale in caso di emergenza.

## 1.2 Destinatari

Il presente manuale è destinato a personale qualificato. Le operazioni descritte nel manuale devono essere eseguite esclusivamente da personale qualificato.

## 2. Sicurezza e simboli

## 2.1 Precauzioni di sicurezza

1. Tutti gli interventi sull'inverter devono essere eseguiti da elettricisti qualificati.

2. I pannelli fotovoltaici e l'inverter devono essere collegati a terra.

3. Non toccare il coperchio dell'inverter entro 5 minuti dopo aver scollegato l'alimentazione a CC (corrente continua) ed a CA (corrente alternata).

4. Non toccare l'alloggiamento dell'inverter durante il funzionamento e tenerlo lontano da materiali che non possono essere esposti a temperature elevate.

5. Si prega di assicurarsi che il dispositivo usato e gli eventuali accessori vengano smaltiti in conformità alle normative vigenti.

6. L'inverter della V-TAC deve essere sistemato in posizione verticale e maneggiato con cura durante la consegna. Prestare attenzione alla resistenza all'acqua. Non esporre l'inverter direttamente all'acqua, alla pioggia, alla neve o agli spruzzi.

7. Si sconsigliano usi alternativi e modifiche all'inverter. La garanzia può essere annullata se l'inverter viene manomesso o se l'installazione non viene eseguita in conformità alle relative istruzioni di installazione.

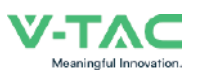

## 2.2 Spiegazione dei simboli

L'inverter della V-TAC è rigorosamente conforme alle norme di sicurezza vigenti. Si prega di leggere e seguire tutte le istruzioni e le avvertenze durante l'installazione, il funzionamento e la manutenzione.

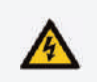

Pericolo di scosse elettriche L'inverter contiene energia CC e CA fatale. Tutti gli interventi sull'inverter devono essere eseguiti esclusivamente da personale qualificato.

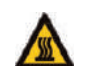

Prestare attenzione alle superfici calde Durante il funzionamento ad alta potenza, l'alloggiamento dell'inverter può raggiungere la temperatura eccessivamente elevata di 60°C (140°F) Non toccare l'alloggiamento dell'inverter durante il funzionamento.

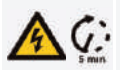

Scariche elettriche residue

Non aprire il coperchio dell'inverter entro 5 minuti dopo aver scollegato l'alimentazione a corrente continua (CC) ed a corrente alternata (CA).

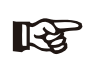

Leggere attentamente tutte le istruzioni. La mancata osservanza di queste istruzioni, avvertenze e precauzioni può causare il malfunzionamento o il danneggiamento del dispositivo.

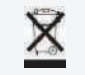

Non smaltire il dispositivo con i normali rifiuti domestici.

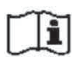

Prima di effettuare gli interventi di manutenzione, consultare il manuale.

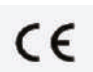

Marchio CE

Note importanti

L'inverter è conforme ai requisiti delle linee guida CE applicabili.

03 Introduzione

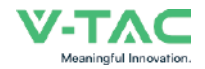

## 3. Introduzione

## 3.1 Istruzioni di base

Gli inverter ibridi della VTAC sono stati progettati per aumentare l'indipendenza energetica dei proprietari di casa. La gestione dell'energia si basa su strutture tariffarie legate al tempo di consumo e sulla domanda (consumo), riducendo in modo significativo la quantità di energia acquistata dalla rete pubblica e ottimizzando l'autoconsumo.

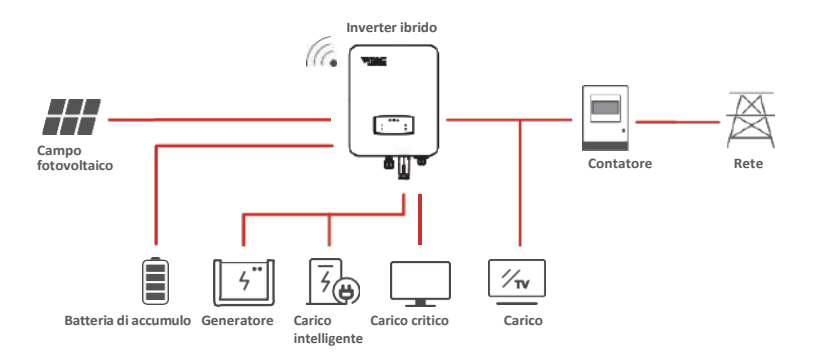

## 3.2 Modalità di funzionamento

### 3.2.1 Autoconsumo

La modalità di Autoconsumo è destinata alle regioni con tariffe di alimentazione basse e prezzi dell'energia elettrica elevati. L'energia prodotta dall'impianto fotovoltaico viene utilizzata per ottimizzare le esigenze di autoconsumo. L'energia in eccesso viene utilizzata per ricaricare le batterie e poi, se c'è ancora energia in eccesso, viene immessa in rete.

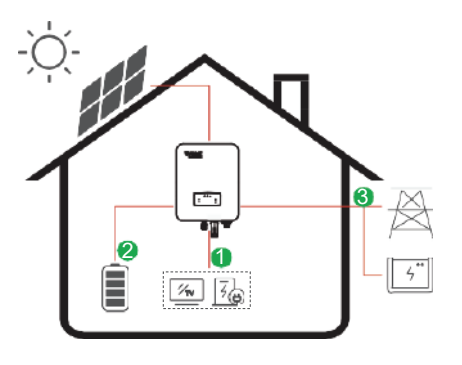

Flusso di energia: Impianto fotovoltaico  $\rightarrow$  Carico  $\rightarrow$  Batteria  $\rightarrow$ Rete

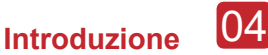

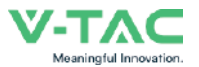

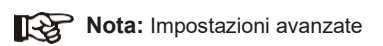

Quando si seleziona 0 W nel menu P\_Feed, l'inverter immetterà zero energia in rete.

Quando si seleziona xx W nel menu P\_Feed, l'inverter immetterà una quantità di energia personalizzata in rete.

### 3.2.2 Tempo di consumo

La modalità di Tempo di consumo è stata pensata per premiare i clienti che contribuiscono a ridurre il loro consumo dalla rete elettrica, soprattutto durante i periodi di picco di consumo. Utilizzando la maggior parte dell'energia elettrica prodotta dai moduli fotovoltaici e durante le ore non di punta, è possibile ridurre significativamente la bolletta mensile.

#### A. Impostazioni della carica

#### Modalità di carica del fotovoltaico

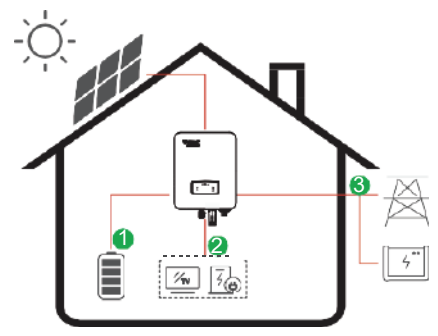

Impostazioni della carica in 4 periodi di tempo.

Flusso di energia:

 $\mathsf{Fotovoltaico} \to \mathsf{Batteria} \to \mathsf{Carico} \to \mathsf{Rete}$ 

Modalità di carica in CA (corrente alternata)

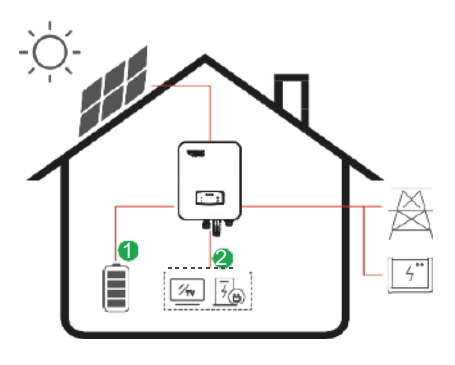

Impostazioni della carica in 4 periodi di tempo.

#### Flusso di energia:

Impianto fotovoltaico e Rete  $\rightarrow$  Batteria  $\rightarrow$  Carico

#### Nota:

Dopo aver selezionato la carica in CA (corrente alternata), quando il fotovoltaico non dispone di energia sufficiente, la corrente alternata caricherà anche la batteria.

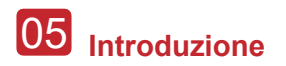

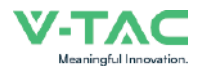

### B. Scarica

Impostazioni della scarica in 4 periodi di tempo.

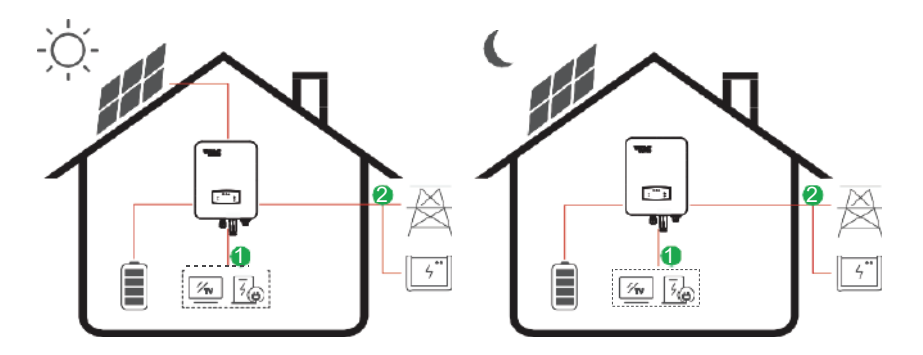

**Flusso di energia:** Batteria e Impianto fotovoltaico  $\rightarrow$  Carico  $\rightarrow$  Rete

### C. Scarica vietata

Con le impostazioni della scarica in 4 periodi di tempo, la batteria verrà caricata per prima.

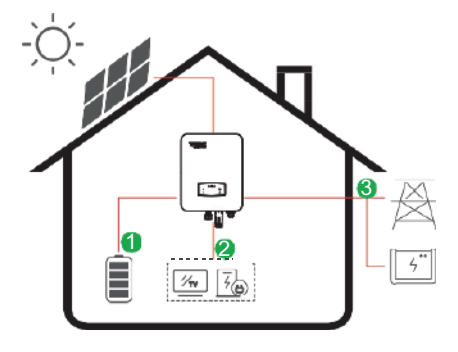

Flusso di energia: Impianto fotovoltaico  $\rightarrow$  Batteria  $\rightarrow$  Carico  $\rightarrow$  Rete

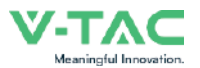

### 3.2.3 Prima la vendita

La modalità di Prima la vendita è adatta alle regioni con tariffe di immissione elevate.

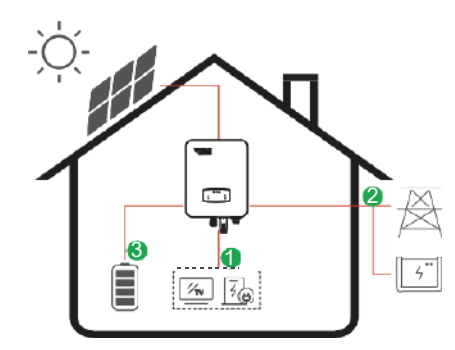

Flusso di energia: Impianto fotovoltaico  $\rightarrow$  Carico  $\rightarrow$  Rete  $\rightarrow$ Batteria

### 3.2.4 Riserva di energia

Quando la rete non funziona, il sistema passa automaticamente alla modalità di Riserva di energia. I carichi di Riserva di energia possono essere alimentati sia da energia fotovoltaica sia da batterie.

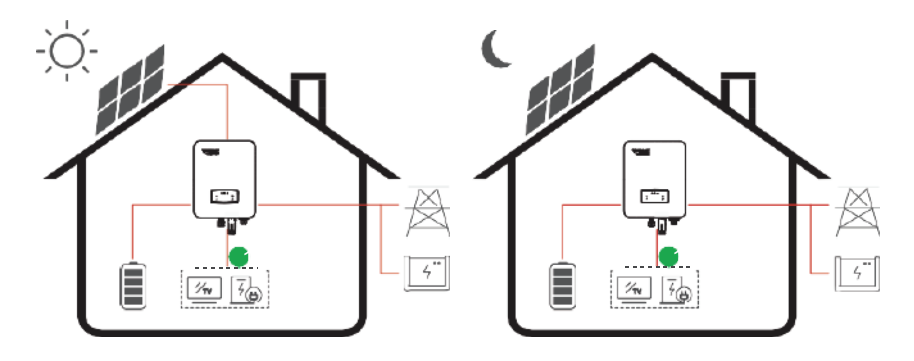

Flusso di energia: Impianto fotovoltaico e Batteria  $\rightarrow$  Carico

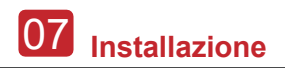

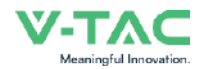

## 4. Installazione

## 4.1 Prima dell'installazione

# 4.1.1 Disimballaggio ed elenco delle parti contenute all'interno della confezione

#### Disimballaggio

Al ricevimento dell'inverter, verificare che l'imballaggio e tutti i componenti non siano mancanti o danneggiati. In caso di danni o di componenti mancanti, si prega di contattare direttamente il proprio rivenditore per l'assistenza.

#### Elenco delle parti contenute all'interno della confezione

Aprire la confezione e controllare l'elenco delle parti contenute all'interno della confezione riportata di seguito.

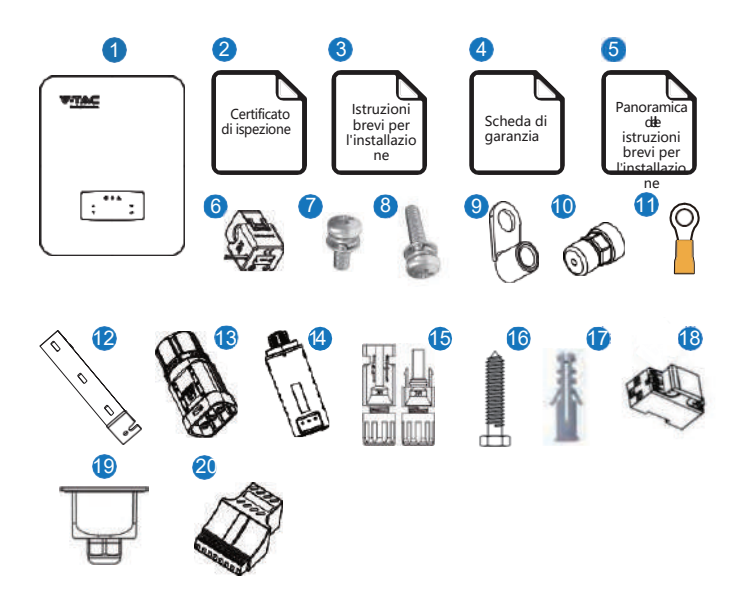

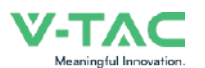

80

| N. | Q-tà | Articoli                                                    | N. | Q-tà | Articoli                                                           |
|----|------|-------------------------------------------------------------|----|------|--------------------------------------------------------------------|
| 1  | 1    | Inverter ibrido                                             | 11 | 1    | Terminale di messa a terra                                         |
| 2  | 1    | Certificato di ispezione                                    | 12 | 1    | Staffa per l'installazione a parete                                |
| 3  | 1    | Istruzioni previ per l'installazione                        | 13 | 1    | Connettore della batteria                                          |
| 4  | 1    | Scheda di garanzia                                          | 14 | 1    | Modulo di monitoraggio                                             |
| 5  | 1    | Panoramica delle istruzioni brevi per<br>l'installazione    | 15 | 2    | Connettore CC (corrente continua)                                  |
| 6  | 1    | Sensore di corrente                                         | 16 | 3    | Vite per la staffa di<br>installazione                             |
| 7  | 4    | Vite del coperchio del vano cavi CA<br>(corrente alternata) | 17 | 3    | Tubo di espansione in<br>plastica                                  |
| 8  | 1    | Vite di sicurezza                                           | 18 | 1    | Contatore intelligente<br>(opzionale)                              |
| 9  | 4    | Terminale di cablaggio CA                                   | 19 | 1    | Coperchio impermeabile del<br>vano cavi CA (corrente<br>alternata) |
| 10 | 2    | Connettori di comunicazione                                 | 20 | 1    | Adattatore di comunicazione                                        |

## 4.1.2 Presentazione del prodotto

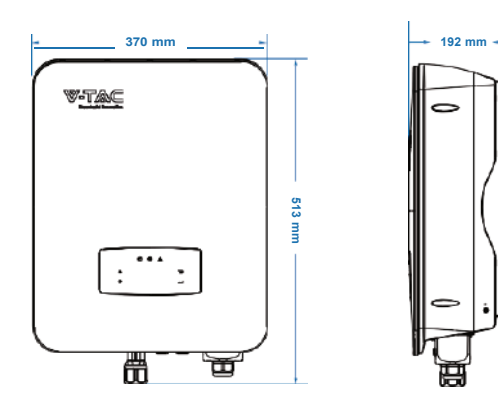

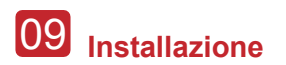

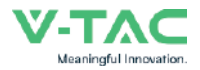

#### Terminali dell'inverter

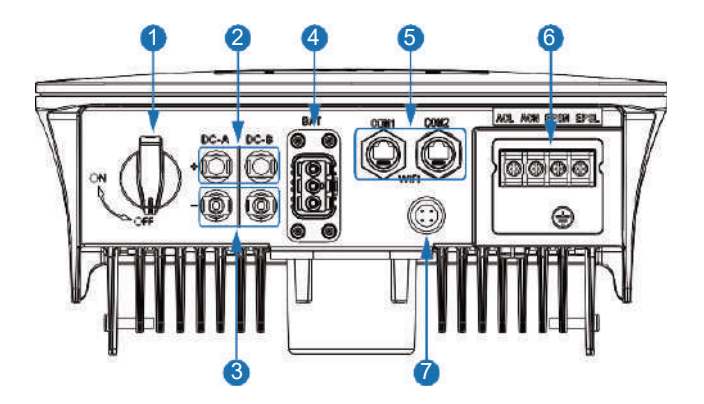

| N. | Elementi                                          | N. | Elementi                                        |
|----|---------------------------------------------------|----|-------------------------------------------------|
| 1  | Interruttore CC (corrente continua)               | 5  | Porta di<br>comunicazione                       |
| 2  | Connettori CC ( + ) per stringhe fotovoltaiche    | 6  | Porta AC (corrente<br>alternata) e porta<br>EPS |
| 3  | Connettori CC ( – ) per stringhe<br>fotovoltaiche | 7  | Porta del modulo di<br>monitoraggio             |
|    |                                                   |    |                                                 |

4 Porta della batteria

### 4.1.3 Posizione di installazione

Gli inverter sono stati progettati per l'installazione all'interno e all'esterno (IP65); per migliorare la sicurezza, le prestazioni e la durata dell'inverter, si consiglia di scegliere con cura la posizione di installazione in base alle seguenti regole:

• L'inverter deve essere installato su una superficie solida, lontana da materiali infiammabili o corrosivi, in una posizione adatta al peso e alle dimensioni dell'inverter.

- La temperatura ambiente deve essere compresa tra -25°C e 60°C (tra -13°F e 140°F).
- L'inverter deve essere installato sotto una tettoia di protezione. Non esporre l'inverter alla luce diretta del sole, all'acqua, alla pioggia, alla neve, ai fulmini, ecc.

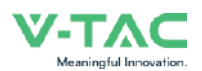

10

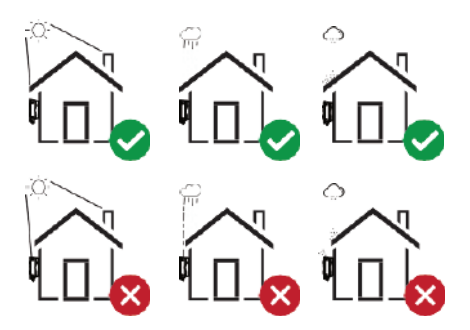

• L'inverter deve essere installato verticalmente sulla parete o appoggiato a un piano con un angolo di inclinazione limitato. Si prega di fare riferimento all'immagine sottostante.

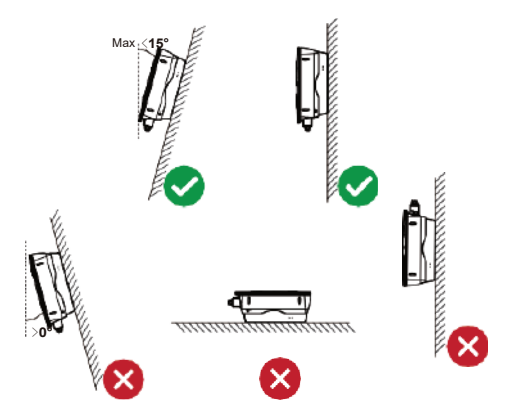

• Lasciare uno spazio sufficiente intorno all'inverter per facilitare l'accesso all'inverter, ai punti di connessione e alla manutenzione.

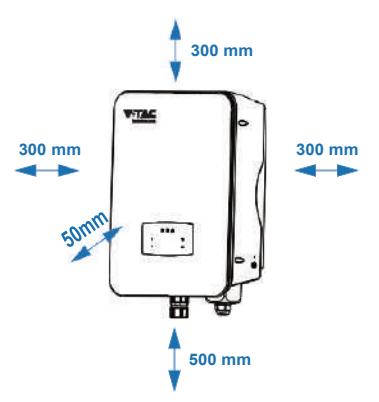

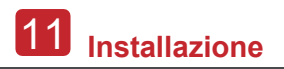

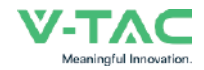

## 4.2 Installazione

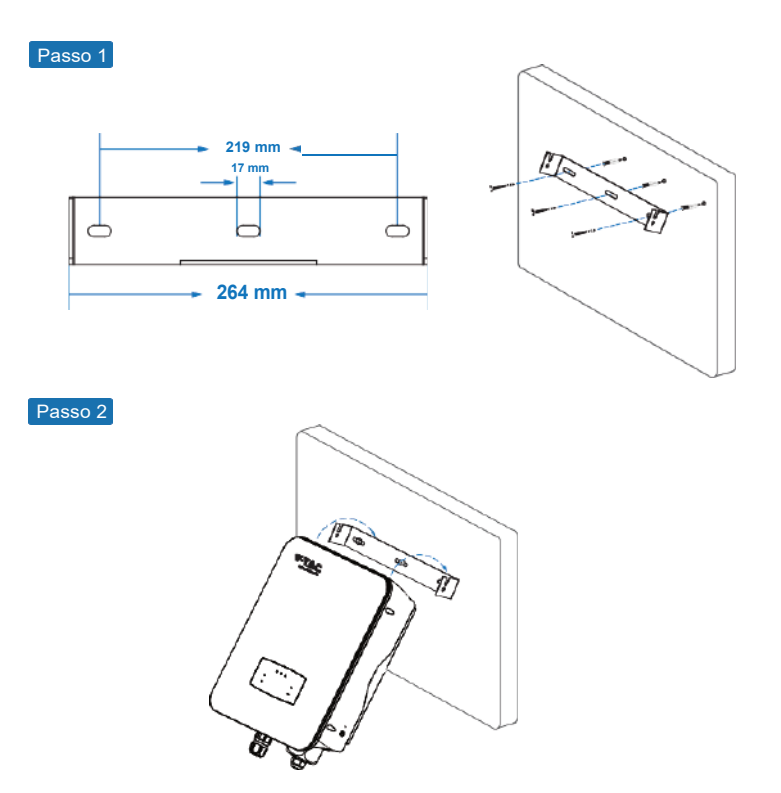

Passo 3

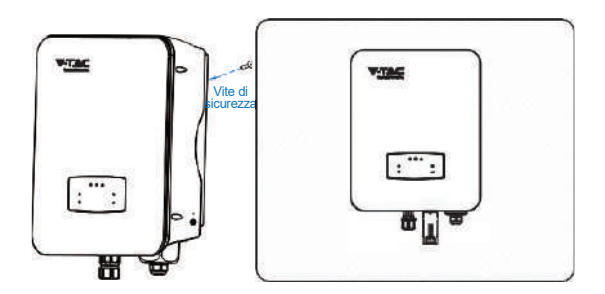

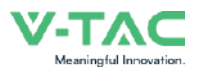

12

## 4.3 Collegamento elettrico

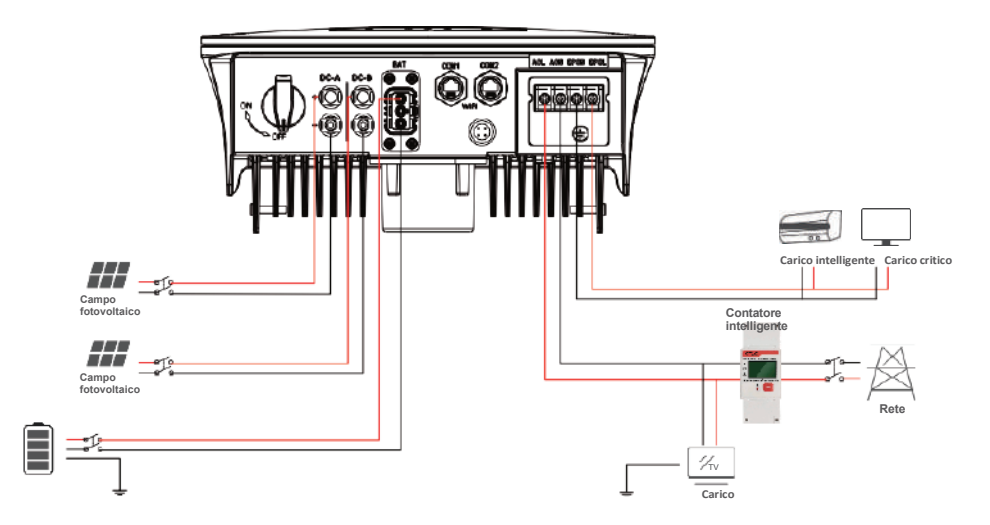

Assegnazione dei pin dell'adattatore di comunicazione

|          | N. | COM1            | COM2           |
|----------|----|-----------------|----------------|
|          | 1  | NTC+            | Contatore 485A |
|          | 2  | NTC-            | Contatore 485B |
|          | 3  | Contatto pulito | Batteria 485A  |
|          | 4  | Contatto pulito | Batteria CANH  |
| 20000000 | 5  | DRM             | Batteria CANL  |
| 12345678 | 6  | DRM             | Batteria 485B  |
|          | 7  | 485A            | CTU            |
|          | 8  | 485B            | CTN            |

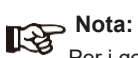

Per i generatori diesel o per il collegamento in parallelo di più dispositivi, si prega di contattare il produttore e richiedere separatamente le istruzioni per l'installazione e il funzionamento.

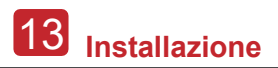

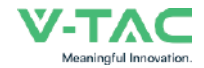

### 4.3.1 Collegamento del fotovoltaico

L'inverter ibrido ha due canali MPPT e può essere collegato a due stringhe di pannelli fotovoltaici. Prima di collegare i pannelli e le stringhe fotovoltaiche all'inverter, accertarsi che vengano rispettati i requisiti indicati di seguito:

• La tensione a circuito aperto e la corrente di cortocircuito della stringa fotovoltaica non devono superare il range ragionevole degli inverter.

- La resistenza di isolamento tra la stringa fotovoltaica e la terra deve essere superiore a 300  $k\Omega.$
- La polarità delle stringhe fotovoltaiche è corretta.
- Utilizzare le spine per CC (corrente continua) nell'accessorio.
- La protezione contro i fulmini deve essere installata tra la stringa fotovoltaica e l'inverter.
- · Scollegare tutti gli interruttori del fotovoltaico (corrente continua) durante il cablaggio.

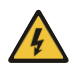

#### Attenzione:

Sul lato CC (corrente continua) può essere presente un'alta tensione fatale, quindi durante il collegamento è necessario rispettare i requisiti di sicurezza elettrica. Assicurarsi che la polarità del cavo collegato all'inverter sia corretta, altrimenti l'inverter potrebbe danneggiarsi.

Passo 1

1-2

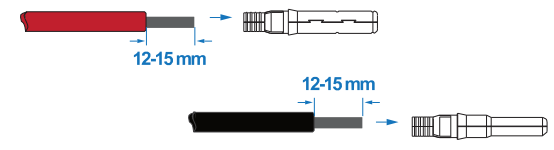

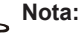

Consiglio sul cavo per il fotovoltaico -Sezione trasversale 4 mm<sup>2</sup>

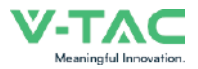

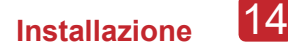

Passo 2

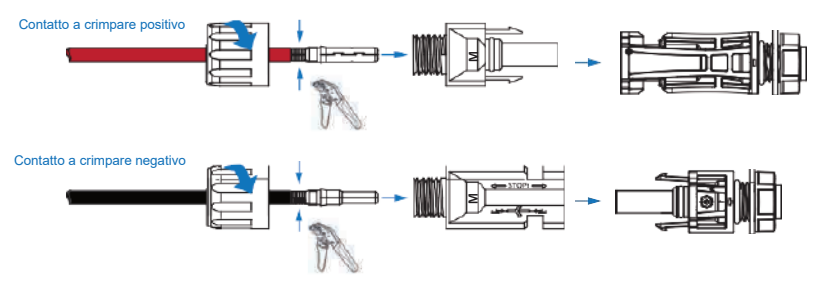

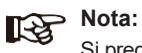

Si prega di utilizzare pinze crimpatrici per connettori fotovoltaici per crimpare il punto, indicato della freccia.

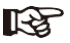

Passo 3

#### Nota:

Se il collegamento è stato eseguito correttamente, si sentirà un "clic".

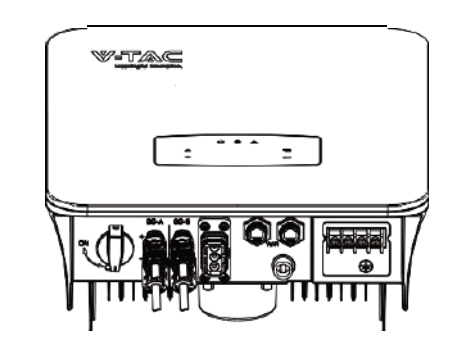

### 4.3.2 Collegamento della batteria

Gli inverter ibridi sono compatibili con le batterie al litio. Per le batterie al piomboacido o per batterie di altre marche, si prega di contattare il distributore locale o la V-TAC per l'assistenza tecnica.

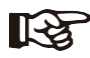

#### Nota:

Per impostare il tipo della batteria e il produttore, consultare il capitolo 5.3. Tra l'inverter e la batteria è necessaria la comunicazione BMS (sistema di gestione della batteria).

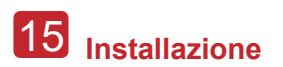

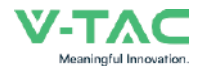

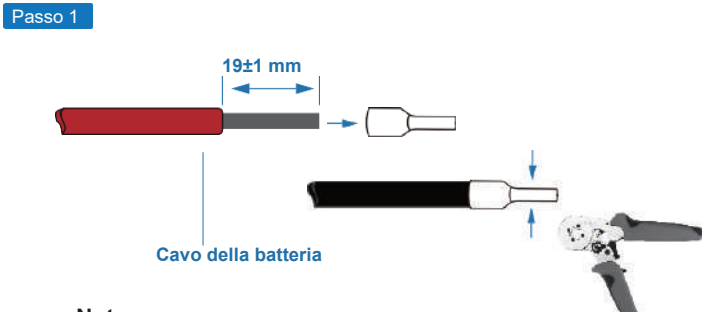

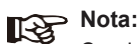

Consiglio sul cavo per la batteria Sezione trasversale 8-10 AWG Si prega di assicurarsi che i poli della batteria siano collegati correttamente.

Passo 2

Far passare il cablaggio della batteria crimpato attraverso il connettore impermeabile e il coperchio.

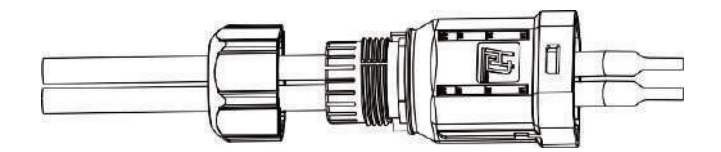

#### Passo 3

Inserire il cablaggio nei terminali secondo la polarità "+" e "-", facendo in modo che i terminali isolati siano paralleli ai terminali; la coppia di serraggio delle pinze di serraggio è di 2,0±0,1 Nm.

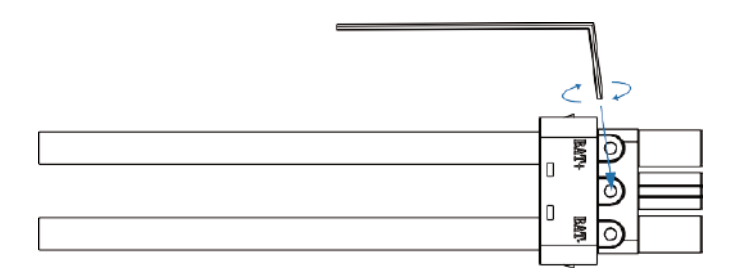

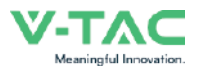

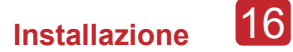

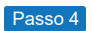

Se il collegamento è stato eseguito correttamente, si sentirà un "clic".

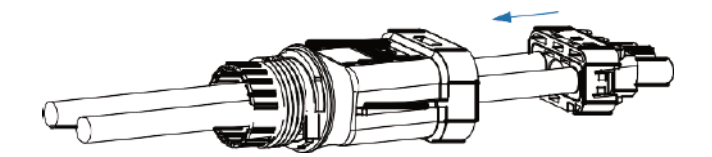

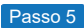

Serrare la chiusura a tenuta stagna con una semplice chiave inglese.

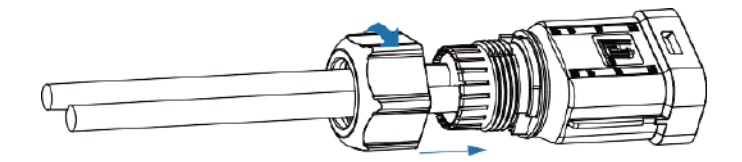

Passo 6

Inserire il connettore della batteria nell'inverter; se si sente un "clic", significa che il collegamento della batteria è stato completato.

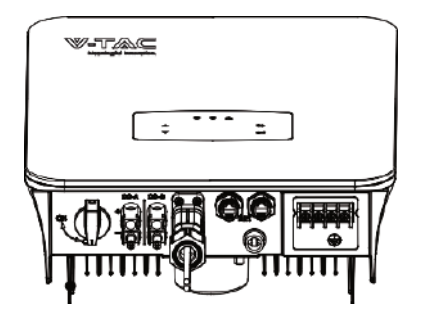

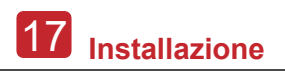

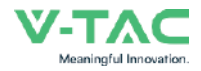

### 4.3.2.1 BATTERIA-CAN/RS485

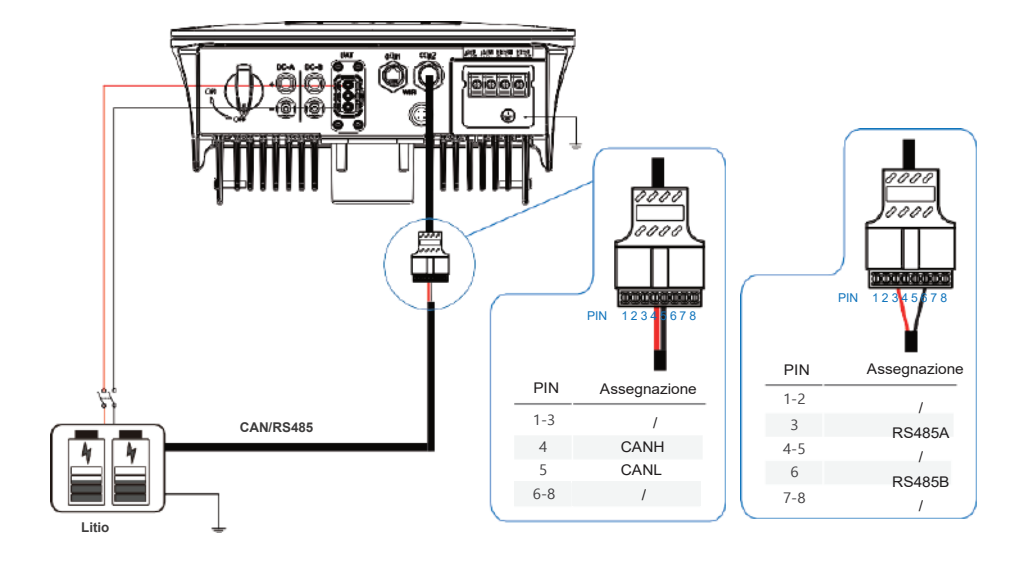

4.3.2.2 BATTERIA-NTC

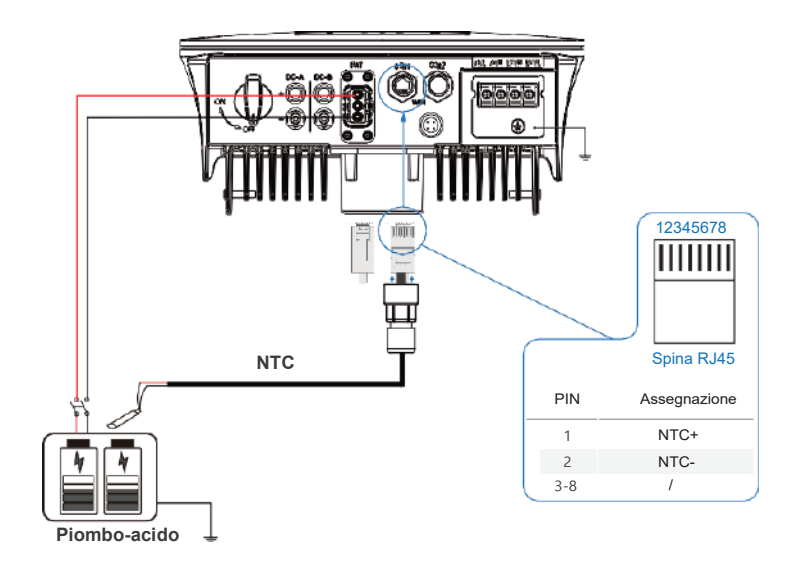

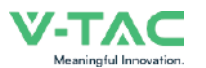

## 4.3.3 Collegamento di più inverter in parallelo

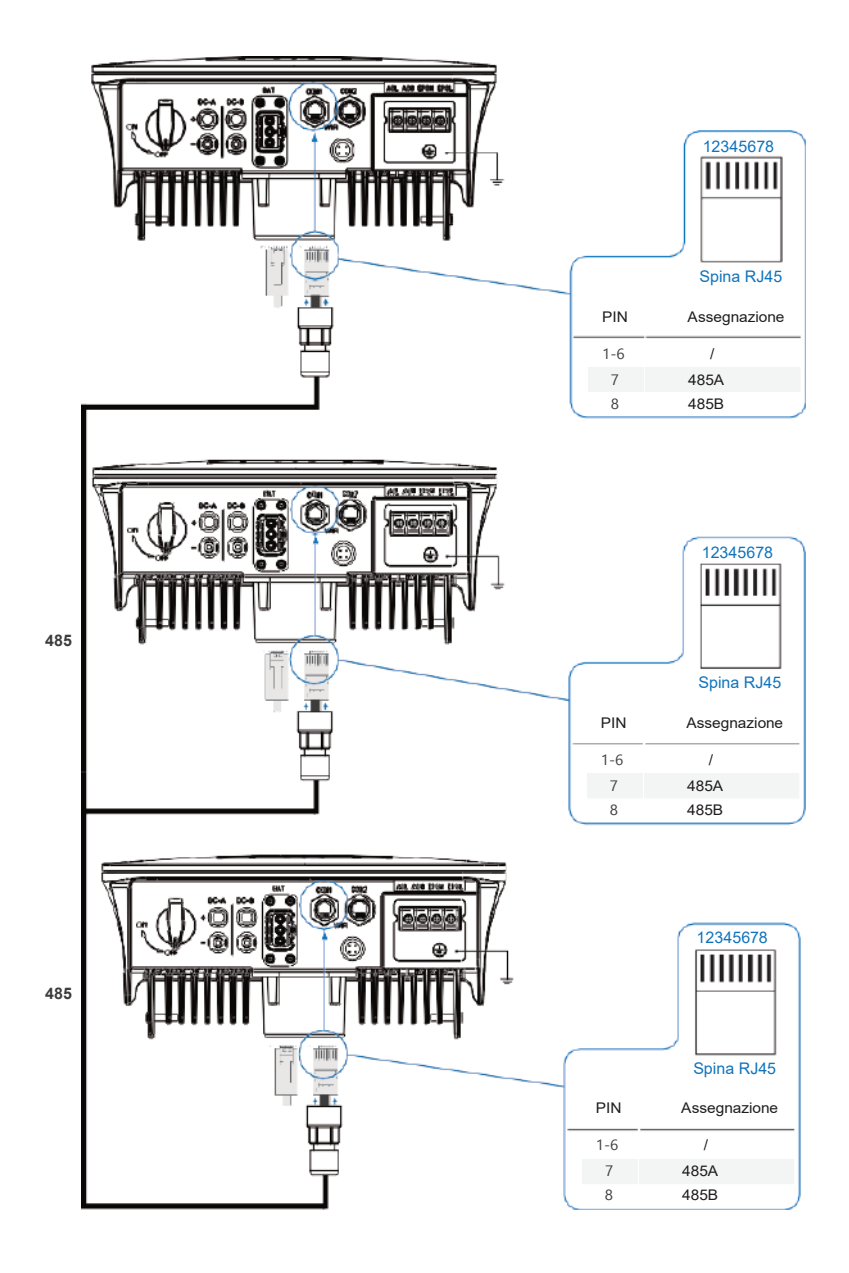

9 Installazione

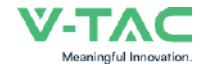

### 4.3.4 Collegamento CA (corrente alternata)

Il terminale di CA (corrente alternata) comprende "RETE" ed "EPS", RETE per il carico ed EPS per il carico di emergenza.

Prima di effettuare il collegamento, è necessario un sezionatore di corrente alternata separato tra il singolo inverter e l'alimentazione di ingresso della corrente alternata. In questo modo si garantisce che l'inverter sarà scollegato in modo sicuro durante la manutenzione e che sarà completamente protetto dalla corrente di ingresso della corrente alternata.

Per il collegamento alla rete è necessario un ulteriore sezionatore di corrente alternata per isolare l'inverter dalla rete quando necessario. Di seguito sono riportati i requisiti per il sezionatore di corrente alternata del collegamento alla rete.

| Modello dell'inver                                                  | ter Specif             | Specifiche del sezionatore di corrente alternata |                     |  |  |
|---------------------------------------------------------------------|------------------------|--------------------------------------------------|---------------------|--|--|
| VT-6607105                                                          |                        | 63A/200V/230V                                    | Sezionatore di CA   |  |  |
| Nota:<br>Per il cablaggio è necessario un elettricista qualificato. |                        |                                                  |                     |  |  |
| Modello                                                             | Dimensioni<br>del cavo | Cavo (mm²)                                       | Valore della coppia |  |  |
| VT-6607105                                                          | 8-10 AWG               | 4-6                                              | 1.2 Nm              |  |  |

#### Si prega di seguire i passi per il collegamento CA (corrente alternata)

• Prima di effettuare il collegamento, collegare il sezionatore o l'interruttore di corrente continua.

• Rimuovere la guaina isolante di 11 mm (0,5 pollici), svitare i bulloni, inserire i cavi di ingresso della corrente alternata in base alle polarità indicate sul blocco terminale (morsettiera) e serrare le viti dei terminali.

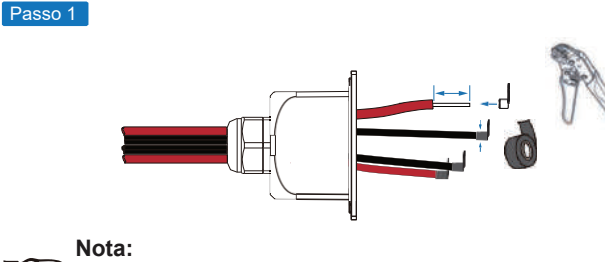

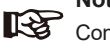

Consiglio sul cavo Sezione trasversale 8-10 AWG
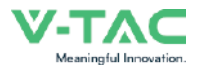

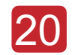

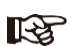

#### Nota:

I terminali per cavi devono essere avvolti con nastro isolante, altrimenti si possono verificare cortocircuiti e danni all'inverter.

#### Nota:

Il carico massimo per unità di potenza collegato alla porta EPS non deve superare il valore massimo di uscita dell'EPS dell'inverter.

Passo 2

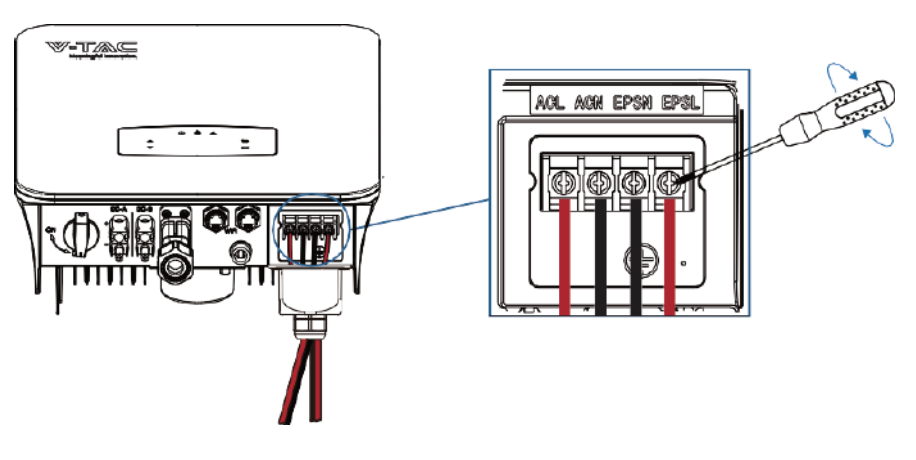

**RETE EPS Carico** 

Passo 3

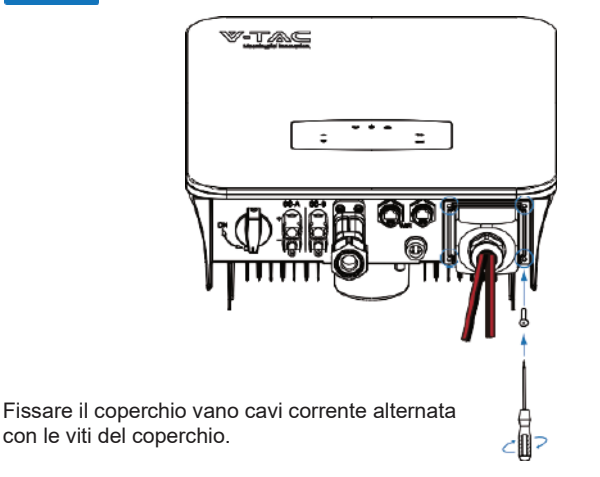

**RETE EPS Carico** 

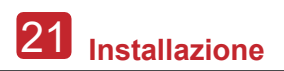

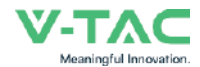

#### 4.3.5 Collegamento del sensore di corrente o del contatore

Il contatore e il sensore di corrente (CT in breve) vengono utilizzati per rilevare la direzione del flusso di corrente del carico locale e della rete. La funzione di controllo dell'uscita degli inverter verrà attivata in base ai dati rilevati.

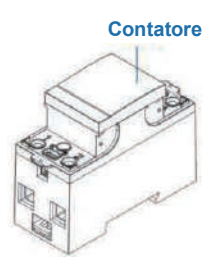

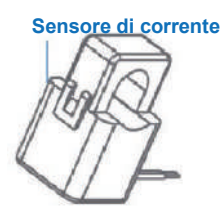

#### Installazione del sensore di corrente

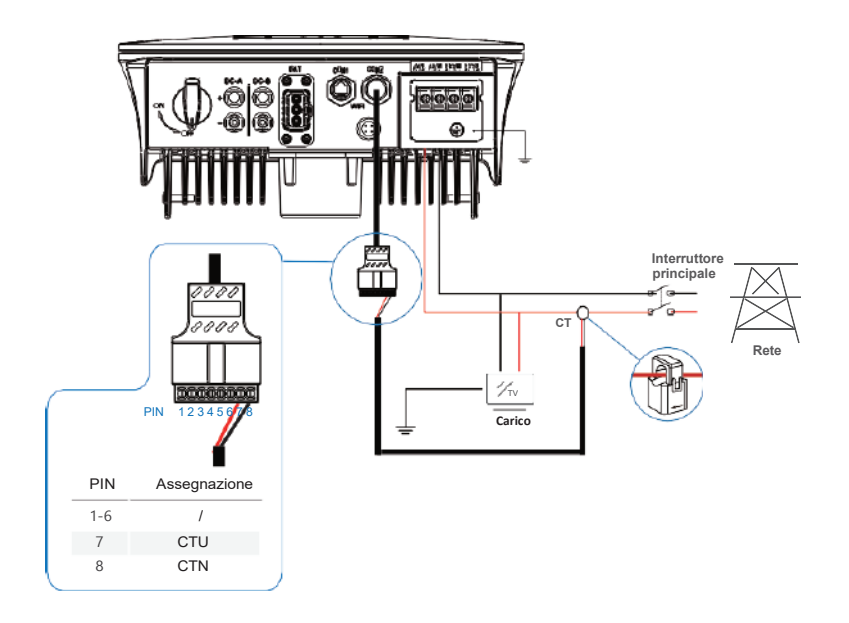

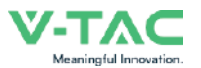

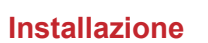

#### Installazione del contatore

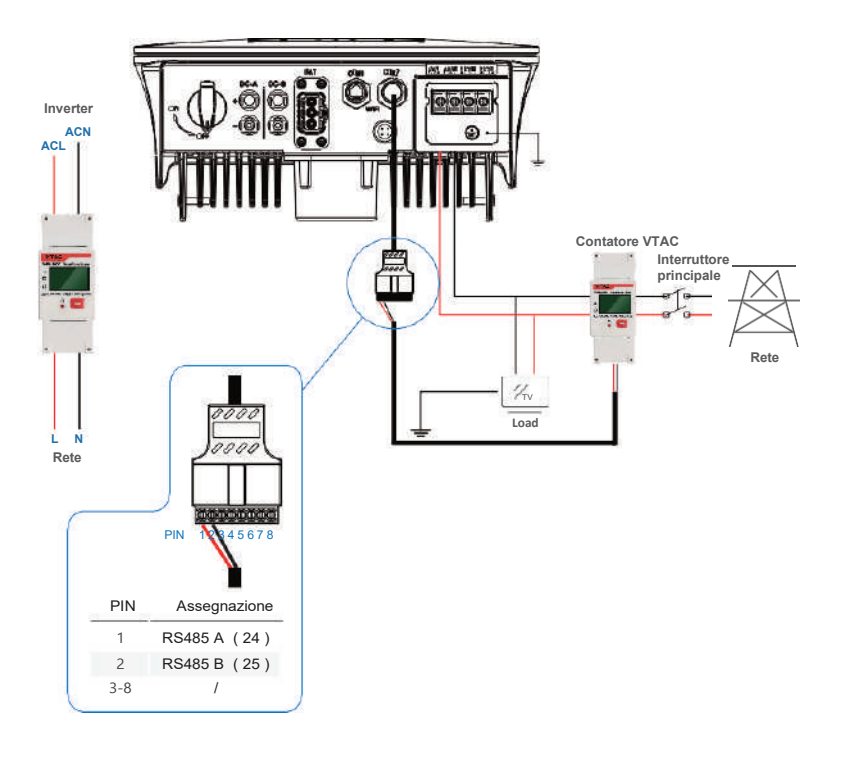

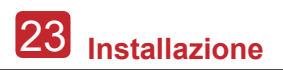

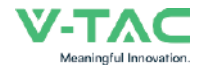

#### 4.4 Collegamento della comunicazione

Il modulo di monitoraggio può trasmettere i dati ad un server cloud e visualizzarli su PC, tablet e smartphone.

#### Installazione della comunicazione Wi-Fi / Ethernet / GPRS / RS485

L'inverter può utilizzare la comunicazione WIFI / Ethernet / GPRS / RS485. Per istruzioni dettagliate, si prega di far riferimento alle "Istruzioni per la configurazione della comunicazione".

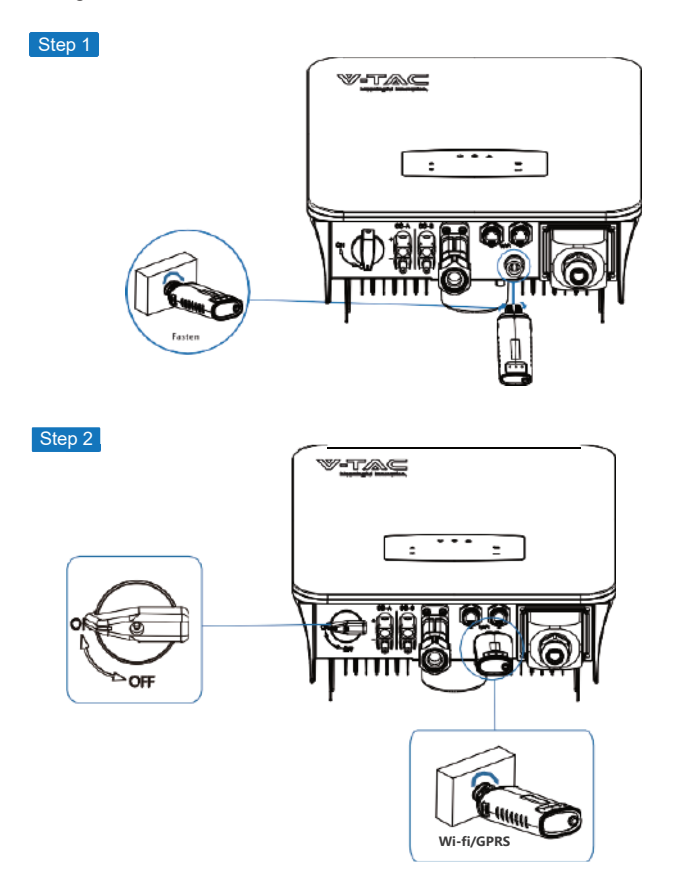

Attivare l'interruttore di CC (corrente continua) e l'interruttore di CA (corrente alternata) e attendere che l'indicatore LED del modulo di monitoraggio inizi a lampeggiare, indicando che il modulo di monitoraggio è stato collegato correttamente.

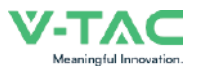

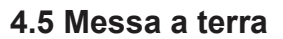

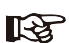

#### Nota:

All'inverter deve essere collegato un secondo terminale di protezione (PE). In questo modo si evitano scosse elettriche in caso di guasto del cavo di protezione PE originale.

Passo 1 Terminale di messa a terra  $(\mathbf{0})$ 10 ±0.5 mm Nota: R Consiglio sul cavo di terra PE: Sezione trasversale (Rame) 4-6 mm<sup>2</sup> / 10 AWG Passo 2

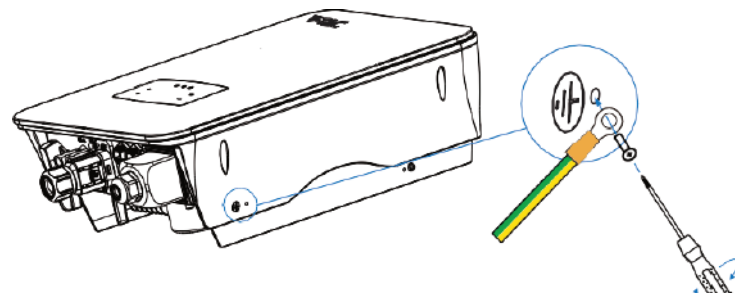

Fissare la vite di messa a terra al collegamento di messa a terra dell'alloggiamento della macchina.

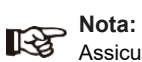

Assicurarsi che i cavi di terra dell'inverter e del telaio del pannello solare siano separati.

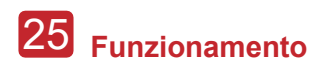

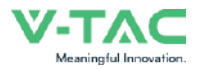

# 5. Funzionamento

### 5.1 Pannello di controllo

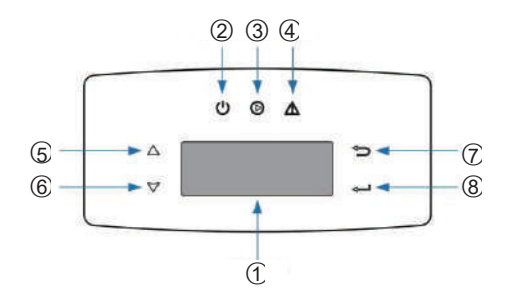

| Ν. | Elementi                           | Ν. | Elementi                  |
|----|------------------------------------|----|---------------------------|
| 1  | Display LCD                        | 5  | Pulsante Touch SU         |
| 2  | Indicatore LED di<br>ALIMENTAZIONE | 6  | Pulsante Touch <b>GIÙ</b> |
| 3  | Indicatore LED di RETE             | 7  | Pulsante Touch INDIETRO   |
| 4  | Indicatore LED di<br>GUASTO/ERRORE | 8  | Pulsante Touch INVIO      |

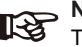

Nota: Tenere premuto il pulsante SU/GIÙ per avanzare rapidamente.

| Segno /           | Alimentaz<br>ione | Colore | Spiegazione                                  |
|-------------------|-------------------|--------|----------------------------------------------|
| Alimontazio       | Attivata          | Verde  | L'inverter è in stand-by                     |
| ne                | Disattivata       |        | L'inverter è scollegato dalla rete elettrica |
|                   | Attivata          | Verde  | L'inverter sta alimentando la rete           |
| RETE              | Disattivata       |        | L'inverter non sta alimentando la rete       |
|                   | Attivata          | Rosso  | Si è verificato un guasto/errore             |
| GUASTO/<br>ERRORE | Disattivata       |        | Nessun guasto/errore                         |

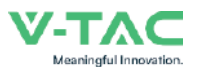

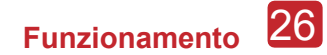

#### 5.2 Informazioni generali sul menu

L'inverter ibrido 5 kW è dotato di un display LCD per un funzionamento chiaro ed il menu del display LCD può essere presentato come segue:

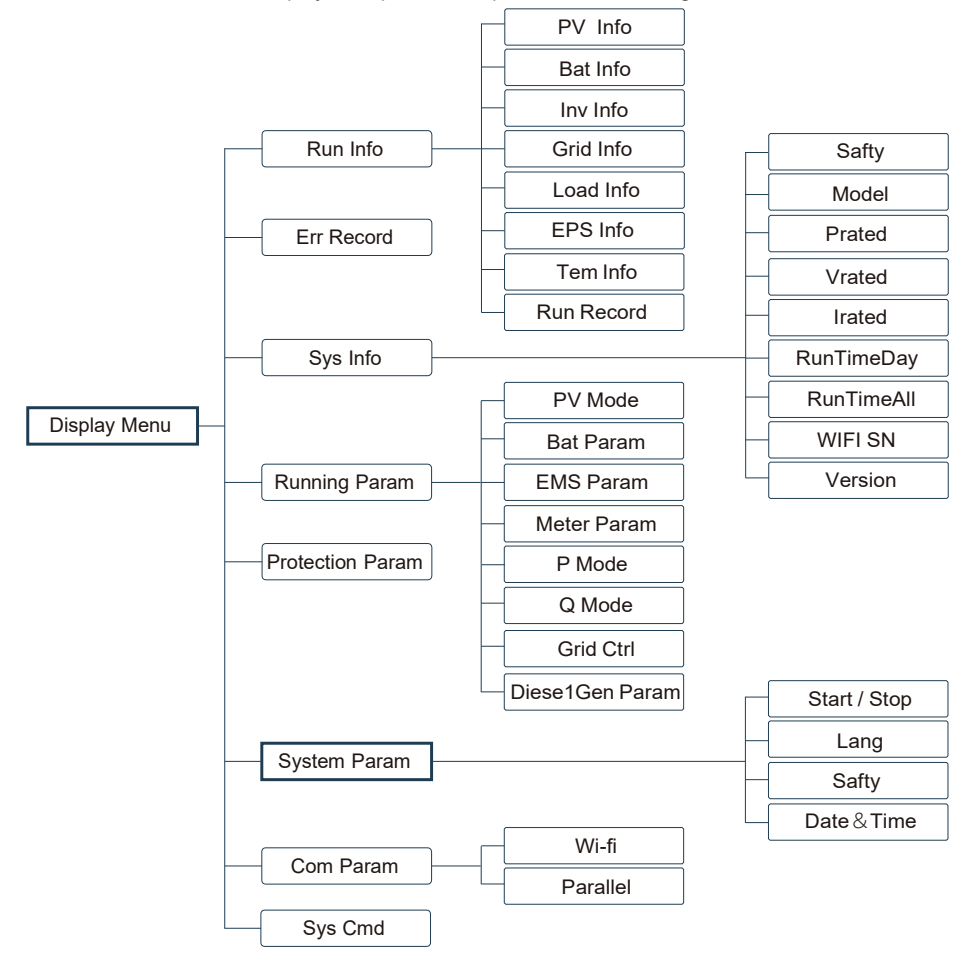

#### 5.3 Impostazioni dell'inverter

Le impostazioni si riferiscono all'inverter ibrido 5 kW. Per qualsiasi dubbio, si prega di contattare il distributore per maggiori informazioni.

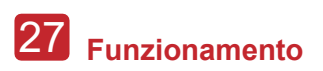

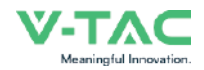

#### 5.3.1 Ora e data

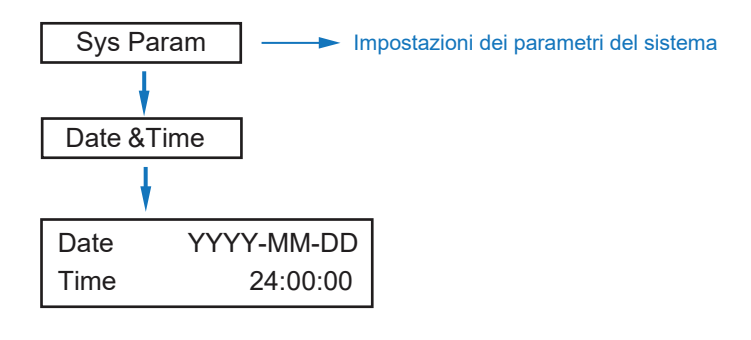

#### 5.3.2 Sicurezza

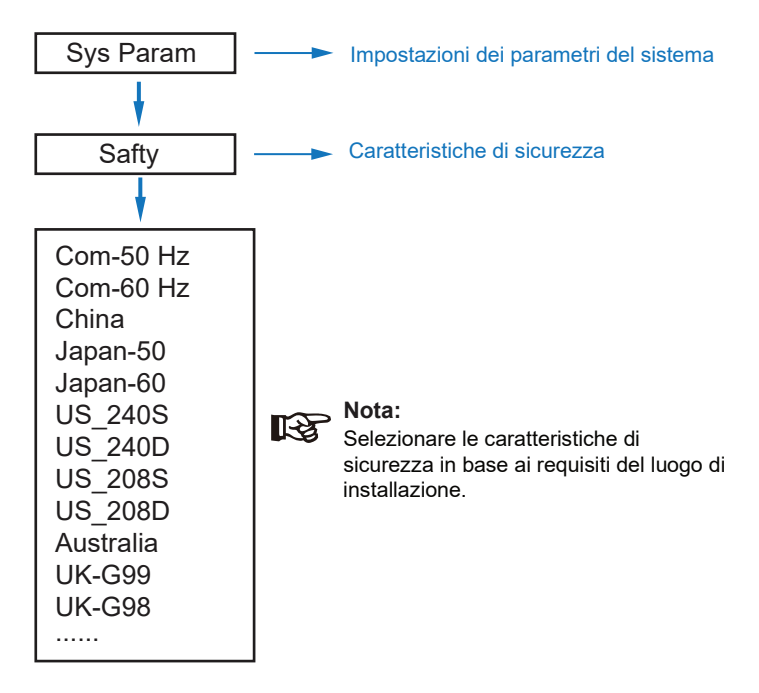

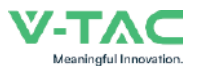

#### 5.3.3 Batteria al litio

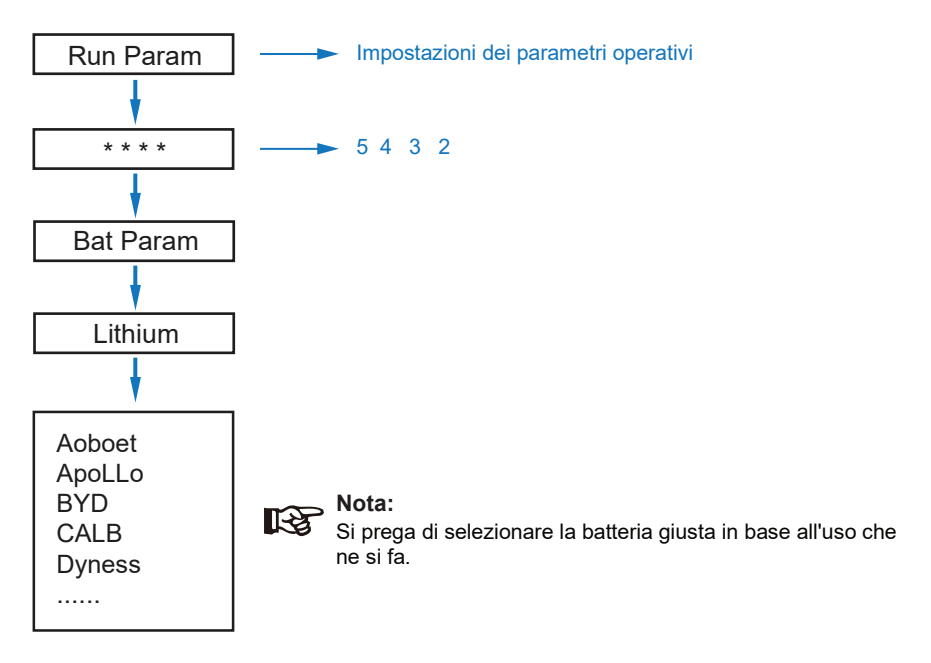

#### 5.3.4 Modalità fotovoltaica

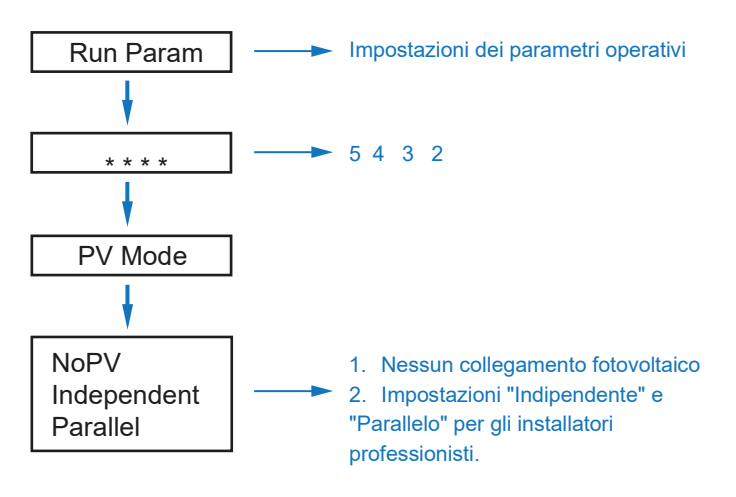

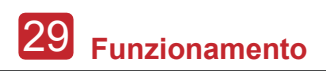

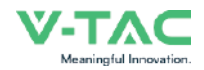

#### 5.3.5 Batteria al piombo-acido

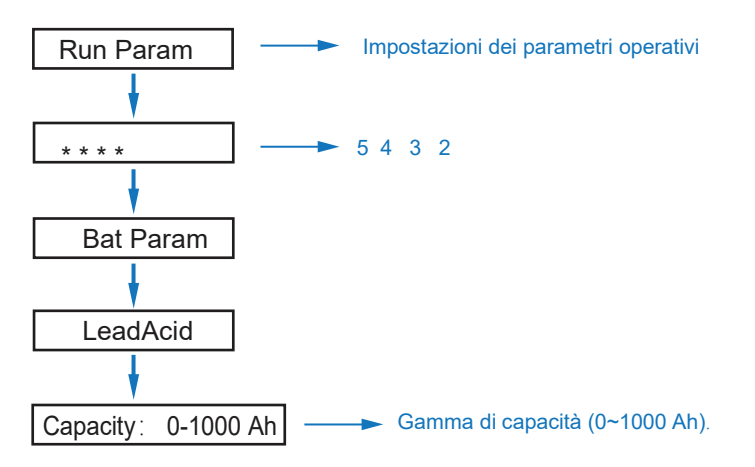

#### 5.3.6 Sistema di gestione dell'energia (parametro EMS)

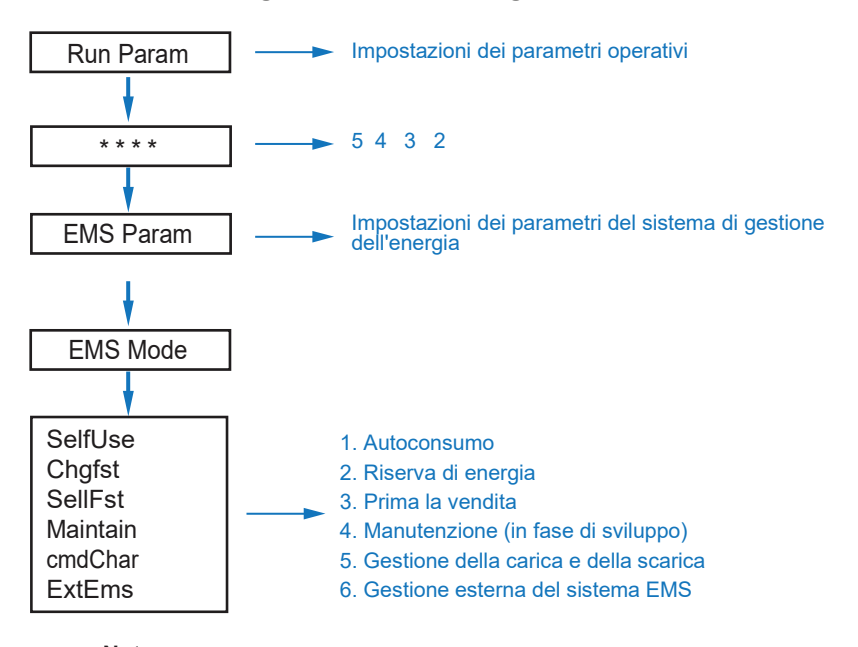

## Nota:

Per informazioni dettagliate su ciascuna modalità, consultare il capitolo 3.2 del Manuale dell'utente.

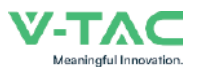

#### 5.3.7 Tempo di consumo

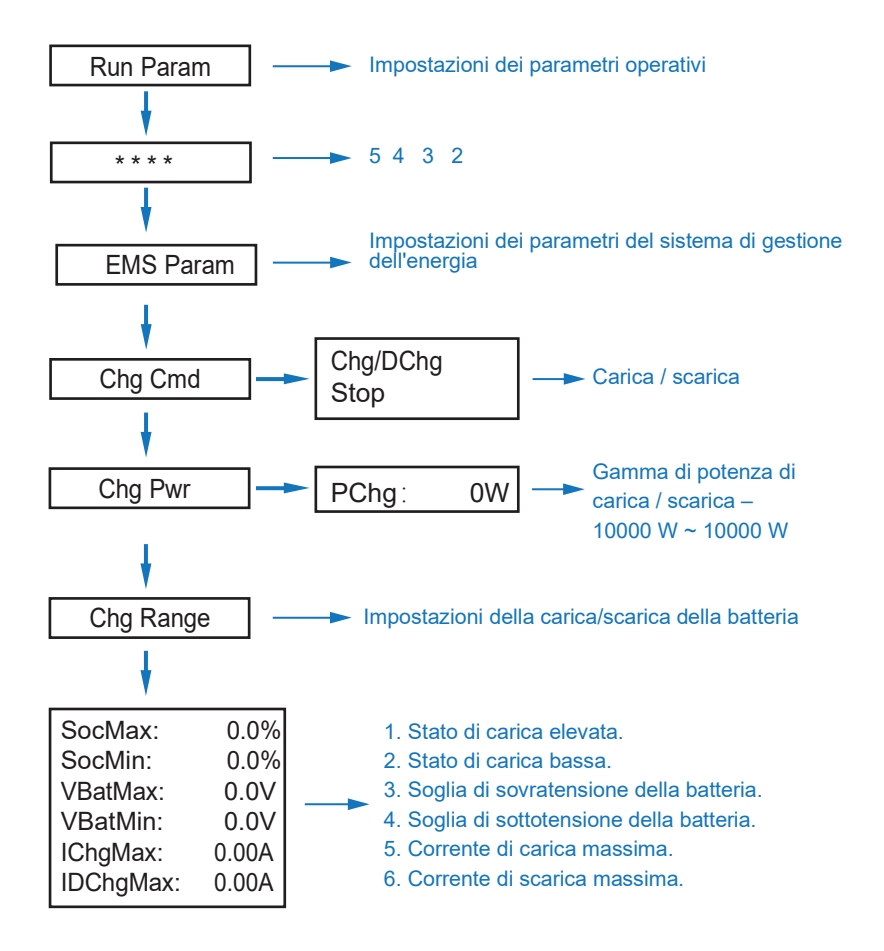

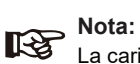

La carica e la scarica temporizzate devono completare le tre impostazioni di "Chg Cmd", "Chg Pwr" e "Chg Range", altrimenti non funzioneranno correttamente.

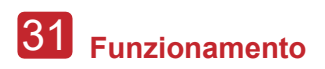

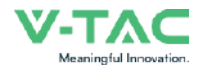

#### 5.3.8 Carica in CA (corrente alternata)

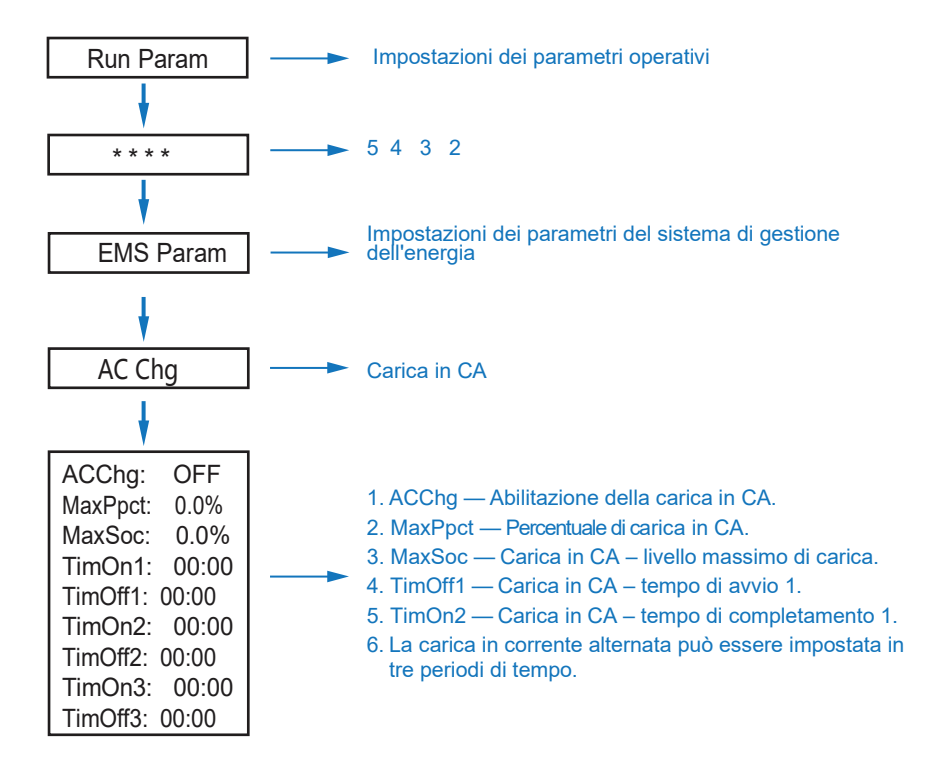

#### 5.3.9 Carica forzata

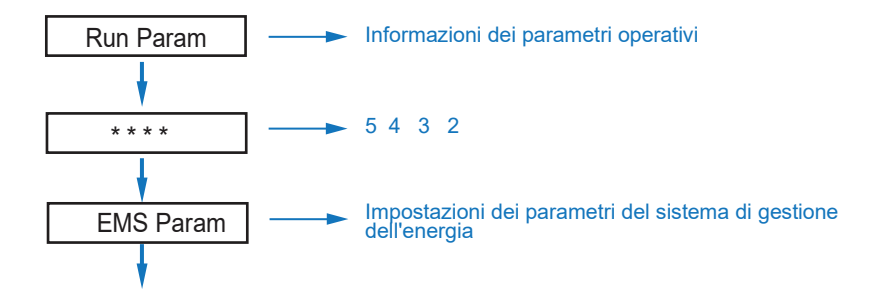

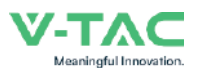

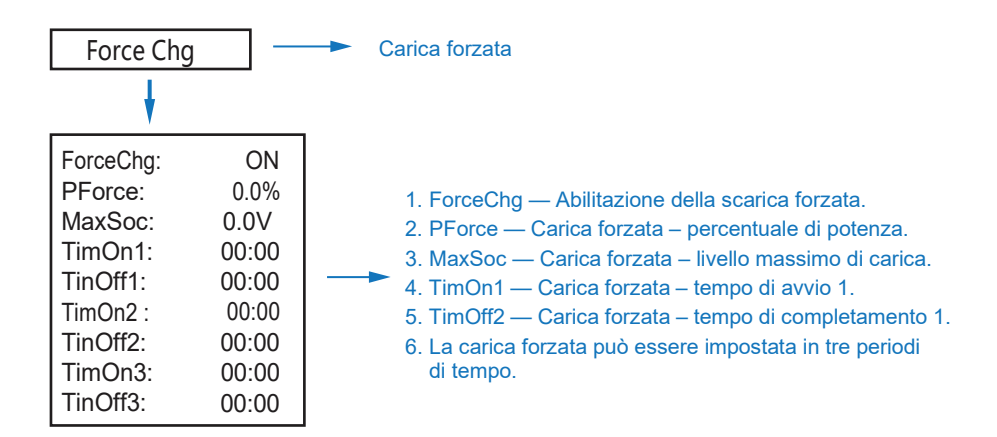

#### 5.3.10 Scarica forzata

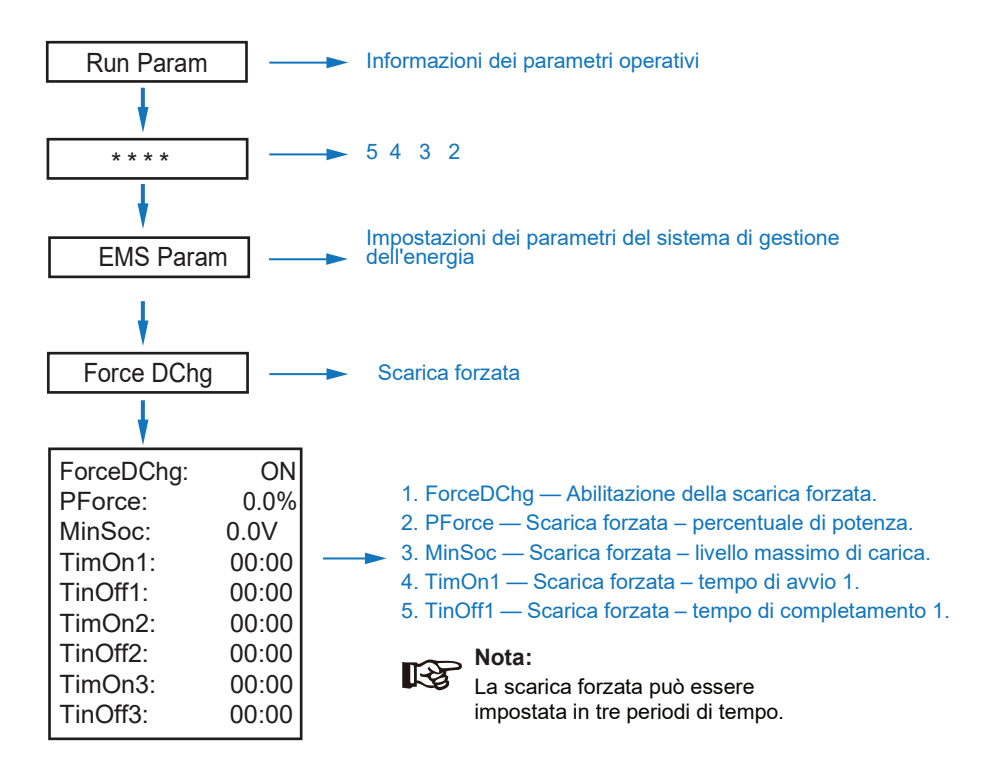

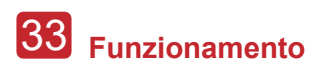

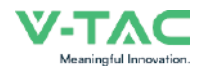

#### 5.3.11 Parametri di protezione

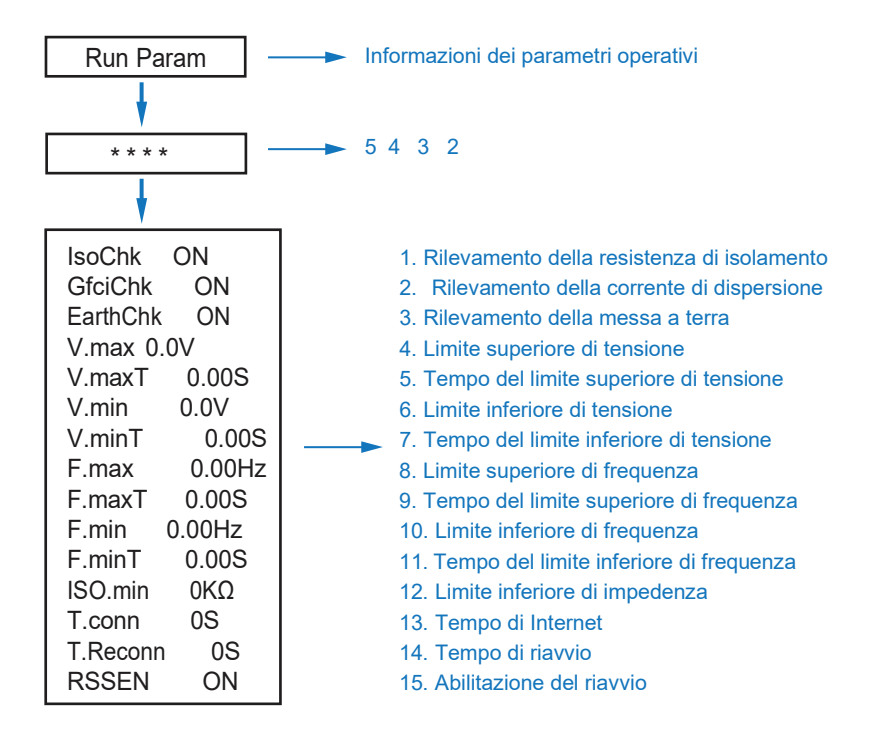

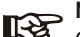

#### Nota:

Quando si modificano i parametri, è necessario prestare attenzione alle unità di misura.

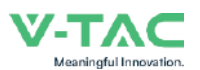

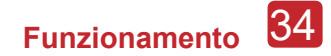

#### 5.3.12 Collegamento in parallelo di più dispositivi

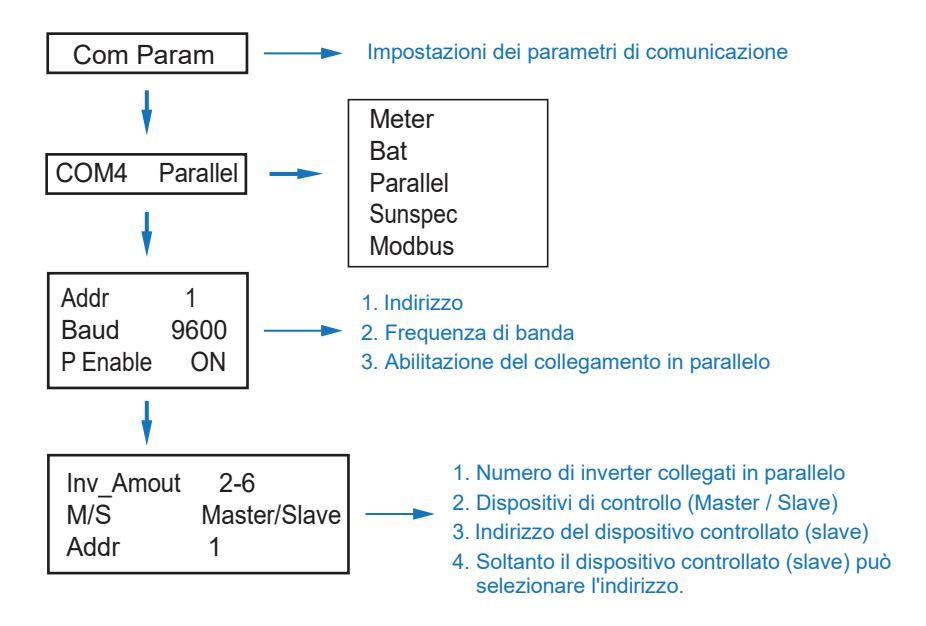

#### 5.3.14 Impostazione del generatore diesel (Diese1 Gen Param)

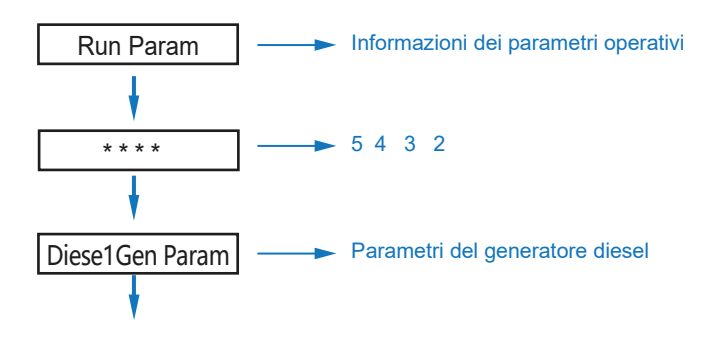

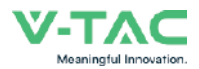

| Diese1Gen GenE | n ON  |   |
|----------------|-------|---|
| TimeCtr1Em     | ON    |   |
| TimeDelay      | 0S    |   |
| StarSoc        | 20.0% |   |
| EndSoc         | 80.0% |   |
| TimOn1         | 00:00 | - |
| TimOff1        | 00:00 |   |
| TimOn2         | 00:00 |   |
| TimOff2        | 00:00 |   |
| TimOn3         | 00:00 |   |
| TimOff3        | 00:00 |   |
|                |       |   |

- 1. Diese1Gen GenEn Abilitazione del generatore diesel
- 2. TimeCtr1Em Abilitazione del controllo del tempo.
- 3. TimeDelav Avvio del ritardo del generatore diesel

4. StarSoc — Percentuale della potenza della batteria quando il generatore diesel inizia a caricare la batteria. 5. EndSoc — Percentuale di potenza della batteria quando il generatore diesel smette di caricare la batteria

- 6. TimOn1 Tempo di attivazione del generatore diesel 1
- 7. TimOff1 Tempo di disattivazione del generatore diesel 2

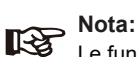

Le funzioni di Abilitazione del generatore diesel e di Abilitazione del controllo del tempo devono essere attivate. altrimenti il generatore diesel non può essere avviato.

# 6. Attivazione e disattivazione

Prima di eseguire il test, si prega di verificare che siano soddisfatti i seguenti reguisiti:

· La posizione di installazione è adatta secondo quanto indicato nel Capitolo 4.1.3.

· Tutti i cavi elettrici sono collegati saldamente, compresi i moduli fotovoltaici, la batteria e il lato della CA (corrente alternata) (ad esempio il lato della rete, il lato EPS e il lato del generatore).

- La linea di terra e la linea di Contatore/Sensore di corrente Intelligente sono collegate.
- · Gli inverter ibridi 5 kW devono essere impostati in base allo standard richiesto della rete locale.
- · Per ulteriori informazioni, contattare la V-TAC o i distributori.

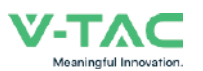

#### 6 1 Attivazione

- Attivare l'interruttore di CC (corrente continua).
- Dopo l'illuminazione del display LCD, l'inverter ibrido deve essere impostato per la prima volta seguendo le indicazioni del Capitolo 5.3.
- Quando l'inverter funziona in modalità normale, l'indicatore di funzionamento si accende (fare riferimento al Capitolo 5.1)

#### 6 2 Disattivazione

 Disattivare l'interruttore di CC (corrente continua) (dell'inverter ibrido) e tutti gli interruttori/sezionatori supplementari.

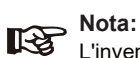

L'inverter ibrido dovrebbe essere riavviato dopo 5 minuti.

### 6.3 Riavvio

Per riavviare l'inverter ibrido si prega di seguire i passaggi indicati di seguito:

- Disattivare l'inverter (fare riferimento al Capitolo 6.2).
- Attivare l'inverter (fare riferimento al Capitolo 6.1).

## 7. Manutenzione e risoluzione dei problemi

#### 7.1 Manutenzione

La manutenzione periodica è necessaria; si prega di seguire i passaggi indicati di seguito.

- · Collegamento del fotovoltaico: due volte l'anno
- Collegamento CA (corrente alternata) (Rete ed EPS): due volte l'anno
- · Collegamento della batteria: due volte l'anno
- Messa a terra: due volte l'anno
- Dissipatore di calore: pulire con un panno asciutto una volta all'anno.

#### 7.2 Risoluzione dei problemi

Quando si verifica un guasto/errore, vengono visualizzati i messaggi di guasto/errore; si prega di controllare la tabella di risoluzione dei problemi e trovare le relative soluzioni.

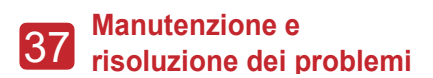

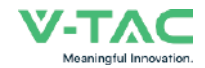

#### Codice di guasto/errore e risoluzione dei problemi

| Tipo di<br>guasto/errore | Codice | Nome              | Descrizione                                                                                        | Risoluzione consigliata                                                                                                    |
|--------------------------|--------|-------------------|----------------------------------------------------------------------------------------------------|----------------------------------------------------------------------------------------------------|
|                          | A01    | PvConnectFault    | La tipologia di<br>connessione fotovoltaica<br>è diversa da quella<br>impostata.                   | <ul> <li>Controllare il collegamento dei moduli<br/>fotovoltaici</li> <li>Controllare le impostazioni della<br/>modalità di funzionamento del<br/>fotovoltaico, fare riferimento al<br/>capitolo 5.3.</li> </ul>                                                    |
|                          | A02    | IsoFault          | Controllo ISO dei pannelli<br>fotovoltaici / dei cavi e<br>della messa a terra –<br>guasto/errore. | <ul> <li>Controllare i cavi dei moduli<br/>fotovoltaici, se i cavi sono bagnati o<br/>danneggiati, riparare il guasto.</li> <li>Se il guasto si verifica frequentemente<br/>e in modo persistente, chiedere aiuto ai<br/>distributori locali.</li> </ul>            |
|                          | A03    | PvAfciFault       | Arco voltaico del<br>fotovoltaico                                                                  | <ul> <li>Controllare i cavi ed i connettori dei<br/>moduli fotovoltaici, se sono danneggiati<br/>o allentati, riparare il guasto.</li> <li>Se il guasto si verifica frequentemente<br/>e in modo persistente, chiedere aiuto ai<br/>distributori locali.</li> </ul> |
|                          | A04    | Pv1OverVoltFault  |                                                                                                    |                                                                                                    |
|                          | A05    | Pv2OverVoltFault  |                                                                                                    |                                                                                                    |
|                          | A06    | Pv3OverVoltFault  | Sovratensione<br>fotovoltaico                                                                      |                                                                                                    |
| Guasto del               | A07    | Pv4OverVoltFault  |                                                                                                    |                                                                                                    |
| fotovoltaico             | A08    | Pv5OverVoltFault  |                                                                                                    | Riconfigurare le stringhe fotovoltaiche,                                                                                                    |
|                          | A09    | Pv6OverVoltFault  |                                                                                                    | ridurre il numero di moduli fotovoltaici di<br>una stringa per ridurre la tensione di                                                                                                    |
|                          | A10    | Pv7OverVoltFault  |                                                                                                    | <ul> <li>Si consiglia di contattare i distributori<br/>locali.</li> </ul>                                                                                                    |
|                          | A11    | Pv8OverVoltFault  |                                                                                                    |                                                                                                    |
|                          | A12    | Pv9OverVoltFault  |                                                                                                    |                                                                                                    |
|                          | A13    | Pv10OverVoltFault |                                                                                                    |                                                                                                    |
|                          | A14    | Pv11OverVoltFault |                                                                                                    |                                                                                                    |
|                          | A15    | Pv12OverVoltFault |                                                                                                    |                                                                                                    |
|                          | A16    | PV1ReverseFault   |                                                                                                    |                                                                                                    |
|                          | A17    | PV2ReverseFault   |                                                                                                    |                                                                                                    |
|                          | A18    | PV3ReverseFault   | Collegamenti PV (+) e                                                                              | • Controllare se i collegamenti PV (+) e<br>PV (-) sono invertiti o meno.                                                                                                    |
|                          | A19    | PV4ReverseFault   | PV (-) invertiti                                                                                   | Se sono invertiti, correggere.                                                                                                    |
|                          | A20    | PV5ReverseFault   |                                                                                                    |                                                                                                    |
|                          | A21    | PV6ReverseFault   |                                                                                                    |                                                                                                    |

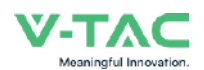

| Tipo di<br>guasto/errore | Codice | Nome              | Descrizione           | Risoluzione consigliata                                                                                                    |
|--------------------------|--------|-------------------|-----------------------|----------------------------------------------------------------------------------------------------|
|                          | A22    | PV7ReverseFault   |                       |                                                                                                    |
|                          | A23    | PV8ReverseFault   |                       |                                                                                                    |
|                          | A24    | PV9ReverseFault   |                       |                                                                                                    |
|                          | A25    | PV10ReverseFault  |                       |                                                                                                    |
|                          | A26    | PV11ReverseFault  |                       |                                                                                                    |
|                          | A27    | PV12ReverseFault  |                       |                                                                                                    |
|                          | A33    | Pv1AbnormalFault  |                       |                                                                                                    |
|                          | A34    | Pv2AbnormalFault  |                       |                                                                                                    |
|                          | A35    | Pv3AbnormalFault  |                       |                                                                                                    |
|                          | A36    | Pv4AbnormalFault  |                       |                                                                                                    |
|                          | A37    | Pv5AbnormalFault  |                       | <ul> <li>Controllare se i moduli fotovoltaici non<br/>siano parzialmente occlusi o se le celle<br/>non sono danneggiate.</li> <li>Controllare se i cavi e i connettori del<br/>modulo fotovoltaico siano danneggiati o<br/>allentati e ripararli.</li> </ul> |
|                          | A38    | Pv6AbnormalFault  |                       |                                                                                                    |
|                          | A39    | Pv7AbnormalFault  |                       |                                                                                                    |
|                          | A40    | Pv8AbnormalFault  |                       |                                                                                                    |
| Guasto del               | A41    | Pv9AbnormalFault  |                       |                                                                                                    |
| fotovoltaico             | A42    | Pv10AbnormalFault |                       |                                                                                                    |
|                          | A43    | Pv11AbnormalFault |                       |                                                                                                    |
|                          | A44    | Pv12AbnormalFault | Collegamenti PV (+) e |                                                                                                    |
|                          | A45    | Pv13AbnormalFault | PV (-) invertiti      |                                                                                                    |
|                          | A46    | Pv14AbnormalFault |                       |                                                                                                    |
|                          | A47    | Pv15AbnormalFault |                       |                                                                                                    |
|                          | A48    | Pv16AbnormalFault |                       |                                                                                                    |
|                          | A49    | Pv17AbnormalFault |                       |                                                                                                    |
|                          | A50    | Pv18AbnormalFault |                       |                                                                                                    |
|                          | A51    | Pv19AbnormalFault |                       |                                                                                                    |
|                          | A52    | Pv20AbnormalFault |                       |                                                                                                    |
|                          | A53    | Pv21AbnormalFault |                       |                                                                                                    |
|                          | A54    | Pv22AbnormalFault |                       |                                                                                                    |
|                          | A55    | Pv23AbnormalFault |                       |                                                                                                    |
|                          | A56    | Pv24AbnormalFault |                       |                                                                                                    |

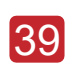

## Manutenzione e 39 Manutenzione c risoluzione dei problemi

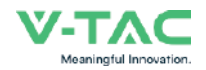

| Tipo di<br>guasto/errore | Codice | Nome                  | Descrizione                                              | Risoluzione consigliata                                                                                                    |
|--------------------------|--------|-----------------------|----------------------------------------------------------|----------------------------------------------------------------------------------------------------|
|                          | B01    | PcsBatOverVoltFault   |                                                          | Controllare se le linee e i connettori della<br>batteria collegati agli inverter non sono                                                                                                    |
|                          | B02    | PcsBatUnderVoltFault  | Tensione della batteria<br>troppo alta o troppo<br>bassa | danneggiati o allentati.<br>• Se sono danneggiati o allentati, ripararli.<br>• Controllare se la tensione della batteria sia                                                                                                    |
|                          | B03    | PcsBatInsOverVoltFaul |                                                          | normale o no, quindi eseguire la manutenzione della batteria o sostituirla.                                                                                                    |
|                          | B04    | PcsBatReversedFault   | Poli (+) e (-) della batteria<br>invertiti               | <ul> <li>Controllare se i poli (+) e (-) sono stati<br/>invertiti o no.</li> <li>Correggere se sono stati invertiti.</li> </ul>                                                                                                    |
|                          | B05    | PcsBatConnectFault    | Cavi della batteria<br>allentati                         | <ul> <li>Controllare se i cavi e i connettori della<br/>batteria non sono danneggiati o allentati.</li> <li>Se sono danneggiati o allentati, ripararli.</li> </ul>                                                                                                    |
|                          | B06    | PcsBatComFault        | Comunicazione della<br>batteria anomala                  | <ul> <li>Controllare se i cavi di comunicazione<br/>lato batteria siano danneggiati o allentati e<br/>ripararli.</li> <li>Controllare se la batteria non sia<br/>scollegata o che non vi siano altri<br/>problemi, quindi eseguire la manutenzione<br/>della batteria o sostituirla.</li> </ul> |
|                          | B07    | PcsBatTempSensorOpen  | Sensore di temperatura                                   | Controllare il sensore di temperatura<br>della batteria e se i cavi collegati sono stati                                                                                                    |
|                          | B08    | PcsBatTempSensorShort | della batteria<br>danneggiato                            | danneggiati, quindi riparare il guasto o<br>sostituirlo con uno nuovo.                                                                                                    |
|                          | B09    | BmsBatSystemFault     |                                                          |                                                                                                    |
| Guasto alla<br>batteria  | B10    | BmsBatVolOverFault    |                                                          |                                                                                                    |
|                          | B11    | BmsBatVolUnderFault   |                                                          |                                                                                                    |
|                          | B12    | BmsCellVolOverFault   |                                                          |                                                                                                    |
|                          | B13    | BmsCellVolUnderFault  |                                                          |                                                                                                    |
|                          | B14    | BmsCellVolUnbanceFau  |                                                          | <ul> <li>Se il guasto specifico è dovuto alla</li> </ul>                                                                                                    |
|                          | B15    | BatChgCurOverFault    | <b>-</b>                                                 | temperatura elevata o alla bassa<br>temperatura, è necessario modificare la                                                                                                    |
|                          | B16    | BatDChgCurOverFault   | l utti questi guasti<br>verranno rilevati o              | temperatura ambiente in cui è stata<br>installata la batteria.                                                                                                    |
|                          | B17    | BatTemperatureOverFa  | batteria.                                                | Riavviare la balleria, e possibile che<br>riprende il normale funzionamento.     Se gueste gueste si verifice                                                                                                    |
|                          | B18    | BatTemperatureUnderF  |                                                          | Se questo guasto si veninca frequentemente e in modo persistente, si progo di chiedere ciuto si distributori locali                                                                                                    |
|                          | B19    | CelTemperatureOverFa  |                                                          | prega di criledere aldio ai distributori locali.                                                                                                    |
|                          | B20    | CelTemperatureUnderF  |                                                          |                                                                                                    |
|                          | B21    | BatlsoFault           |                                                          |                                                                                                    |
|                          | B22    | BatSocLowFault        |                                                          |                                                                                                    |
|                          | B23    | BmsInterComFault      |                                                          |                                                                                                    |
|                          | B24    | BatRelayFault         |                                                          |                                                                                                    |

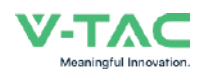

| Tipo di<br>guasto/errore | Codice | Nome                   | Descrizione                                  | Risoluzione consigliata                                                                                                    |
|--------------------------|--------|------------------------|----------------------------------------------|----------------------------------------------------------------------------------------------------|
|                          | B25    | BatPreChaFault         |                                              |                                                                                                    |
|                          | B26    | BmsBatChgMosFault      |                                              |                                                                                                    |
|                          | B27    | BmsBatDChgMosFault     |                                              |                                                                                                    |
|                          | B28    | BMSVolOVFault          |                                              |                                                                                                    |
|                          | B29    | BMSVolLFault           |                                              |                                                                                                    |
|                          | B30    | VolLockOpenFault       |                                              |                                                                                                    |
|                          | B31    | VolLockShortFault      |                                              |                                                                                                    |
|                          | B32    | ChgRefOVFault          |                                              |                                                                                                    |
| Guasto alla<br>batteria  | C01    | GridLossFault          | Perdita di rete<br>(sezionamento)            | <ul> <li>L'inverter si riavvierà automaticamente<br/>quando il funzionamento della rete torna<br/>alla normalità.</li> <li>Controllare se i connettori e i cavi di<br/>rete dell'inverter collegato siano normali<br/>o no.</li> </ul>                                   |
|                          | C02    | GridUnbalanVoltFault   | Tensione sbilanciata<br>nella rete           | <ul> <li>L'inverter si riavvia automaticamente<br/>quando il funzionamento della rete<br/>trifase torna alla normalità.</li> <li>Controllare se i connettori e i cavi di<br/>rete dell'inverter collegato siano normali<br/>o no.</li> </ul>                             |
|                          | C03    | GridInstOverVoltFault  | Sovratensione<br>impulsiva nella<br>rete     | <ul> <li>L'inverter si riavvia automaticamente<br/>quando il funzionamento della rete<br/>trifase torna alla normalità.</li> <li>Contattare il distributore locale o<br/>chiedere all'operatore di rete di regolare<br/>i parametri di protezione.</li> </ul>            |
|                          | C04    | Grid10MinOverVoltFault | Sovracorrente<br>nella rete per 10<br>minuti | <ul> <li>L'inverter si riavvia automaticamente<br/>quando la rete trifase torna alla<br/>normalità.</li> <li>Contattare il distributore locale o<br/>chiedere all'operatore di rete di regolare<br/>i parametri della tensione di protezione a<br/>10 minuti.</li> </ul> |
|                          | C05    | GridOverVoltFault      | Sovratensione nella rete                     |                                                                                                    |
|                          | C06    | GridUnderVoltFault     | Bassa tensione nella rete                    | <ul> <li>L'inverter si riavvierà automaticamente<br/>quando la rete trifase tornerà alla<br/>normalità.</li> </ul>                                                                                                    |
|                          | C07    | GridLineOverVoltFault  | Sovratensione di linea<br>nella rete         | Contattare il distributore locale o<br>chiedere all'operatore di rete di regolare<br>i parametri di protezione della tensione                                                                                                    |
|                          | C08    | GridLineUnderVoltFault | Bassa tensione di linea<br>nella rete        |                                                                                                    |
|                          | C09    | GridOverFreqFault      | Aumento della frequenza<br>nella rete        | L'inverter si riavvia automaticamente<br>quando la rete trifase torna alla<br>normalità.     Constructora il distributoro locolo o                                                                                                    |
|                          | C10    | GridUnderFreqFault     | Diminuzione della<br>frequenza nella rete    | chiedere all'operatore di rete di regolare<br>i parametri di protezione della<br>frequenza.                                                                                                    |

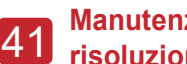

# 41 Manutenzione e risoluzione dei problemi

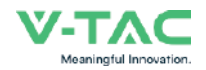

| Tipo di<br>guasto/errore      | Codice | Nome                | Descrizione                                                                       | Risoluzione consigliata                                                                                                    |
|-------------------------------|--------|---------------------|-----------------------------------------------------------------------------------|----------------------------------------------------------------------------------------------------|
| Guasto del<br>carico autonomo | D01    | UpsOverPowerFault   | Sovratensione del carico<br>autonomo                                              | <ul> <li>Ridurre i carichi.</li> <li>Se a volte si verifica un sovraccarico, può<br/>essere ignorato, quando la potenza di<br/>generazione è sufficiente per il recupero.</li> <li>Se questi guasti si verifica<br/>frequentemente e in modo persistente, si<br/>prega di chiedere aiuto ai distributori locali.</li> </ul> |
|                               | D02    | GridConflictFault   | La rete elettrica è<br>collegata al terminale di<br>riserva di energia            | <ul> <li>Controllare che il collegamento della<br/>porta off-line sia corretto, scollegare le<br/>porte off-line e le porte di rete.</li> </ul>                                                                                                    |
|                               | D03    | GenOverVoltFault    | Guasto GenOverVolt                                                                | Regolare i parametri di funzionamento                                                                                                    |
|                               | D04    | GenUnderVoltFault   | Guasto GenUnderVolt                                                               | del generatore, impostare la tensione e la frequenza di uscita entro l'intervallo                                                                                                    |
|                               | D05    | GenOverFreqFault    | Guasto GenOverFreq                                                                | <ul> <li>Consentito.</li> <li>Se questi guasti si verifica</li> <li>frequentemente e in mede persistente si</li> </ul>                                                                                                    |
|                               | D06    | GenUnderFreqFault   | Guasto GenUnderFreq                                                               | prega di chiedere aiuto ai distributori locali.                                                                                                    |
|                               | E01    | Pv1HwOverCurrFault  |                                                                                   |                                                                                                    |
|                               | E02    | Pv2HwOverCurrFault  | Sovracorrente<br>fotovoltaica, attivata dal<br>sistema di protezione<br>hardware. |                                                                                                    |
|                               | E03    | Pv3HwOverCurrFault  |                                                                                   |                                                                                                    |
|                               | E04    | Pv4HwOverCurrFault  |                                                                                   |                                                                                                    |
|                               | E05    | Pv5HwOverCurrFault  |                                                                                   |                                                                                                    |
|                               | E06    | Pv6HwOverCurrFault  |                                                                                   | Disattivare l'alimentazione, poi riavviare<br>(fare riferimento al capitolo 8).                                                                                                    |
|                               | E07    | Pv7HwOverCurrFault  |                                                                                   | <ul> <li>Se questi guasti si vernica<br/>frequentemente e in modo persistente, si<br/>progra di chiadara giuta di distributari laggi</li> </ul>                                                                                                    |
|                               | E08    | Pv8HwOverCurrFault  |                                                                                   | prega di chiedere aluto ai distributori loca                                                                                                    |
|                               | E09    | Pv9HwOverCurrFault  |                                                                                   |                                                                                                    |
| Guasto CC                     | E10    | Pv10HwOverCurrFault |                                                                                   |                                                                                                    |
| (corrente<br>continua)        | E11    | Pv11HwOverCurrFault |                                                                                   |                                                                                                    |
|                               | E12    | Pv12HwOverCurrFault |                                                                                   |                                                                                                    |
|                               | E13    | Pv1SwOverCurrFault  |                                                                                   |                                                                                                    |
|                               | E14    | Pv2SwOverCurrFault  |                                                                                   |                                                                                                    |
|                               | E15    | Pv3SwOverCurrFault  |                                                                                   |                                                                                                    |
|                               | E16    | Pv4SwOverCurrFault  | Sovracorrente                                                                     | <ul> <li>Disattivare l'alimentazione, poi riavviare.</li> <li>Se questi guasti si verifica</li> </ul>                                                                                                    |
|                               | E17    | Pv5SwOverCurrFault  | logica software.                                                                  | frequentemente e in modo persistente, si<br>prega di chiedere aiuto ai distributori locali.                                                                                                    |
|                               | E18    | Pv6SwOverCurrFault  |                                                                                   |                                                                                                    |
|                               | E19    | Pv7SwOverCurrFault  |                                                                                   |                                                                                                    |
|                               | E20    | Pv8SwOverCurrFault  |                                                                                   |                                                                                                    |

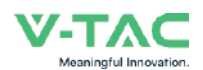

| Tipo di<br>guasto/errore | Codice | Nome                            | Descrizione                                            | <b>Risoluzione consigliata</b>                                                                                                    |
|--------------------------|--------|---------------------------------|--------------------------------------------------------|----------------------------------------------------------------------------------------------------|
| -                        | E21    | Pv9SwOverCurrFault              |                                                        |                                                                                                    |
|                          | E22    | Pv10SwOverCurrFault             |                                                        |                                                                                                    |
|                          | E23    | Pv11SwOverCurrFault             |                                                        |                                                                                                    |
|                          | E24    | Pv12SwOverCurrFault             |                                                        |                                                                                                    |
|                          | E33    | Boost1SelfCheck(boost)Fault     |                                                        |                                                                                                    |
|                          | E34    | Boost2SelfCheck(boost)Fault     |                                                        |                                                                                                    |
|                          | E35    | Boost3SelfCheck(boost)Fault     |                                                        |                                                                                                    |
|                          | E36    | Boost4SelfCheck(boost)Fault     |                                                        |                                                                                                    |
|                          | E37    | Boost5SelfCheck(boost)Fault     |                                                        | Disattivare l'alimentazione, poi riavviare (fare riferimento al capitolo                                                                                                    |
|                          | E38    | Boost6SelfCheck(boost)Fault     | L'autotest ha rilevato un<br>guasto/errore nel sistema | 8).<br>• Se questi quasti si verifica                                                                                                    |
|                          | E39    | Boost7SelfCheck(boost)Fault     | di amplificazione del<br>fotovoltaico                  | frequentemente e in modo                                                                                                    |
|                          | E40    | Boost8SelfCheck(boost)Fault     |                                                        | aiuto ai distributori locali.                                                                                                    |
|                          | E41    | Boost9SelfCheck(boost)Fault     |                                                        |                                                                                                    |
|                          | E42    | Boost10SelfCheck(boost)Fault    |                                                        |                                                                                                    |
|                          | E43    | Boost11SelfCheck(boost)Fault    |                                                        |                                                                                                    |
| (corrente                | E44    | Boost12SelfCheck(boost)Fault    |                                                        |                                                                                                    |
| continua)                | E45    | BusHwOverVoltFault              |                                                        |                                                                                                    |
|                          | E46    | BusHwOverHalfVoltFault          | Sovratensione del bus                                  | <ul> <li>Disattivare l'alimentazione, poi<br/>riavviare (fare riferimento al capitolo<br/>8).</li> <li>Se questi guasti si verifica<br/>frequentemente e in modo</li> </ul> |
|                          | E47    | BusSwOverVoltFault              |                                                        |                                                                                                    |
|                          | E48    | BusSwOverHalfVoltFault          |                                                        |                                                                                                    |
|                          | E49    | BusSwUnderVoltFault             | Bassa tensione nel bus<br>durante il funzionamento     | aiuto ai distributori locali.                                                                                                    |
|                          | E50    | BusUnbalancedFault              | Tensione bus CC sbilanciata                            |                                                                                                    |
|                          | E51    | BusBalBridgeHwOver-<br>CurFault | Sovracorrente del controllore                          | <ul> <li>Disattivare l'alimentazione, poi<br/>riavviare (fare riferimento al capitolo</li> </ul>                                                                            |
|                          | E52    | BusBalBridgeSwOver-<br>CurFault | del bus                                                | <ul> <li>8).</li> <li>Se questi guasti si verifica</li> <li>fraguentemente a in mode.</li> </ul>                                                                            |
|                          | E53    | BusBalBridgeSelf-<br>CheckFault | Guasto del controllore<br>del bus durante l'autotest   | persistente, si prega di chiedere<br>aiuto ai distributori locali.                                                                                                    |
|                          | E54    | BDCHwOverCurrFault              | Sourceorrente nel BiDC                                 | • Disattivara l'alimentaziona, poi                                                                                                    |
|                          | E55    | BDCSwOverCurrFault              |                                                        | riavviare (fare riferimento al capitolo                                                                                                    |
|                          | E56    | BDCSelfCheckFault               | Guasto rilevato nel BiDC durante l'autotest            | • Se questi guasti si verifica<br>frequentemente e in modo                                                                                                    |
|                          | E57    | BDCSwOverVoltFault              | Sovratensione nel BiDC                                 | persistente, si prega di chiedere                                                                                                    |
|                          | E58    | TransHwOverCurrFault            | Sovracorrente nel BiDC                                 |                                                                                                    |

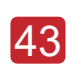

# 43 Manutenzione e risoluzione dei problemi

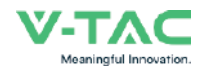

| Tipo di<br>guasto/errore | Codice | Nome                 | Descrizione                                                                        | Risoluzione consigliata                                                                                                    |
|--------------------------|--------|----------------------|------------------------------------------------------------------------------------|----------------------------------------------------------------------------------------------------|
|                          | E59    | BDCFuseFault         | Fusibile BiDC danneggiato                                                          | Sostituire il fusibile.                                                                                                    |
|                          | E60    | BDCRelayFault        | Guasto del relè BiDC                                                               | <ul> <li>Disattivare l'alimentazione, poi riavviare<br/>(fare riferimento al capitolo 8).</li> <li>Se questi guasti si verifica<br/>frequentemente e in modo persistente, si<br/>prega di chiedere aiuto ai distributori locali.</li> </ul>                                                                                                    |
|                          | F01    | HwOverFault          | Sovraccarico di<br>corrente/tensione rilevato<br>dall'hardware di protezione       | Disattivare l'alimentazione, poi riavviare<br>(fare riferimento al capitolo 8).                                                                                                    |
|                          | F02    | InvHwOverCurrFault   | Sovraccarico di CA (corrente<br>alternata) rilevato<br>dall'hardware di protezione |                                                                                                    |
|                          | F03    | InvROverCurrFault    | Sovracorrente nella fase R                                                         |                                                                                                    |
|                          | F04    | InvSOverCurrFault    | Sovracorrente nella fase S                                                         | frequentemente e in modo persistente, si<br>prega di chiedere aiuto ai distributori locali                                                                                                    |
|                          | F05    | InvTOverCurrFault    | Sovracorrente nella fase T                                                         |                                                                                                    |
|                          | F06    | GridUnbalanCurrFault | Corrente sbilanciata<br>all'allacciamento alla rete                                |                                                                                                    |
|                          | F07    | DcInjOverCurrFault   | Sovracorrente della corrente di iniezione CC                                       |                                                                                                    |
|                          | F08    | AcOverLeakCurrFault  | Sovracorrente di dispersione<br>lato corrente alternata                            | <ul> <li>Controllare se l'isolamento dei cavi di<br/>corrente alternata e di messa a terra è<br/>danneggiato e ripararlo se necessario.</li> <li>Disattivare l'alimentazione, poi riavviare<br/>(fare riferimento al capitolo 8).</li> <li>Se questi guasti si verifica<br/>frequentemente e in modo persistente, si<br/>prega di chiedere aiuto ai distributori locali.</li> </ul> |
| Guasto CA                | F09    | PLLFault             | Guasto/Errore PLL                                                                  |                                                                                                    |
| (corrente<br>alternata)  | F10    | GridRelayFault       | Guasto del relè di rete                                                            | Disattivare l'alimentazione, poi riavviare                                                                                                    |
| ,                        | F11    | UpsRelayFault        | Guasto del relè dell'UPS                                                           | (fare rifermento al capitolo 8).<br>• Se questi guasti si verifica<br>frequentemente e in modo persistente, si<br>prega di chiedere aiuto ai distributori locali.                                                                                                    |
|                          | F12    | GenRelayFault        | Guasto del relè del<br>generatore                                                  |                                                                                                    |
|                          | F13    | Relay4Fault          | Guasto del relè 4                                                                  |                                                                                                    |
|                          | F14    | UpsROverCurrFault    |                                                                                    | Se la corrente di avvio del carico<br>autonomo aumenta, ridurre la corrente di<br>avvio del carico.     Disattivare l'alimentazione, poi riavviare<br>(fare riferimento al capitolo 8).     Co e ruccti quanti a unatifica                                                                                                    |
|                          | F15    | UpsSOverCurrFault    | Sovracorrente all'uscita della rete                                                |                                                                                                    |
|                          | F16    | UpsTOverCurrFault    |                                                                                    | frequentemente e in modo persistente, si<br>prega di chiedere aiuto ai distributori locali.                                                                                                    |
|                          | F17    | GenROverCurrFault    |                                                                                    | . Controlloro cho la tanaiano a la fraguenza                                                                                                    |
|                          | F18    | GenSOverCurrFault    | Sovracorrente del generatore                                                       | di uscita del generatore siano stabili e<br>regolarle se necessario.                                                                                                    |
|                          | F19    | GenTOverCurrFault    |                                                                                    | • Disattivare l'alimentazione, poi riavviare<br>(fare riferimento al capitolo 8).                                                                                                    |
|                          | F20    | GenReversePowerFault | Iniezione di potenza<br>attiva al generatore                                       | • Se questi guasti si verifica<br>frequentemente e in modo persistente, si<br>prega di chiedere aiuto ai distributori locali.                                                                                                    |

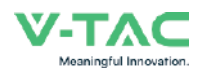

### Manutenzione e 44 risoluzione dei problemi

| Tipo di<br>guasto/errore | Codice | Nome                  | Descrizione                                              | Risoluzione consigliata                                                                                                    |
|--------------------------|--------|-----------------------|----------------------------------------------------------|----------------------------------------------------------------------------------------------------|
|                          | F21    | UpsOverVoltFault      | Sovratensione o                                          |                                                                                                    |
|                          | F22    | UpsUnderVoltFault     | autonoma                                                 | • Disattivare l'alimentazione, poi riavviare                                                                                                    |
| Guasto CA<br>(corrente   | F23    | UpsOverFreqFault      | Sovrafrequenza e                                         | Se questi guasti si verifica                                                                                                    |
| alternata)               | F24    | UpsUnderFreqFault     | autonoma                                                 | prega di chiedere aiuto ai distributori                                                                                                    |
|                          | F25    | DcInjOverVoltFault    | Sovratensione di<br>iniezione CC in modalità<br>autonoma | iocaii.                                                                                                    |
|                          | G01    | PV1CurAdChanFault     |                                                          |                                                                                                    |
|                          | G02    | PV2CurAdChanFault     |                                                          |                                                                                                    |
|                          | G03    | PV3CurAdChanFault     |                                                          |                                                                                                    |
|                          | G04    | PV4CurAdChanFault     |                                                          |                                                                                                    |
|                          | G05    | PV5CurAdChanFault     |                                                          |                                                                                                    |
|                          | G06    | PV6CurAdChanFault     |                                                          | • Disattivare l'alimentazione, poi riavviare<br>(fare riferimento al capitolo 8).<br>• Se questi guasti si verifica<br>frequentemente e in modo persistente,<br>si prega di chiedere aiuto ai distributori<br>locali. |
|                          | G07    | PV7CurAdChanFault     |                                                          |                                                                                                    |
|                          | G08    | PV8CurAdChanFault     |                                                          |                                                                                                    |
|                          | G09    | PV9CurAdChanFault     |                                                          |                                                                                                    |
|                          | G10    | PV10CurAdChanFault    |                                                          |                                                                                                    |
|                          | G11    | PV11CurAdChanFault    |                                                          |                                                                                                    |
| Guasto/Errore            | G12    | PV12CurAdChanFault    | Errore                                                   |                                                                                                    |
| del sistema              | G13    | BDCCurrAdChanFault    | campionamento                                            |                                                                                                    |
|                          | G14    | TransCurAdChanFault   |                                                          |                                                                                                    |
|                          | G15    | BalBrigCurAdChanFault |                                                          |                                                                                                    |
|                          | G16    | RInvCurAdChanFault    |                                                          |                                                                                                    |
|                          | G17    | SInvCurAdChanFault    |                                                          |                                                                                                    |
|                          | G18    | TInvCurAdChanFault    |                                                          |                                                                                                    |
|                          | G19    | RInvDciAdChanFault    |                                                          |                                                                                                    |
|                          | G20    | SInvDciAdChanFault    |                                                          |                                                                                                    |
|                          | G21    | TInvDciAdChanFault    |                                                          |                                                                                                    |
|                          | G22    | LeakCurAdChanFault    |                                                          |                                                                                                    |
|                          | G23    | VoltRefAdChanFault    |                                                          |                                                                                                    |
|                          | G24    | UpsRCurAdChanFault    |                                                          |                                                                                                    |

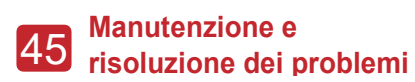

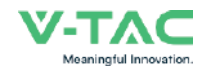

| Tipo di<br>guasto/errore | Codice | Nome                   | Descrizione                                                                                                    | Risoluzione consigliata                                                                                                    |
|--------------------------|--------|------------------------|----------------------------------------------------------------------------------------------------|----------------------------------------------------------------------------------------------------|
|                          | G25    | UpsSCurAdChanFault     |                                                                                                    |                                                                                                    |
|                          | G26    | UpsTCurAdChanFault     |                                                                                                    |                                                                                                    |
|                          | G27    | GenRCurAdChanFault     |                                                                                                    |                                                                                                    |
|                          | G28    | GenSCurAdChanFault     |                                                                                                    |                                                                                                    |
|                          | G29    | GenTCurAdChanFault     |                                                                                                    |                                                                                                    |
|                          | G30    | UpsRDcvAdChanFault     |                                                                                                    |                                                                                                    |
|                          | G31    | UpsSDcvAdChanFault     |                                                                                                    |                                                                                                    |
|                          | G32    | UpsTDcvAdChanFault     |                                                                                                    |                                                                                                    |
|                          | G37    | TempAdChanFault        | Guasti dei tutti i sensori di<br>temperatura                                                                       |                                                                                                    |
|                          | G38    | VoltAdConflictFault    | Il valore di campionamento<br>della tensione del<br>fotovoltaico, della batteria e<br>del BUS non è coerente       | Disattivare l'alimentazione, poi<br>riavviare (fare riferimento al capitolo 8).                                                                                                    |
| Guasto/Errore            | G39    | CPUAdConflictFault     | Il valore di campionamento<br>tra la CPU di controllo<br>(Master) e la CPU controllata<br>(Slave) non è coerente   | • Se questi guasti si verifica<br>frequentemente e in modo<br>persistente, si prega di chiedere aiuto<br>ai distributori locali.                                                                                   |
|                          | G40    | PowerCalcConflictFault | Valore di alimentazione non<br>coerente tra il fotovoltaico, la<br>batteria e l'uscita della<br>corrente alternata |                                                                                                    |
|                          | G41    | EnvirOverTempFault     | Temperatura del luogo di                                                                                           |                                                                                                    |
|                          | G42    | EnvirLowTempFault      | installazione alta o bassa                                                                                         | Modificare oppure ottimizzare la temperature del luego di installazione                                                                                                    |
|                          | G43    | CoolingOverTempFault   | Temperatura di<br>raffreddamento alta o bassa                                                                      | per garantire una temperatura di<br>esercizio adeguata                                                                                                    |
|                          | G44    | CoolingLowTempFault    |                                                                                                    | Disattivare l'alimentazione, poi<br>riavviare (fare riferimento al capitolo 8).                                                                                                    |
|                          | G45    | OverTemp3Fault         |                                                                                                    | • Se questi guasti si verifica<br>frequentemente e in modo<br>persistente, si prega di chiedere aiuto<br>ai distributori locali.                                                                                   |
|                          | G46    | LowTemp3Fault          | Temperatura 3 alta o bassa                                                                                         |                                                                                                    |
|                          | G47    | CpuOverTempFault       | Temperatura della CPU alta                                                                                         |                                                                                                    |
|                          | G48    | ModelConflictFault     | Conflitto con la versione<br>dell'inverter                                                                         | Disattivare l'alimentazione, poi<br>riavviare (fare riferimento al capitolo 8).     Se questi guasti si verifica<br>frequentemente e in modo<br>persistente, si prega di chiedere aiuto<br>ai distributori locali. |
|                          | 101    | InterFanWarning        |                                                                                                    | Rimuovere i corpi estranei presenti nel<br>ventilatore                                                                                                    |
| Avvertenza<br>interna    | 102    | ExterFanWarning        | Guasto del ventilatore                                                                                             | Se questi guasti si verifica<br>frequentemente e in modo     paraitetta ei progo di chiadara ciuta                                                                                                    |
|                          | 103    | Fan3Warning            |                                                                                                    | persistente, si prega di chiedere aiuto<br>ai distributori locali.                                                                                                    |

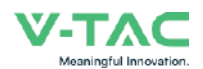

| Tipo di<br>quasto/errore | Codice | Nome                          | Descrizione                                                                                                    | Risoluzione consigliata                                                                                                    |
|--------------------------|--------|-------------------------------|----------------------------------------------------------------------------------------------------|----------------------------------------------------------------------------------------------------|
| Avvertenza<br>interna    | 104    | EnvirTempAdChan-<br>Warning   | Guasto di alcuni<br>sensori di<br>temperatura                                                                                                    | Le avvertenze non sono rilevanti.     Disattivare l'alimentazione, poi riavviare (fare                                                                                                    |
|                          | 105    | CoolingTempAdChan-<br>Warning |                                                                                                    | riferimento al capitolo 8).<br>• Se questi guasti si verifica frequentemente e in<br>modo persistente, si prega di chiedere aiuto ai                                                                                                    |
|                          | 106    | Temp3AdChanWarning            |                                                                                                    | distributori locali.                                                                                                    |
|                          | 107    | ExtFlashComWarning            | Errore della memoria flash                                                                                                    |                                                                                                    |
|                          | 108    | EepromComWarning              | Errore EEPROM                                                                                                    | <ul> <li>Disattivare l'alimentazione, poi riavviare (fare<br/>riferimento al capitolo 8).</li> <li>Se questi guasti si verifica frequentemente e in<br/>modo persistente, si prega di chiedere aiuto ai<br/>distributori locali.</li> </ul>                                                                                                    |
|                          | 109    | SlaveComWarning               | Errore nella<br>comunicazione tra la<br>CPU di controllo<br>(Master) e la CPU<br>controllata (Slave)                                                                      |                                                                                                    |
|                          | I10    | HmiComWarning                 | Errore HMI                                                                                                    |                                                                                                    |
|                          | I11    | FreqCalcConflictWarning       | Valore di frequenza<br>anomalo                                                                                                    |                                                                                                    |
|                          | 112    | UnsetModel                    | Il modello operativo<br>non è quello originale                                                                                                    | Contattare il distributore locale.                                                                                                    |
| Avvertenza<br>esterna    | J01    | MeterComWarning               | Guasto del<br>contatore/sensore di<br>corrente                                                                                                    | Controllare il modello del contatore intelligente, se i<br>collegamenti o i connettori siano corretti e che non<br>siano allentati.     In caso di anomalie, riparare o sostituire.     Disattivare l'alimentazione, poi riavviare (fare<br>riferimento al capitolo 8).     Se questi guasti si verifica frequentemente e in<br>modo persistente, si prega di chiedere aiuto ai<br>distributori locali.                                                                          |
|                          | J02    | MeterConnectWarning           | Cavi di collegamento<br>del contatore<br>sbagliati                                                                                                    | Controllare il collegamento del contatore/sensore<br>di corrente, il luogo e la direzione di installazione.     Se non sono corretti, reinstallarlo.     Disattivare l'alimentazione, poi riavviare (fare<br>riferimento al capitolo 8).     Se questi guasti si verifica frequentemente e in<br>modo persistente, si prega di chiedere aiuto ai<br>distributori locali.                                                                                                    |
|                          | J03    | SohWarning                    | Prestazioni della<br>batteria scarse                                                                                                    | Contattare il produttore della batteria.                                                                                                    |
|                          | J04    | GndAbnormalWarning            | Aumento<br>dell'impedenza di<br>terra dovuto<br>all'allentamento dei<br>cavi, ecc.                                                                                        | <ul> <li>Controllare il collegamento della messa a terra o<br/>l'impedenza del sistema di messa a terra.</li> <li>Se non sono corretti, regolarli.</li> <li>Disattivare l'alimentazione, poi riavviare (fare<br/>riferimento al capitolo 8).</li> <li>Se questi guasti si verifica frequentemente e in<br/>modo persistente, si prega di chiedere aiuto ai<br/>distributori locali.</li> </ul>                                                                                   |
|                          | J05    | ParallelComWarning            | Errore nella<br>comunicazione tra<br>l'unità di controllo<br>(Master) e l'unità<br>controllata (Slave)<br>dell'inverter in<br>modalità di<br>collegamento in<br>parallelo | <ul> <li>Controllare se i cavi di comunicazione collegati in<br/>parallelo non siano danneggiati, se i collegamenti<br/>non siano allentati e se la porta è collegata<br/>correttamente o no.</li> <li>In caso contrario, ripararli.</li> <li>Disattivare l'alimentazione, poi riavviare (fare<br/>riferimento al capitolo 8).</li> <li>Se questi guasti si verifica frequentemente e in<br/>modo persistente, si prega di chiedere aiuto ai<br/>distributori locali.</li> </ul> |

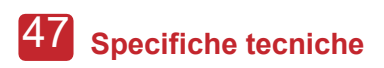

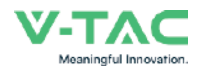

# 8. Specifiche tecniche

| Ingresso fotovoltaico                                       | VT-6607105                                                                    |
|-------------------------------------------------------------|-------------------------------------------------------------------------------|
| Potenza massima in ingresso (kW)                            | 7.5                                                                           |
| Tensione massima fotovoltaico (V)                           | 550                                                                           |
| Range del MPRT (V)                                          | 80 - 500                                                                      |
| Range completo del MPPT (V)                                 | 150 - 500                                                                     |
| Tensione normale (V)                                        | 360                                                                           |
| Tensione di avvio (V)                                       | 100                                                                           |
| Corrente di ingresso massima (A)                            | 18.5 x 2                                                                      |
| Corrente di ingresso massima (A)                            | 26 x 2                                                                        |
| Numero di regolatori MPP / Numero di stringhe fotovoltaiche | 2/2                                                                           |
| Porta della batteria                                        |                                                                               |
| Potenza massima di carica/scarica (kW)                      | 4.8                                                                           |
| Corrente massima di carica/scarica (A)                      | 80                                                                            |
| Tensione normale della batteria (V)                         | 51.2                                                                          |
| Intervallo di tensione della batteria (V)                   | 40 - 60                                                                       |
| Tino di batteria                                            | Al litio / Al nombo-acido ecc                                                 |
| Rete CA (corrente alternata)                                |                                                                               |
| Corrente continua massima (A)                               | 23.0                                                                          |
| Potenza continua massima (kVA)                              | 5.0                                                                           |
| Corrente nominale di rete (A)                               | 22.8 / 21.8                                                                   |
| Tensione nominale di rete (V)                               | 198 to 242 @ 220 / 207 to 253 @ 230                                           |
| Frequenza nominale di rete (Hz)                             | 50 / 60                                                                       |
| Fattore di potenza                                          | 0.999 (Regolabile da 0.8 in sovraeccitazione a 0.8 in sottoeccitazione)       |
| Distorsione armonica totale di corrente (%)                 | < 3                                                                           |
| Carico di uscita CA (corrente alternata)                    | VT-6607105                                                                    |
| Corrente continua massima (A)                               | 23.0                                                                          |
| Potenza continua massima (kVA)                              | 5.0                                                                           |
| Corrente di picco massima (A) (10 min)                      | 34.1 / 32.7                                                                   |
| Potenza di picco massima (kVA) (10 min)                     | 7.5                                                                           |
| Corrente nominale CA (A)                                    | 22.8 / 21.8                                                                   |
| Tensione nominale CA L-N (V)                                | 220 / 230                                                                     |
| Frequenza nominale CA (Hz)                                  | 50 / 60                                                                       |
| Tempo di commutazione (s)                                   | Senza interruzione                                                            |
| Distorsione armonica totale di tensione (%)                 | < 3                                                                           |
| Efficienza                                                  |                                                                               |
| Efficienza CEC (%)                                          | 97.0                                                                          |
| Efficienza massima (%)                                      | 97.6                                                                          |
| Efficienza fotovoltaico-batteria (%)                        | 98.1                                                                          |
| Efficienza, batteria tra CA (%)                             | 96.8                                                                          |
| Protezione                                                  | VT-6607105                                                                    |
| Protezione contro l'inversione di polarità del fotovoltaico | Yes                                                                           |
| Protezione da sovracorrente/sovratensione                   | Yes                                                                           |
| Protezione anti-islanding                                   | Yes                                                                           |
| Protezione da cortocircuito CA                              | Yes                                                                           |
| Protezione della corrente residua                           | Yes                                                                           |
| Monitoraggio delle dispersioni verso terra                  | Yes                                                                           |
| Rilevamento della resistenza di isolamento                  | Yes                                                                           |
| Rilevamento dell'arco voltaico del totovoltaico             | Yes                                                                           |
| General Data                                                | 1P65 / NEMIA4X                                                                |
|                                                             | 513 x 370 x 192                                                               |
| Dimensioni (Lunghezza x Larghezza x Artezza, mm)            | 17                                                                            |
| Topologia                                                   | 17<br>Conta traformatoro                                                      |
| Raffreddamento                                              | Ventilatore intelligente                                                      |
| I midità relativa                                           | 0 - 100 %                                                                     |
| Intervallo di temperatura operativa (°C)                    | - 25 to 60                                                                    |
| Altitudine operativa (m)                                    | < 4000                                                                        |
| Emissioni di rumore (dB)                                    | < 25                                                                          |
| Consumo di energia in standby (W)                           | < 10                                                                          |
| Installazione                                               | Staffa per l'installazione a parete                                           |
| Comunicazione con RSD                                       | SUNSPEC                                                                       |
| Display e interfaccia di comunicazione                      | LCD, LED, RS485, CAN, Wi-Fi, GPRS, 4G                                         |
| Certificazioni e approvazioni                               | NRS97, G98/G99, EN50549-1, C10/C11, AS 4777, VDE-AR-N4105, VDE0126, IEC62040, |
|                                                             | IEC62109-1, IEC62109-2                                                        |
| EMC                                                         | EN61000-6-2, EN61000-6-3                                                      |